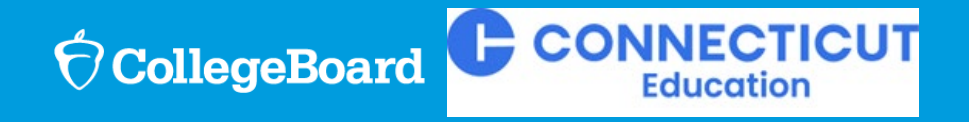

Spring 2025 CT SAT® School Day Test Coordinator Workshop

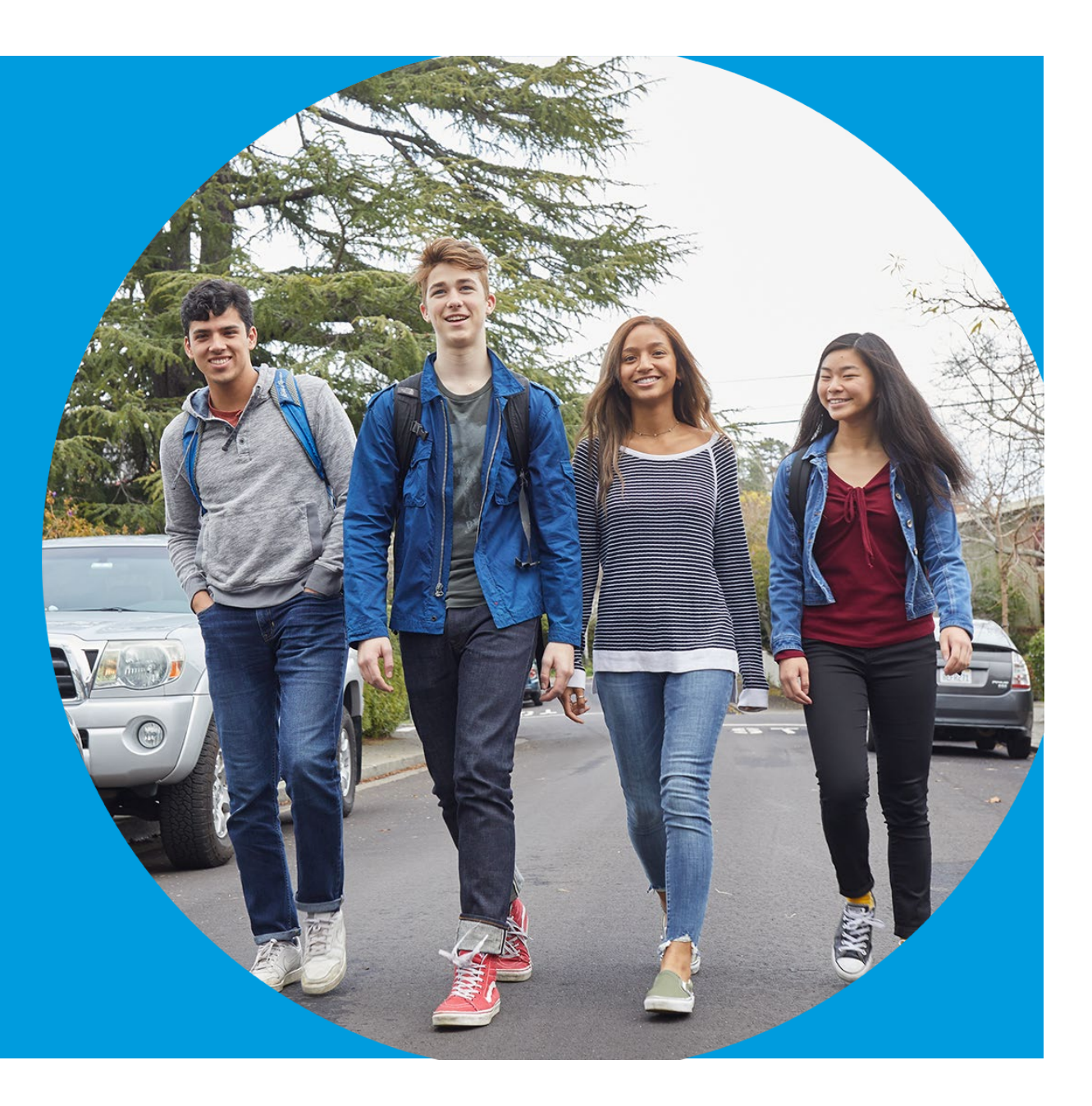

#### **SAT Suite Support**

 $\mathcal{O}$  CollegeBoard

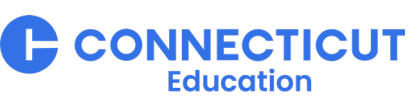

#### **CSDE**

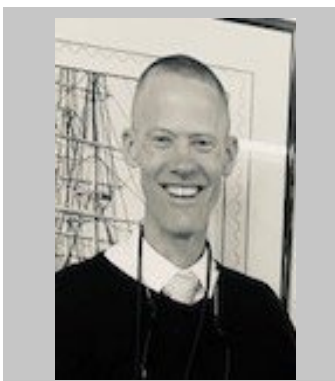

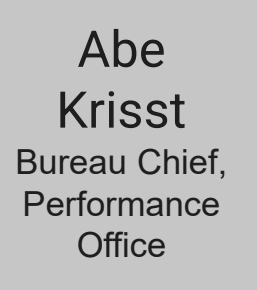

Deirdre Special

Ducharme Populations, Connecticut Statewide Assessments

**College Board** 

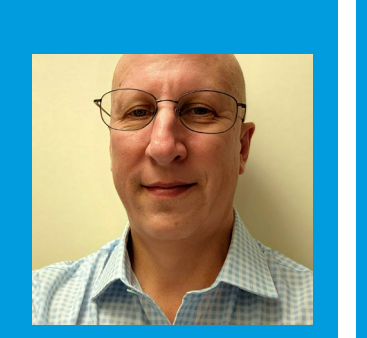

James Wilson State Lead SAT School Day Domonique Bernard **Director of** Implementation

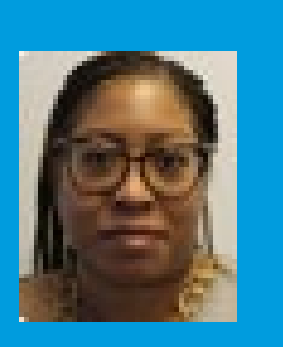

Kisha Smith Senior Director SSD Customer Service

Dianna Frank Sr. Director K12 State & District Partnerships

**Michelle** Rosado Program Manager, CT SAT

### **Testing Window**

#### **Available Dates and Scheduling**

- Today's session is focused on the Connecticut SAT School Day provided by CSDE for Grade 11 Students
- Test students on any school day(s) during the window
- Make-up and re-testing dates may also be scheduled for any school day(s) during the window
- Schools may test morning, afternoon, or both to provide multiple sessions in a single day
- Make certain to take into account your spring break and student/staff-observed holidays

### March 3 – April 23

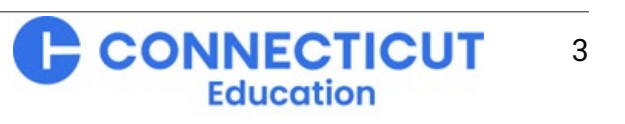

#### Who to contact, when, and how

### State Policy/Procedure Question?

(i.e., not related to College Board policy or systems)

#### CSDE:

Michelle Rosado 860-713-6748 <u>Michelle.Rosado@ct.gov</u>

Deirdre Ducharme 860-713-6859 <u>Deirdre.Ducharme@ct.gov</u>

\* **For example:** not completed onboarding survey, not completed training, lack of Test Day Toolkit activity preparing for testing, etc.

# **CONNECTICU** Education **CollegeBoard**

#### Your State Implementation Team

- Receives questions from CSDE and escalations from College Board customer service
- Provides responsive resources and higher-level support as required
- May reach out proactively if College Board systems monitoring raises concern\*

<u>College Board</u> Policy/Procedure Question (including troubleshooting)?

- 866-609-2205 ctsat@collegeboard.org
- This state contract-specific customer support is the fastest way to have your question heard/responded to.
- Please specify your state in the opening of your call or email.

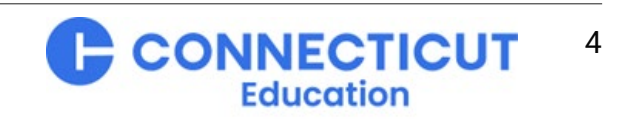

#### $\mathfrak{O}$ CollegeBoard

### **Student Personally Identifiable Information (PII)**

#### **A Critical Note**

- Student PII should be handled with care. It should only be shared verbally, never in writing/email.
- Student PII includes:
  - Name
  - Date of Birth
  - Address
  - Phone Number
  - Email Address
  - Any Identifying Numbers (e.g., Registration, State Student ID, SSDID, etc.)
  - SASIDs may be shared by email
- If in doubt, err on the side of caution and ask for assistance before sharing.

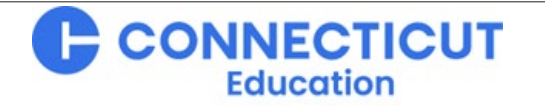

### Your Team: Testing Staff Roles and Responsibilities

#### **School Test Coordinator (STC)**

- Oversees planning and test day activities for ALL students, including those with accommodations
- Works with technology staff to ensure devices being used for testing meet technical requirements and Bluebook is installed
- Identifies staff to support test administration, ensures they have access to training and resources
- Prints and distributes sign-in tickets
- Submits irregularity reports

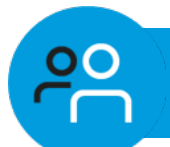

20

Services for Students with Disabilities (SSD) Coordinator

- Submits accommodation requests for all students who require them
- Assists the STC in determining rooms and staff required for administering the test to students with accommodations
- Collaborates with the STC and Technology Coordinator to administer the SAT to students testing with accommodations

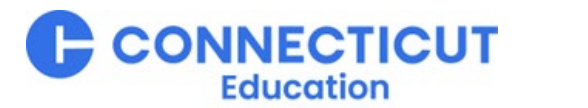

6

#### $\mathbf{\hat{ abla}}$ CollegeBoard

### **Testing Staff Roles and Responsibilities Overview**

#### **Technology Coordinator**

- Works with STC and SSD coordinators to meet students' test day tech needs
- Ensures devices used for testing meet technical specifications
- Installs Bluebook on student devices for testing

**°** 

Tests network configuration and internet connectivity in each testing room

#### **Technology Monitor**

- Assists students and staff with technical troubleshooting in the help room on test day
- This role can be filled by the district or school tech coordinator or another staff member

#### Proctor

- Starts and monitors the test using Test Day Toolkit
- Actively monitors the room, assists students as needed, keeps room distraction free
- Distributes sign-in tickets to students
- Reports irregularities in Test Day Toolkit

#### <u>~</u>

#### **Room/Hall Monitor**

- Directs students to assigned rooms
- Monitors rooms and hallways and provides relief to proctors
- Directs students to help room, break area, and restroom

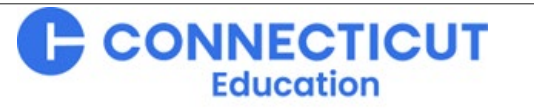

20

<u>د</u>

### **Test Staff Eligibility**

#### **School Test Coordinator:**

- A staff member whose *child or household member* is testing in the **same building** may not serve as the STC for the same test their child or household member is taking.
- Staff members may serve as the STC for the same test their child or household member is taking if their child or household member attends a <u>different school (including within the district)</u>.

#### **Proctors:**

A staff member whose child or household member is testing may still serve as a proctor, but they may
not administer the test to their child or household member.

#### **Technology Monitor:**

 A staff member whose child or household member is testing in the <u>same building</u> may not serve as technology monitor.

**Note:** Staff members are not permitted to engage in any paid, private SAT Suite-related assessment preparation. Please note that this excludes teaching as part of the regular school curriculum.

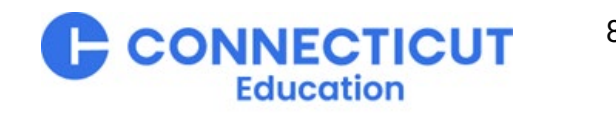

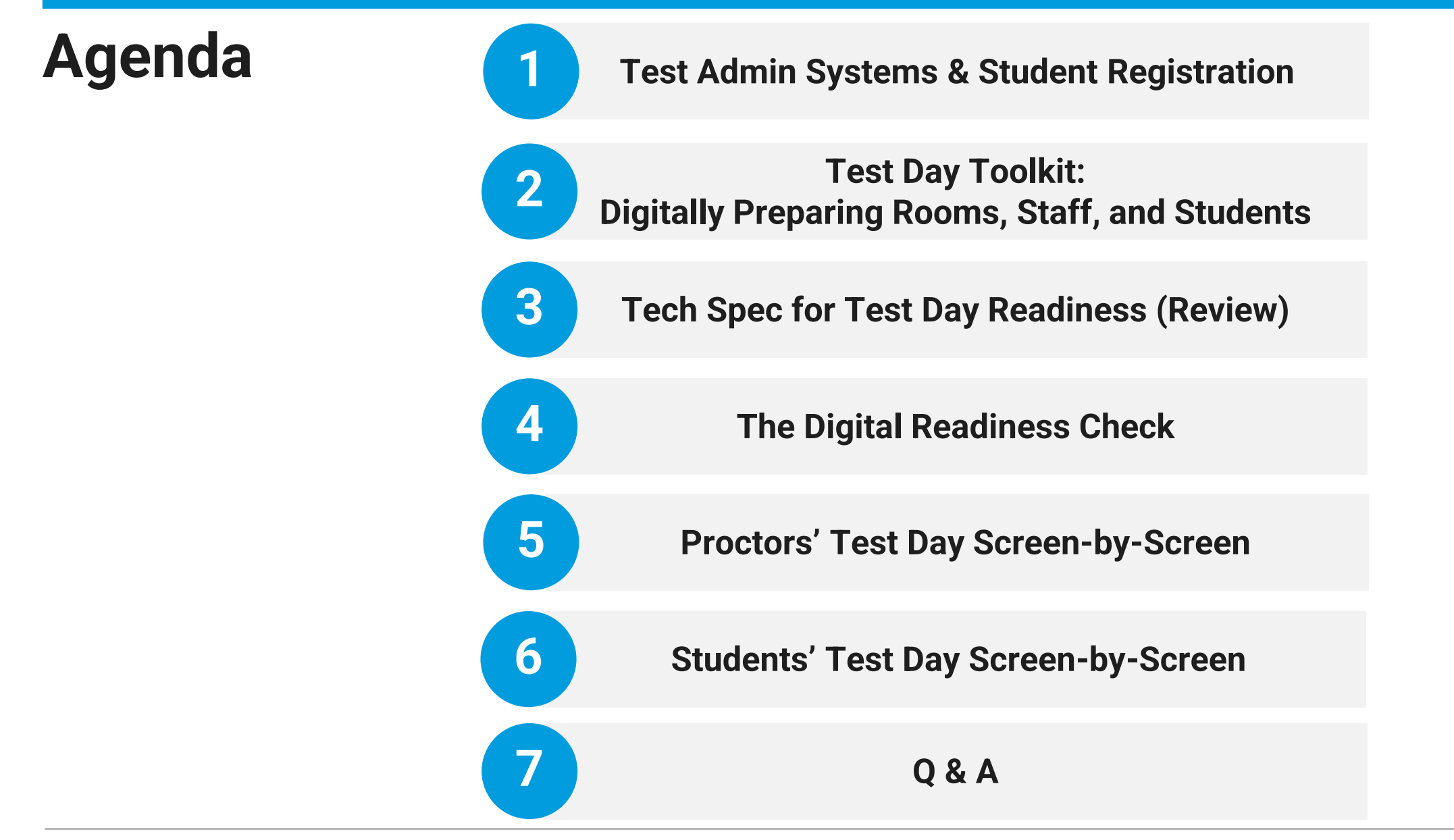

 $\mathbf{\hat{\nabla}}$  CollegeBoard

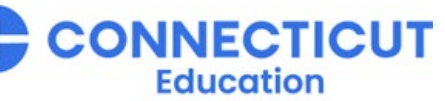

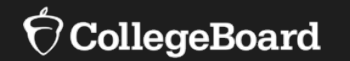

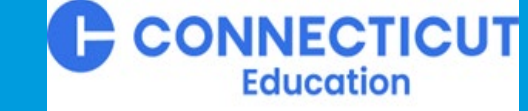

# Test Admin Systems & Student Registration

SSD Online, State Data Management System, Test Day Toolkit, Bluebook, and their interaction

#### **Student Data Flow Across College Board Systems**

#### Submit

Student Registration Data via CSDE Upload from PSIS (specific to spring SAT Suite admin)

Student Accommodations Data via SSD Online (available for all College Board assessments) Pending Approval

Next Day

Manage

#### State Data Management System

- Review student registration and accommodations data for accuracy
- Force Match
   accommodations
- Waive Accommodations for the Spring SAT Suite only (does not affect other tests)
- View student testing status at school, district, and/or state level (depending upon your role)

1 full business day

1 full

business day

#### **Administer/Test**

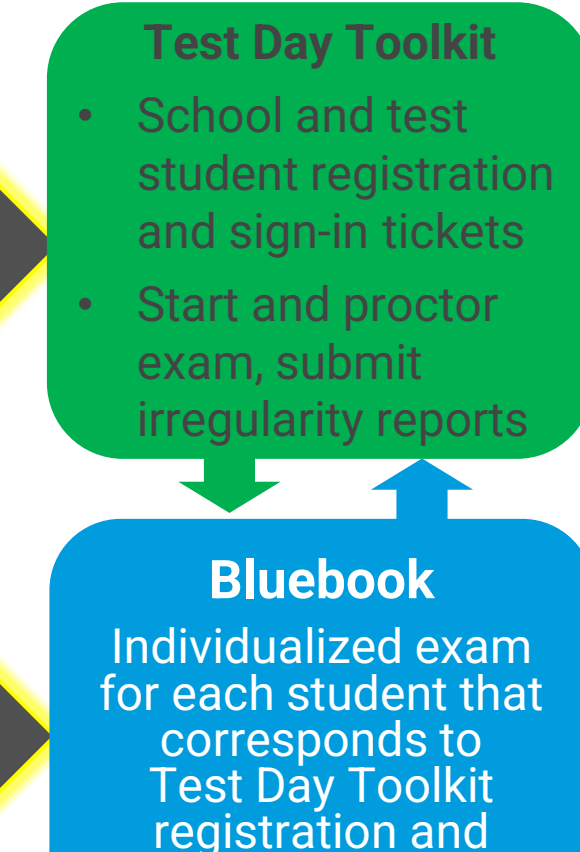

sign-in ticket

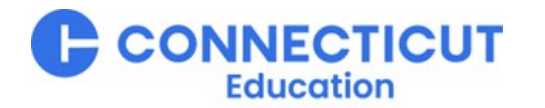

### Sign In With a College Board Educator Account

At <u>www.collegeboard.org</u>, click the blue **Sign In** button to access your College Board Educator Account.

(You can also use the Sign In icon at the top of the page)

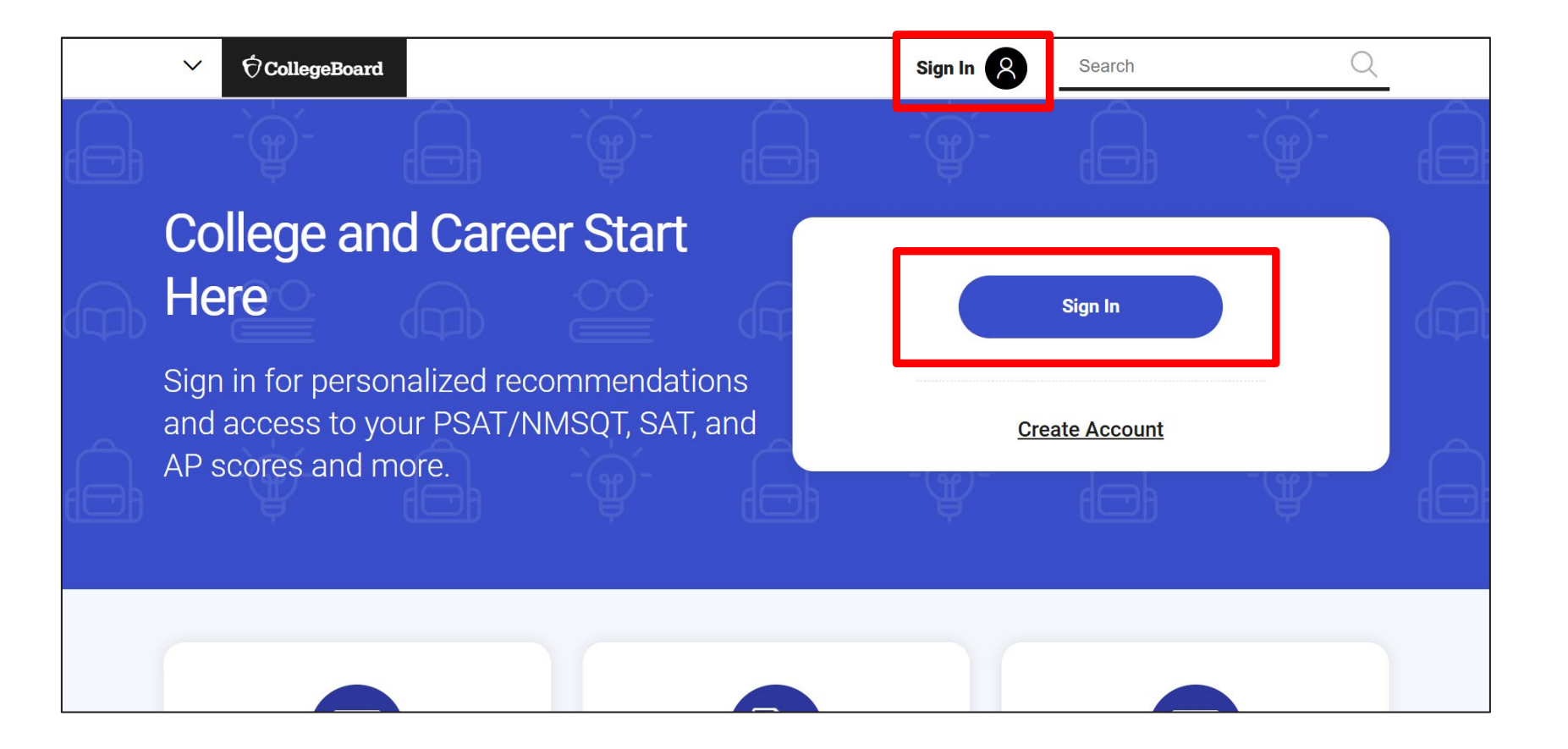

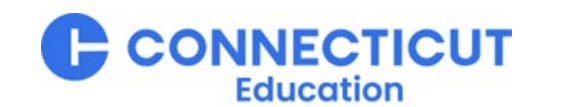

#### **Click the Educator Button**

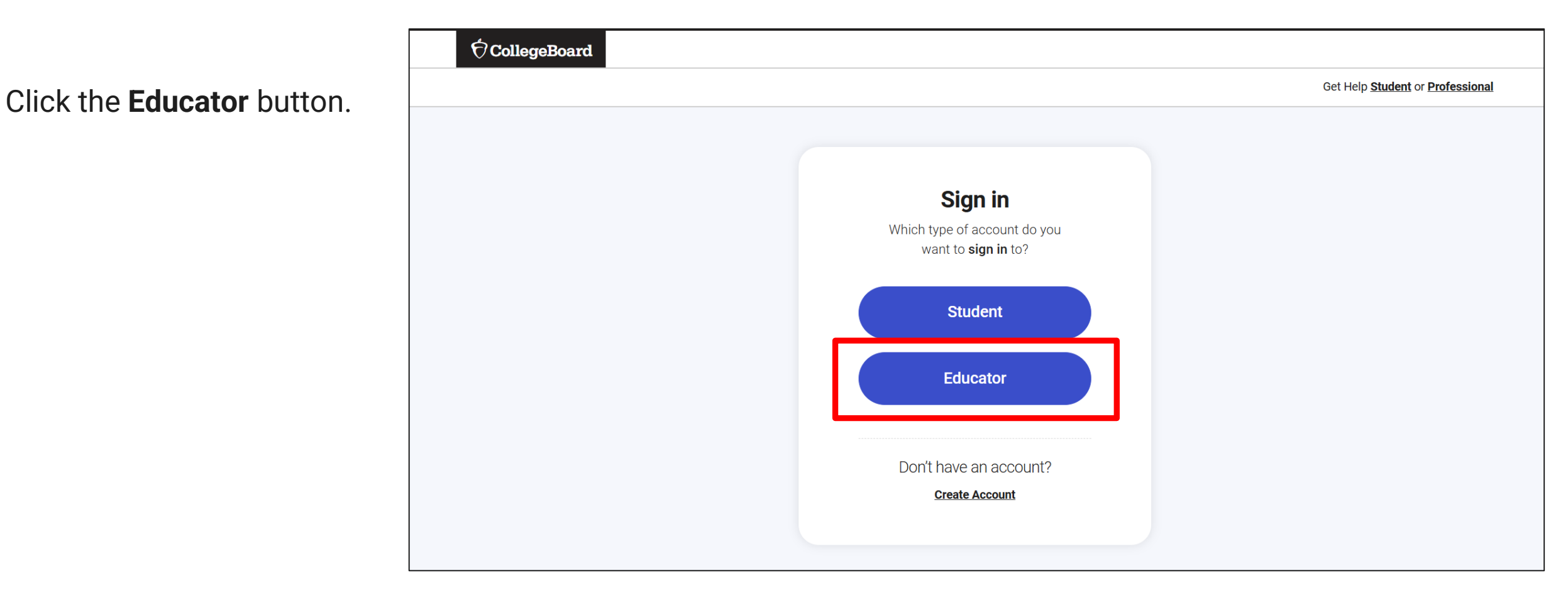

13

### **Enter Email Address and Password**

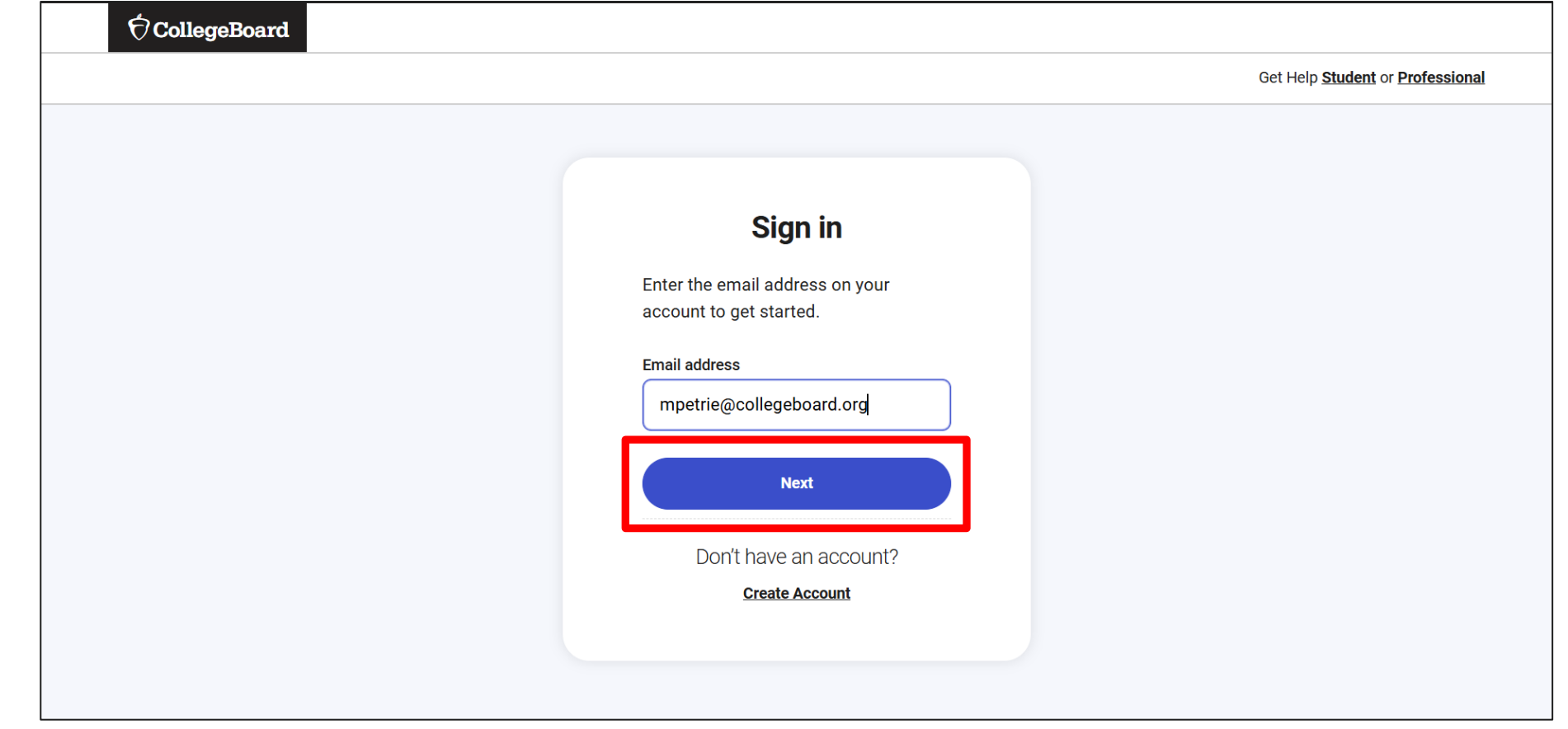

Enter your email address and password, then click **Next**.

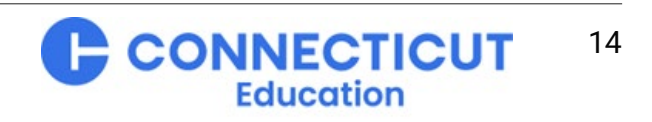

#### **Navigate to My Dashboard**

Click on My Dashboard.

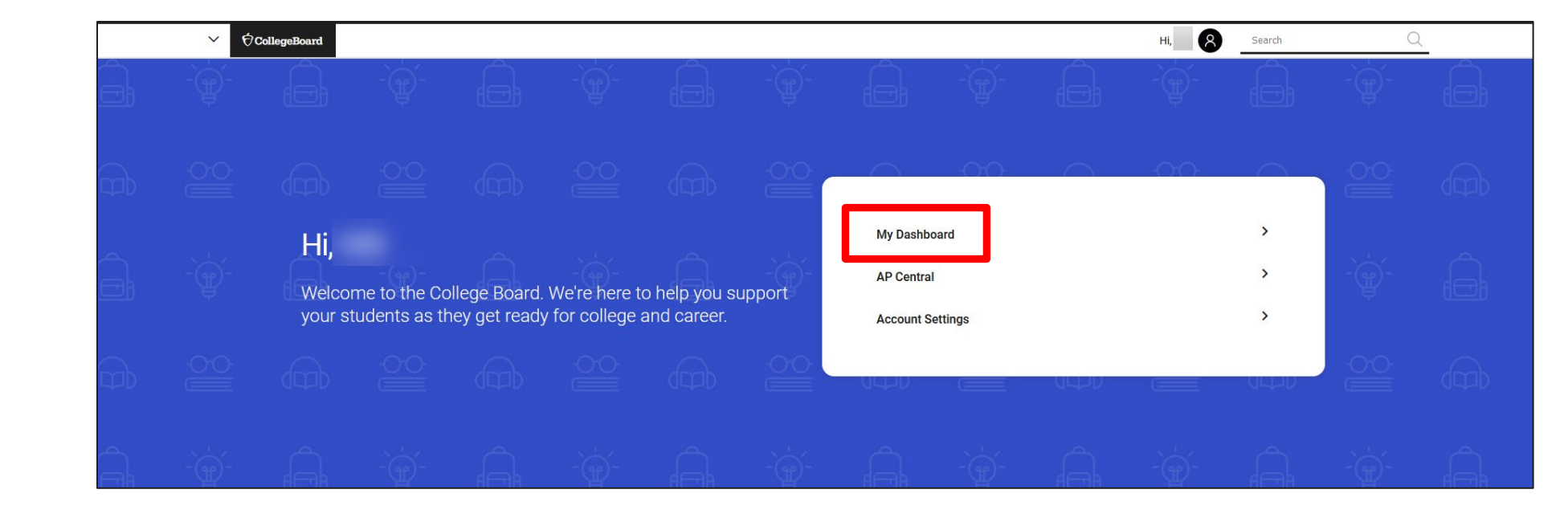

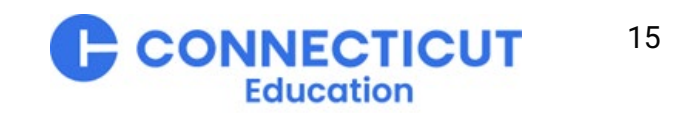

### Access the State Data Management System (SDMS)

### From My Dashboard, choose **State Data Management System (SDMS)**.

If State Data Management System is not listed, go back to your SDMS Welcome email and click the access button there. If upon re-entry SDMS still is not listed, call your state's College Board Customer Service Helpline.

If you cannot locate your Welcome email, first check your spam/junk folder. If still not located, call your state's College Board Customer Service Helpline.

|                                                       |                                           |                   | Welcom | e ▼   Sign out   Help                                           |
|-------------------------------------------------------|-------------------------------------------|-------------------|--------|-----------------------------------------------------------------|
|                                                       |                                           |                   |        |                                                                 |
|                                                       |                                           |                   |        |                                                                 |
| My College Board                                      | Professional Acc                          | ount              |        | Other Tools                                                     |
|                                                       |                                           |                   |        | We offer an array of tools and<br>services to support your work |
| My Tools And Services                                 |                                           |                   |        | in education. See the College<br>Board Professional website for |
|                                                       |                                           |                   | Manage | more information.                                               |
| Tool or Service                                       | My Role                                   | Expires* 🕜        | Access | _                                                               |
| AP Professional Learning                              | N/A                                       | N/A               |        | _                                                               |
| AP® Teacher Community ►                               | N/A                                       | N/A               |        | _                                                               |
| K-12 Assessment Reporting                             | multiple roles                            | multiple<br>dates | edit   |                                                                 |
| Managing Access to support K-12 Assess<br>Reporting ▶ | Access Management/DAT<br>(K-12)           | 28-Jun-2024       | edit   |                                                                 |
| Membership Community                                  | N/A                                       | N/A               |        |                                                                 |
| Pre-AP Ordering                                       | N/A                                       | N/A               |        |                                                                 |
| Speaker Consultant Portal                             | N/A                                       | N/A               |        |                                                                 |
| Test Administration Training for the SAT              | Suite of N/A                              | N/A               |        |                                                                 |
| State Data Management Systems                         | SDMS General                              | 29-Jan-2025       | edit   |                                                                 |
| *Dates in red are close to expiring. Select Edi       | t to update.                              |                   |        |                                                                 |
| Manage Partner Applications                           |                                           |                   |        |                                                                 |
| Manage College Board partner sites and ap             | plications that you share your data with. |                   |        |                                                                 |
|                                                       |                                           |                   |        |                                                                 |
| Add Additional Tools And                              | Services                                  |                   |        |                                                                 |
| <ul> <li>Recommended Tools and Services</li> </ul>    |                                           |                   |        |                                                                 |
| There are currently no products and service           | s to enroll in. Edit my profile           |                   |        |                                                                 |
| → K-12                                                |                                           |                   |        |                                                                 |
| <ul> <li>It share the sectors</li> </ul>              |                                           |                   |        |                                                                 |

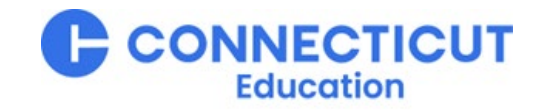

### **SDMS Terms and Conditions**

The first time you access SDMS for Spring 2025, you will be asked to accept the SDMS terms and conditions. This prompt is a reminder of our shared partnership to protect test takers' privacy.

After accepting the terms and conditions you will not see this prompt again during this administration year.

There is also an option to **Download Terms and Conditions** from this prompt.

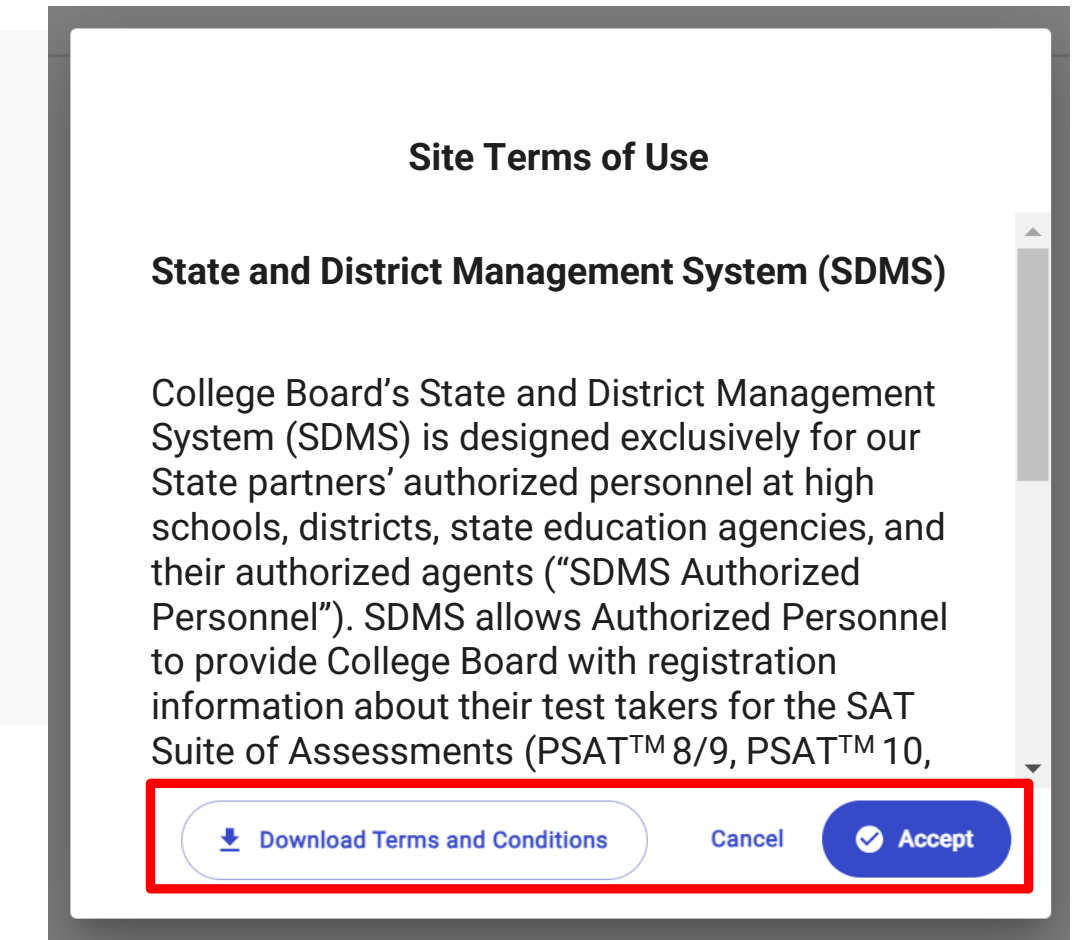

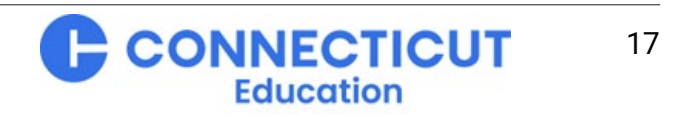

# Home Page – Basic Navigation

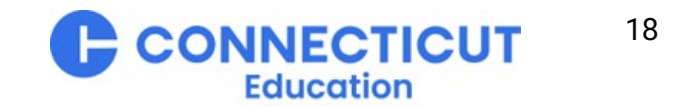

 $\mathbf{\hat{\nabla}}$  CollegeBoard

### Home Page – Main Navigation Bar

Users land on the Home page dashboard by default upon log-in but may always return by clicking "Home" on the main navigation bar, which may also be used to navigate to other registration and management functions.

|   | ⑦ CollegeBoard     |                                                                |                                                   | Hi, Mary                               | 8      |
|---|--------------------|----------------------------------------------------------------|---------------------------------------------------|----------------------------------------|--------|
| Q | Home               | Register Students 🗸 🛛 Mana                                     | ige Students 🐱 Student Roster                     | * 🗖                                    | 💄 Role |
|   | SDMS HO            | ME PAGE                                                        |                                                   |                                        |        |
|   | SAT So<br>Mon, 27  | <b>:hool Day</b><br>an 2025 13:23:55 GMT - Last bulk data or s | tudent record updated                             | View Student Roster                    |        |
|   | State<br><b>ST</b> |                                                                | Total Schools with Students Uploaded <b>1,000</b> | Total Exam Setups Complete<br><b>O</b> |        |

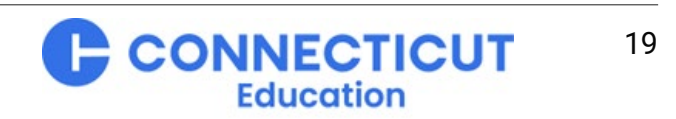

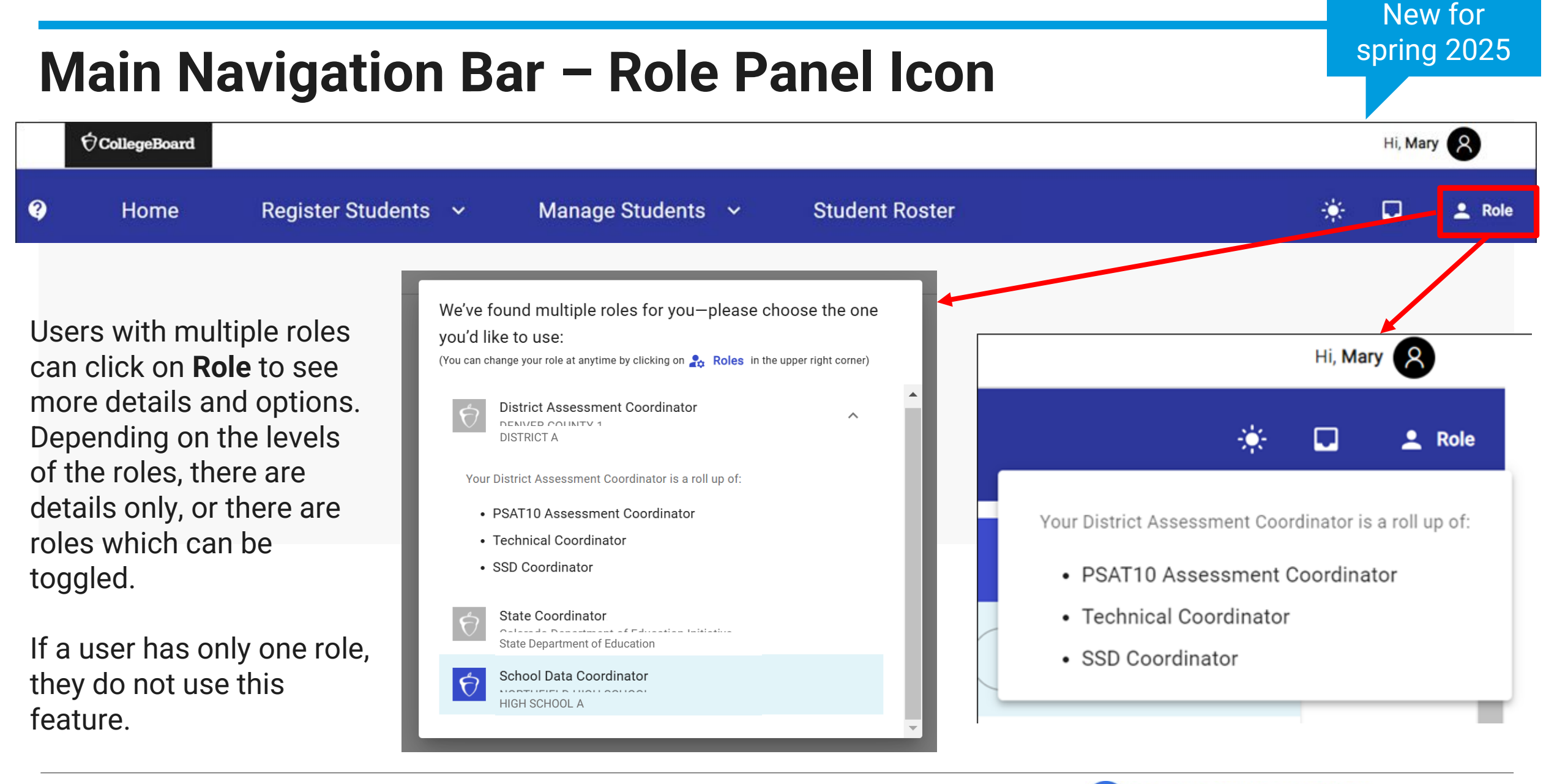

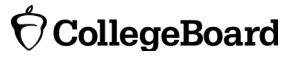

CONNECTICUT

Education

### Home Page Dashboard – School View

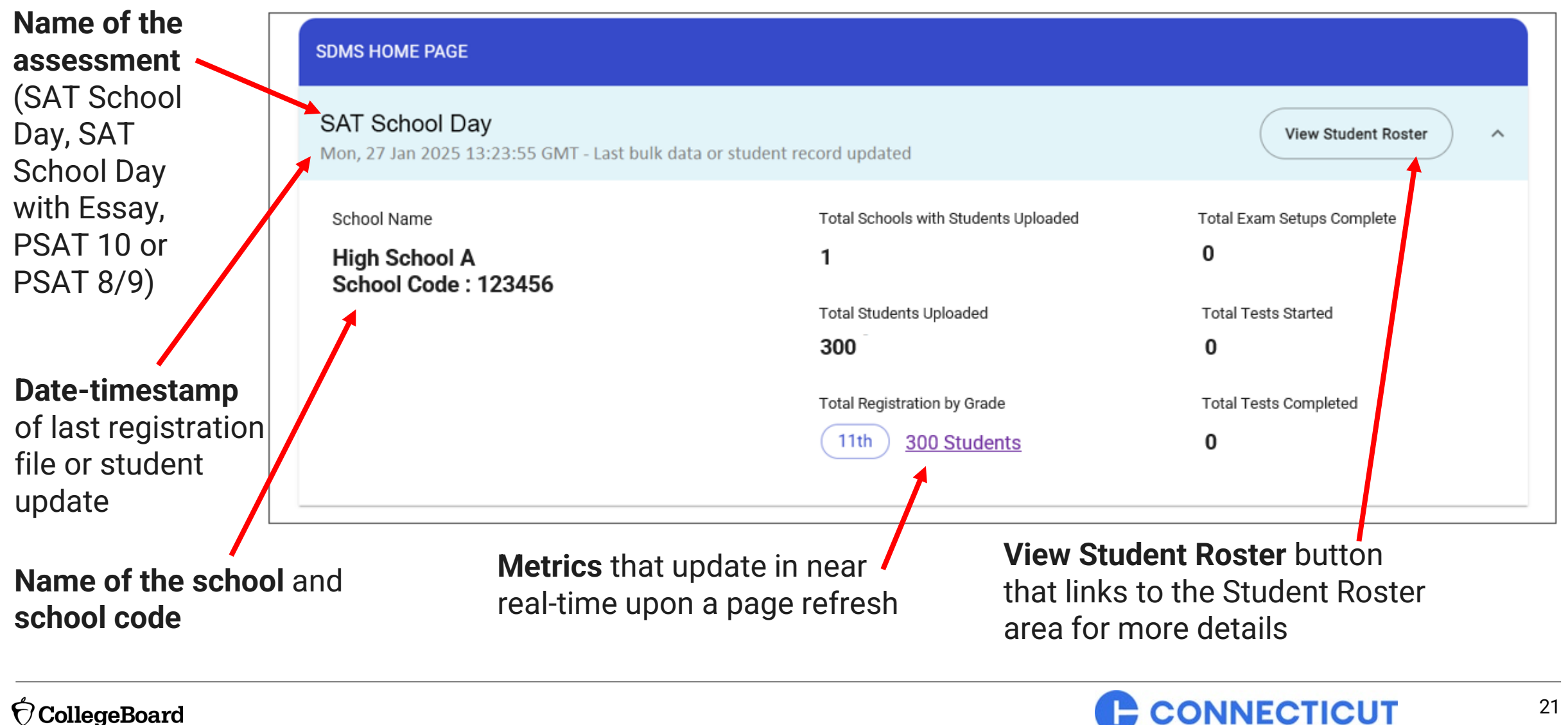

CollegeBoard

Education

### Main Navigation Bar – Student Roster Tab

|   | ∲CollegeBoard |                     |                     |                |   | H | li, Mary | 8      |
|---|---------------|---------------------|---------------------|----------------|---|---|----------|--------|
| Q | Home          | Register Students 🗸 | Manage Students 🗸 🗸 | Student Roster | * | • |          | 💄 Role |
|   |               |                     |                     |                |   |   |          |        |

| SDMS HOME PAGE                                                                |                                                        |                                 |
|-------------------------------------------------------------------------------|--------------------------------------------------------|---------------------------------|
| SAT School Day<br>Mon, 27 Jan 2025 13:23:55 GMT - Last bulk data or student r | ecord updated                                          | View Student Roster             |
| State<br>ST                                                                   | Total School Count with Students Uploaded <b>1,000</b> | Exam Setup Complete<br><b>0</b> |

Click **Student Roster** to see list and summary data for students, which can be viewed within or downloaded from SDMS. The same actions that are available in the Manage Students area (e.g., edit, delete, transfer) may be performed directly from the Student Roster.

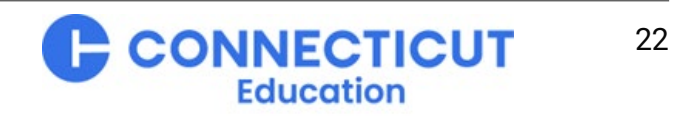

### **Getting to Student Details – Student Roster**

The **Student Roster** tab brings users to the Student Roster area. In this area, users can view list and summary data on students and perform edits, deletes, and within district transfers on student records.

|          | <sup>∲</sup> CollegeBoard                   |                                     |                                      |                                        | Hi, <b>Mary</b> | 8 |        |
|----------|---------------------------------------------|-------------------------------------|--------------------------------------|----------------------------------------|-----------------|---|--------|
| <b>?</b> | Home                                        | Register Students                   | ∽ Manage Students ∖                  | <ul> <li>Student Roster</li> </ul>     | *               |   | 💄 Role |
|          | SDMS HOME PAGE                              |                                     |                                      |                                        |                 |   |        |
|          | SAT School Day<br>Mon, 27 Jan 2025 13:23:55 | 5 GMT - Last bulk data or student r | record updated                       | View Student Roster                    |                 |   |        |
|          | State<br>ST                                 |                                     | Total Schools with Students Uploaded | Total Exam Setups Complete<br><b>O</b> |                 |   |        |
|          |                                             |                                     | Total Students Uploaded 100,000      | Total Tests Started<br>O               |                 |   |        |
|          |                                             |                                     | Total Registration by Grade          | Total Tests Completed                  |                 |   |        |

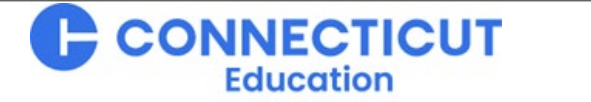

### **Student Roster – District Summary View**

A District user can view and download list and summary data for all students in their district.

Downloadable summary information by district or broken out by school is also available.

In **View Details** toggle to "District" or "School". A **Download Summary** link appears above the table which lists the schools participating. The user clicks this button to initiate a download.

| student record updated<br>th Students Uploaded Regis | stration By Grade<br>100 Students<br>100 Students | Registration By Assessment<br>PSAT 8/9 100 Students<br>PSAT 10 100 Students | VIEW DETAILS: School District<br>Exam Setups Complete<br>0<br>Tests Started<br>0   |
|------------------------------------------------------|---------------------------------------------------|-----------------------------------------------------------------------------|------------------------------------------------------------------------------------|
| th Students Uploaded Regis                           | atration By Grade<br>100 Students<br>100 Students | Registration By Assessment<br>PSAT 8/9 100 Students<br>PSAT 10 100 Students | Exam Setups Complete<br>O<br>Tests Started<br>O                                    |
|                                                      | 1 100 Students                                    | SAT 100 Students                                                            | Tests Completed<br>0                                                               |
| Density     Download St                              | ummary                                            |                                                                             | ×                                                                                  |
| chool Name                                           | Grade                                             | Students Registered                                                         | 1                                                                                  |
| IIGH SCHOOL A                                        | 9,10,11                                           | 300                                                                         |                                                                                    |
|                                                      | IN SCHOOL A                                       | anool Name Grade<br>3H SCHOOL A 9,10,11                                     | Incol Name     Grade     Students Registered       SH SCHOOL A     9,10,11     300 |

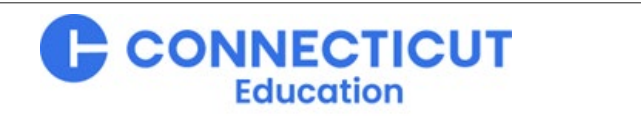

### **Student Roster – School Summary View**

Showing the number of students registered at their school for each assessment as well as the number of exam setups completed, tests started, and tests completed, these counts are updated in near-real time when the screen is refreshed.

| <b>9</b>                                                               | Home            | Register Students 🗸                                             | Manage Students 🗸                         | Student Roster                                                                   | * 🗆                                                                     | 1 Role |
|------------------------------------------------------------------------|-----------------|-----------------------------------------------------------------|-------------------------------------------|----------------------------------------------------------------------------------|-------------------------------------------------------------------------|--------|
| School Summary<br>Mon, 27 Jan 2025 13:23:5                             | 55 GMT - Last b | ulk data or student record updated                              |                                           |                                                                                  |                                                                         | ^      |
| State<br>ST<br>School<br>High School A<br>School Code (AI Co<br>123456 | de):            | Schools with Students Uploaded<br>1<br>Students Uploaded<br>900 | 9300 Students10300 Students11300 Students | Registration By AssessmentPSAT 8/9300 StudentsPSAT 10300 StudentsSAT300 Students | Exam Setups Complete<br>O<br>Tests Started<br>O<br>Tests Completed<br>O |        |

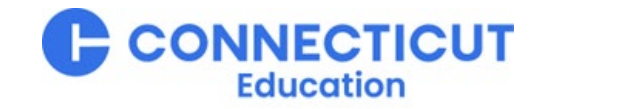

### **Student Roster – Student Details**

Below the summary, users will find a list of registered students.

Open the left **Filters** menu in the **Student Roster** area to locate a student or students.

Users can expand or collapse each student record row using the **+ symbol** to see more data and edit, delete, complete a within district transfer, or release students.

| Q |   |            | Home                     | Register S | Students 🗸                           | Manage Students      | s ~<br>_          | Student Rost | er     |                |             | * 🖬                            | 🚨 Role  |   |
|---|---|------------|--------------------------|------------|--------------------------------------|----------------------|-------------------|--------------|--------|----------------|-------------|--------------------------------|---------|---|
| Ę | 1 |            |                          |            |                                      |                      |                   |              |        |                |             |                                |         | 1 |
| ~ | ' | Customize  | 〒 Filters<br>Last Name ↑ | Eirst Name | Download Roster     MI Date of Birth | M Release Selected S | itudents<br>Grade | Gender       | SSD ID | Accommodations | School Code | Show Deleted St<br>School Name | ludents |   |
|   | + |            | Arroyo                   | Lana       | 1/1/2007                             | 47144                | 11                | F            |        |                | 123456      | HIGH SCHOOL                    | A       |   |
|   | + |            | Cooper                   | Brent      | 1/1/2007                             | 296741               | 11                | м            |        |                | 123456      | HIGH SCHOOL                    | A       | Ì |
|   | + |            | Jackson                  | Tyrone     | 1/1/2007                             | 186941               | 11                | м            |        |                | 123456      | HIGH SCHOOL                    | А       |   |
|   | + | □ <b>ê</b> | Ramon                    | Quint      | 1/1/2007                             | 461979               | 11                | М            |        |                | 123456      | HIGH SCHOOL                    | А       |   |
|   | + |            | Reid                     | Brenna     | 1/1/2007                             | 139241               | 11                | F            |        |                | 123456      | HIGH SCHOOL                    | A       |   |
|   | + |            | Stevens                  | Zander     | 1/1/2007                             | 490451               | 11                | М            |        |                | 123456      | HIGH SCHOOL                    | A       |   |
|   | 4 |            |                          |            |                                      |                      |                   |              |        |                |             |                                | ÷       | Ĩ |

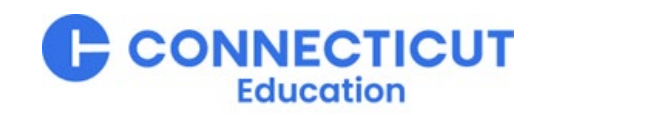

### **Student Roster – Filter Options**

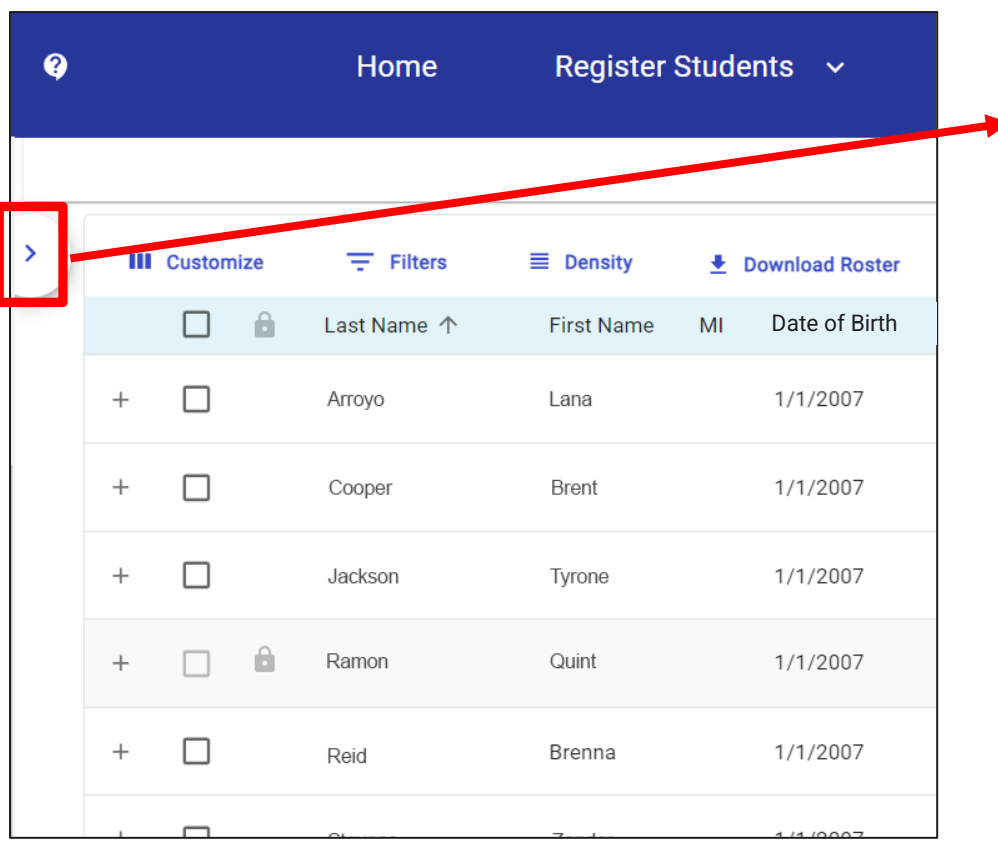

Clicking the chevron opens the filter function.

| Filters             | < |
|---------------------|---|
| Last Name<br>Petrie | × |
| State Student ID    |   |
| Registration Number |   |
| SSD ID              |   |
|                     |   |

Available filter options include:

- Last name
- First name
- Date of Birth
- State Student ID
- Grade
- SSD ID
- School Code (Al Code)
- School Name
- Test Mode
- Registration Status
- District Name
- Registration Number
- State School Code
- State District Code
- Testing School Code
- Exam Setup Status
- Not Tested Reason
- Assessment\*
- Accommodations\* (by code)

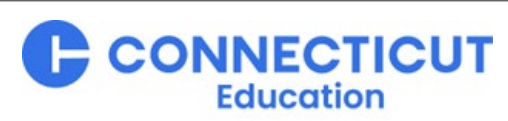

#### **Student Roster Download**

The Download Roster link allows users to export the student roster detail list to a .csv file

| Ŷ |   |           | Home        | Register Sti     | udents 🗸         | Manage Students      | · •     | Student Roster | r      |                |             | ۰             | د ت                                                                                                    | Role     |
|---|---|-----------|-------------|------------------|------------------|----------------------|---------|----------------|--------|----------------|-------------|---------------|----------------------------------------------------------------------------------------------------|----------|
|   |   |           |             |                  |                  |                      |         |                |        |                |             |               |                                                                                                    | <b>^</b> |
| > | m | Customize | ÷ Filters   | <b>■</b> Density | Download Roster  | → Release Selected S | tudents |                |        |                |             | Show De       | eleted Studen                                                                                                    | ts       |
|   |   | D ô       | Last Name 个 | First Name       | MI Date of Birth | State Student ID     | Grade   | Gender         | SSD ID | Accommodations | School Code | School Name   |                                                                                                    |          |
|   | + |           | Arroyo      | Lana             | 1/1/2007         | 47144                | 11      | F              |        |                | 123456      | HIGH SCHOOL A | A                                                                                                    |          |
|   | + |           | Cooper      | Brent            | 1/1/2007         | 296741               | 11      | М              |        |                | 123456      | HIGH SCHOOL A | A                                                                                                    |          |
|   | + |           | Jackson     | Tyrone           | 1/1/2007         | 186941               | 11      | М              |        |                | 123456      | HIGH SCHOOL A | A                                                                                                    |          |
|   | + |           | Ramon       | Quint            | 1/1/2007         | 461979               | 11      | М              |        |                | 123456      | HIGH SCHOOL A | A Contraction of the second second se |          |
|   |   |           |             |                  |                  |                      |         |                |        |                |             |               |                                                                                                    |          |

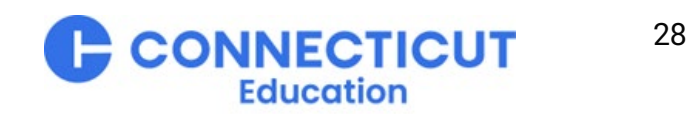

### **Student Record Overview**

There are four sections in each student record:

- 1. **Student Details** includes demographics and accommodations information.
- 2. School Information includes attending school and testing school.
- **3. Testing Information** includes the assessment type, registration status, registration number, and testing mode.
- Additional Information includes when the student's registration was updated and by whom, and any race/ethnicity information, if provided.

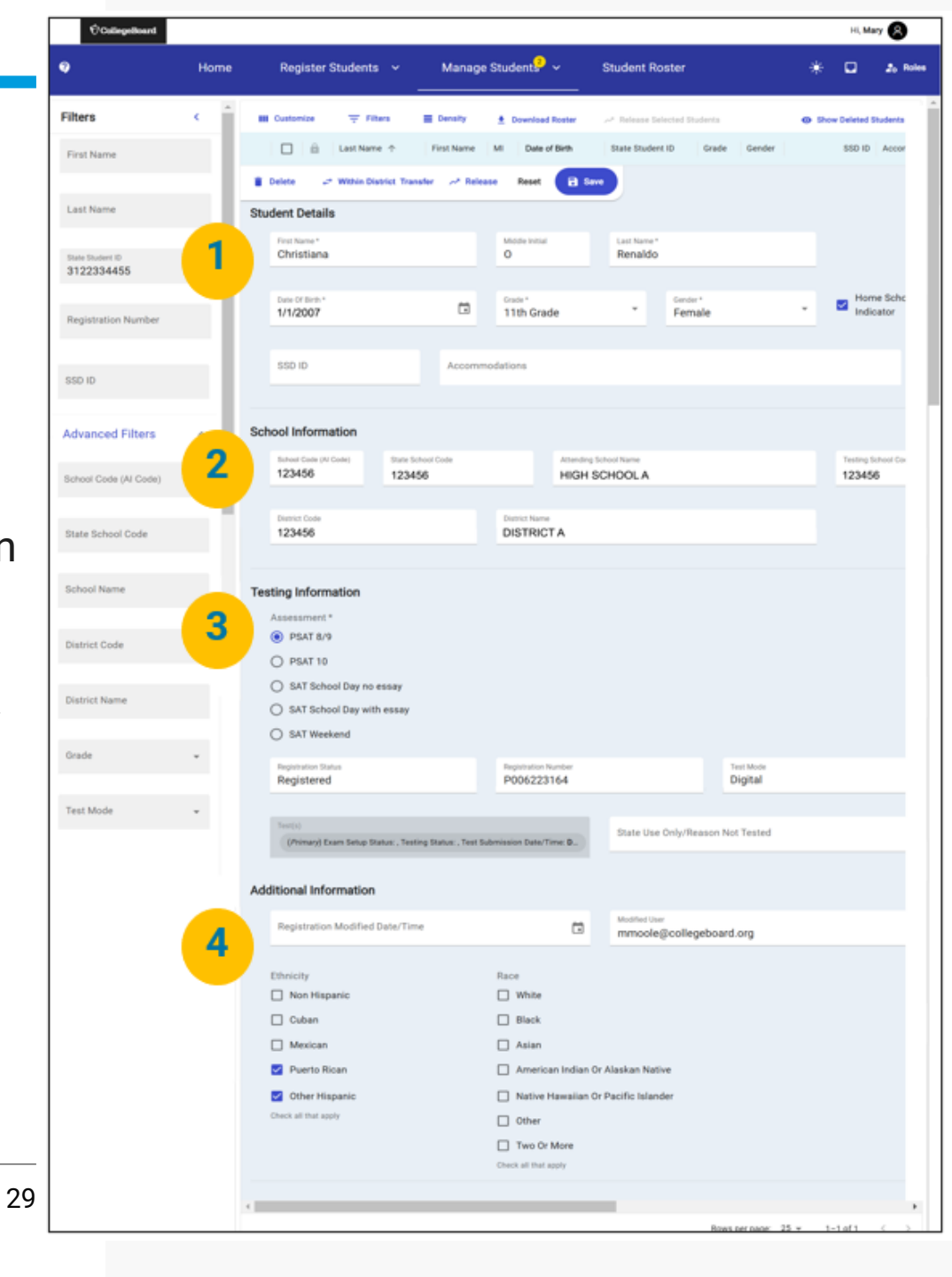

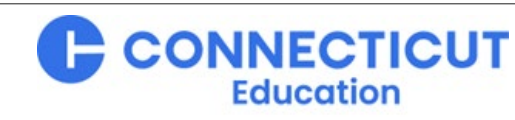

# **Force Matching Accommodations**

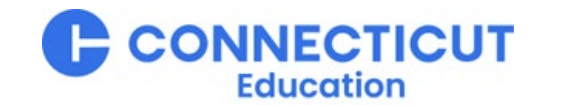

### **Force Matching SSD IDs to Registrations**

What to do in SDMS if a student's approved accommodations in SSD Online do not appear in their record

- For most students with approved accommodations in SSD Online, their registration in SDMS will appear automatically matched with their accommodations. You will be able to see their SSD ID number and approved accommodations in the SDMS roster and student profile.
- However, because this information comes from two different sources and may have been entered far apart in time, these records may have differences that do not permit the system to automatically match registration and accommodation data. For example, if the student's name in SSD Online is different from the name provided in the student's test registration, SDMS would require permitted personnel to verify these two records belong to the same individual. This verification is called "force matching."
- Force matching SSD IDs in SDMS makes it easy for a school-level Test or SSD Coordinator to match the student test registration to their SSD accommodations using their SSD ID number.
- To do this, you must know the student's SSD ID number, which is available in SSD Online. If you or the student don't know their SSD ID number, the student can call the Connecticut SAT Helpline (866-609-2205) to find out their number.

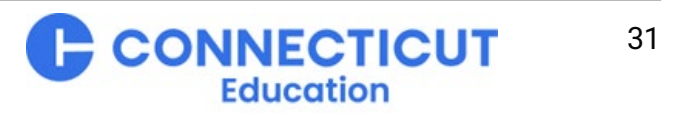

### **Reminder: Finding a Student's Record**

#### **Searching from the Student Roster**

- Use the filters on the left or scroll through the (alphabetical) roster.
- Click the + sign to expand the student record and scroll to the Testing Information section.

| Resources        |   |   | H         | lome                    | Register S | tudents 🗸        | Manage | Students ~<br>—   | Studen | t Roster |        |  |
|------------------|---|---|-----------|-------------------------|------------|------------------|--------|-------------------|--------|----------|--------|--|
| Filters          | ^ |   | Customize | T Filters               | E Density  | 👲 Download Ro    | ster   |                   |        |          |        |  |
| First Name       |   |   | Last Name | First Name $\downarrow$ | SS         | State Student ID | â      | Acc Date of Birth | MI     | Grade    | Gender |  |
| Last Name        |   | + | Braun     | Scott                   |            | 341061           | â      | 11/1/2007         | E      | 11       | м      |  |
| State Student ID |   | + | Guzman    | Ronald                  |            | 341064           | Ĥ      | 11/1/2008         | A      | 10       | м      |  |
| Advanced Filters | ^ | + | Goeglein  | Maggie                  |            | 1254             | â      | 11/1/2007         | E      | 11       | м      |  |

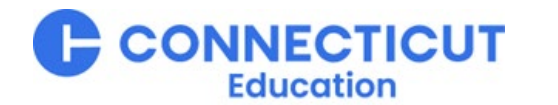

### **Making the Forced Match**

In SDMS, enter the student's SSD ID from SSD Online into the SSD ID field in the student's detailed record

- After the SSD ID is entered, the save button will turn blue
- Click the blue Save
   button
- In the pop-up that appears, confirm that the SSD ID number you have entered for this student is accurate and push the blue
   Force Match button

**CollegeBoard** 

| Resources        | Home Regist                                     | ter Students 🗸 Manage                                                                 | Students v Stu                         | dent Roster                           |                             | •                                  |                                     |
|------------------|-------------------------------------------------|---------------------------------------------------------------------------------------|----------------------------------------|---------------------------------------|-----------------------------|------------------------------------|-------------------------------------|
| Filters          | III Customize 😤 Filters 🗮 0                     | Density 👲 Download Roster                                                             |                                        |                                       |                             | Show Dele                          |                                     |
| First Name       | Last Name First Name $\psi$ S                   | SS State Student ID                                                                   | Acc Date of Birth MI                   | Grade                                 | Gender                      | School                             |                                     |
| Last Name        | 📋 Delete 😅 Within District Transfer             | Save Middle Initial                                                                   | Last Name *<br>Malone                  |                                       | ×                           |                                    |                                     |
| State Student ID | dateofbirth *<br>11/01/2008                     | Grade*<br>11th Grade                                                                  | •                                      | Gender *                              | ٠                           | Home Sche                          |                                     |
| Advanced Filters | SSD ID                                          | Accommodation                                                                         |                                        |                                       |                             |                                    |                                     |
|                  | Are you<br>The entere<br>the studen<br>accommod | sure?<br>d SSD ID will be used to<br>t's accurate SSD ID from<br>dations on test day. | match this studen<br>SSD Online before | t to a student rec<br>proceeding to e | cord in SSD<br>Insure a stu | ) Online. You sł<br>udent receives | nould confirm this<br>their correct |
|                  |                                                 |                                                                                       |                                        |                                       |                             | Cancel                             | C Force Ma                          |

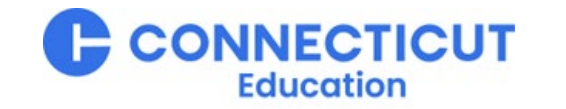

# Waiving Accommodations

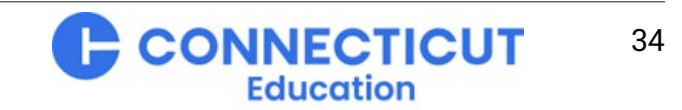

### Waiving Accommodations - Policy

What to do if a student wants to waive an accommodation for this test only

- If a student has approved accommodations in their SSD Online profile but does not want to use them for the Spring 2025 SAT, their school-level Test or SSD Coordinator can waive their accommodations in SDMS.
  - Waiving a student's accommodations in SDMS applies to the Spring 2025 administration only.
  - If the student would like the accommodations approval removed from their profile entirely, remove the accommodation(s) in SSD Online.
- Prior to waiving any accommodations in SDMS, we recommend that the school obtain instructions in writing from the student's parent/guardian or the student (if 18 or older) regarding which accommodations to waive.
- Accommodations must be waived no later than 2 days prior to the student's digital test date to the student's test to make sure the student's test package is configured properly. Students testing using a paper testing accommodation will need to have their accommodations waived no later than 4 days prior to their scheduled test date to ensure the correct paper testing materials can be shipped to the school.

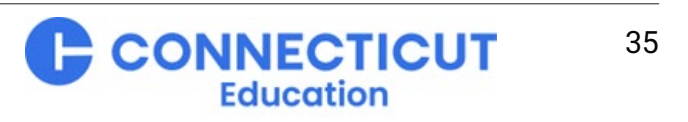

### **Reminder : Finding a Student's Record**

#### **Searching from the Student Roster**

- Use the filters on the left or scroll through the (alphabetical) roster.
- Click the + sign to expand the student record and scroll to the Testing Information section.

| Resources        |   |   |           | lome I                  | Register Students 🗸 🗸 |                  | Manage | Manage Students 🗸 — |    | t Roster |        |  |
|------------------|---|---|-----------|-------------------------|-----------------------|------------------|--------|---------------------|----|----------|--------|--|
| Filters          | * |   | Customize | ÷ Filters               | E Density             | 👲 Download Ros   | iter   |                     |    |          |        |  |
| First Name       |   |   | Last Name | First Name $\downarrow$ | SS                    | State Student ID | â      | Acc Date of Birth   | MI | Grade    | Gender |  |
| Last Name        |   | + | Braun     | Scott                   |                       | 341061           | Ĥ      | 11/1/2007           | E  | 11       | м      |  |
| State Student ID |   | + | Guzman    | Ronald                  |                       | 341064           | â      | 11/1/2008           | A  | 10       | м      |  |
| Advanced Filters | ^ | + | Goeglein  | Maggie                  |                       | 1254             | â      | 11/1/2007           | E  | 11       | м      |  |

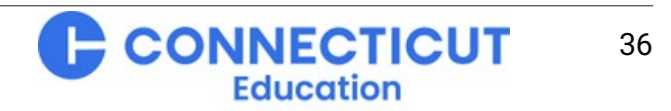
### Waiving an Accommodation in SDMS – Student Details Screen

Scroll to the section that display's the student's testing accommodations and click the checkbox "Waive the Accommodations"

| SSD ID<br>2306468442               | Accommodations                       |
|------------------------------------|--------------------------------------|
| This SSD ID has been force matched | (007) Math: Time and one-haif (+50%) |
|                                    | ✓ Waive Accommodations               |

**CollegeBoard** 

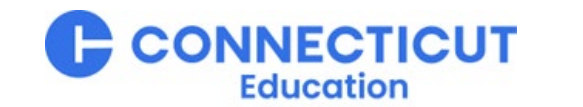

### Waiving an Accommodation in SDMS – Toggling for Waiver

#### Individual accommodations can be waived or retained

- Use the toggle button next to the specific accommodation the student does not want to use for the Spring 2025 administration. Press the blue Save button to apply the change.
- If a student changes their mind, you can use the toggle button to reinstate that accommodation for the Spring 2025 administration.
- Accommodations must be waived (or restored) no later than 2 days prior to the student's online test date to make sure the student's test package is configured properly.
- Students testing with a paper accommodation need their accommodations waived (or restored) no later than 4 days prior to their test date.

ADCLINA Delete hin District Transfer Release Reset 🐻 Save Date Of Birth \* Gender \* Home Schoo Grade<sup>4</sup> Another Indicator 11/06/2005 10th Grade SSD ID 2306468442 (007) Math: Time and one-half (+50%) WAIVED (020) Other: Extra / Extended Breaks This SSD ID has been force matched Waive Accommodations

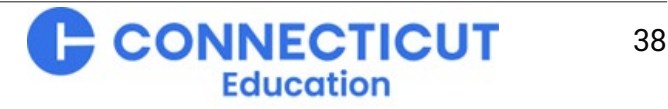

#### 

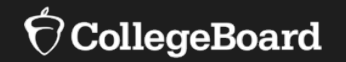

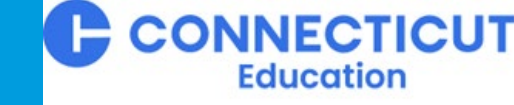

# **Test Day Toolkit**

Digitally Preparing Rooms, Staff, and Students

## **Test Coordinator Pre-Test Tasks in Test Day Toolkit**

Complete the following before testing each event (i.e., PSAT8/9, PSAT10, SAT School Day, Re-Tests)

- 1. Log-in, select your school and event
- 2. Add rooms
- 3. Assign **students** to rooms
  - Optional
  - Student roster appears automatically in Test Day Toolkit after uploaded to State Data Management System (SDMS)
- 4. Add staff and/or import them from your roster in Test Day Toolkit for staff who participated in prior tests
- 5. Assign **staff** to their roles (e.g., proctor) and rooms
- 6. Print student sign in tickets
  - Will be used to conduct Digital Readiness Check (DRC) (but Test Day Toolkit is **not** needed and should **not** be logged into **during** DRC)
  - After DRC Students may keep or take a picture of their sign in ticket so they can log-in on their own for full-length practice tests (especially for students with accommodations)
  - Students will need a physical sign in ticket on test day (i.e., if you don't collect after DRC you will need to re-print)

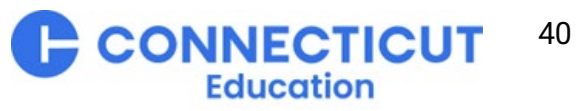

### Test Day Toolkit – After Log-In

#### **Test Coordinator Home Page**

 After logging in, use the drop downs to select the Test Site (match your Al Code) and Test Administration you wish to manage, then the yellow button to "Continue"

- Once selected, you can always click "switch" under your name at right to toggle between Test Sites an/or Administrations if you manage multiple
- Use the masthead menu or the larger buttons with the correlated blue text titles and function descriptions to navigate tasks

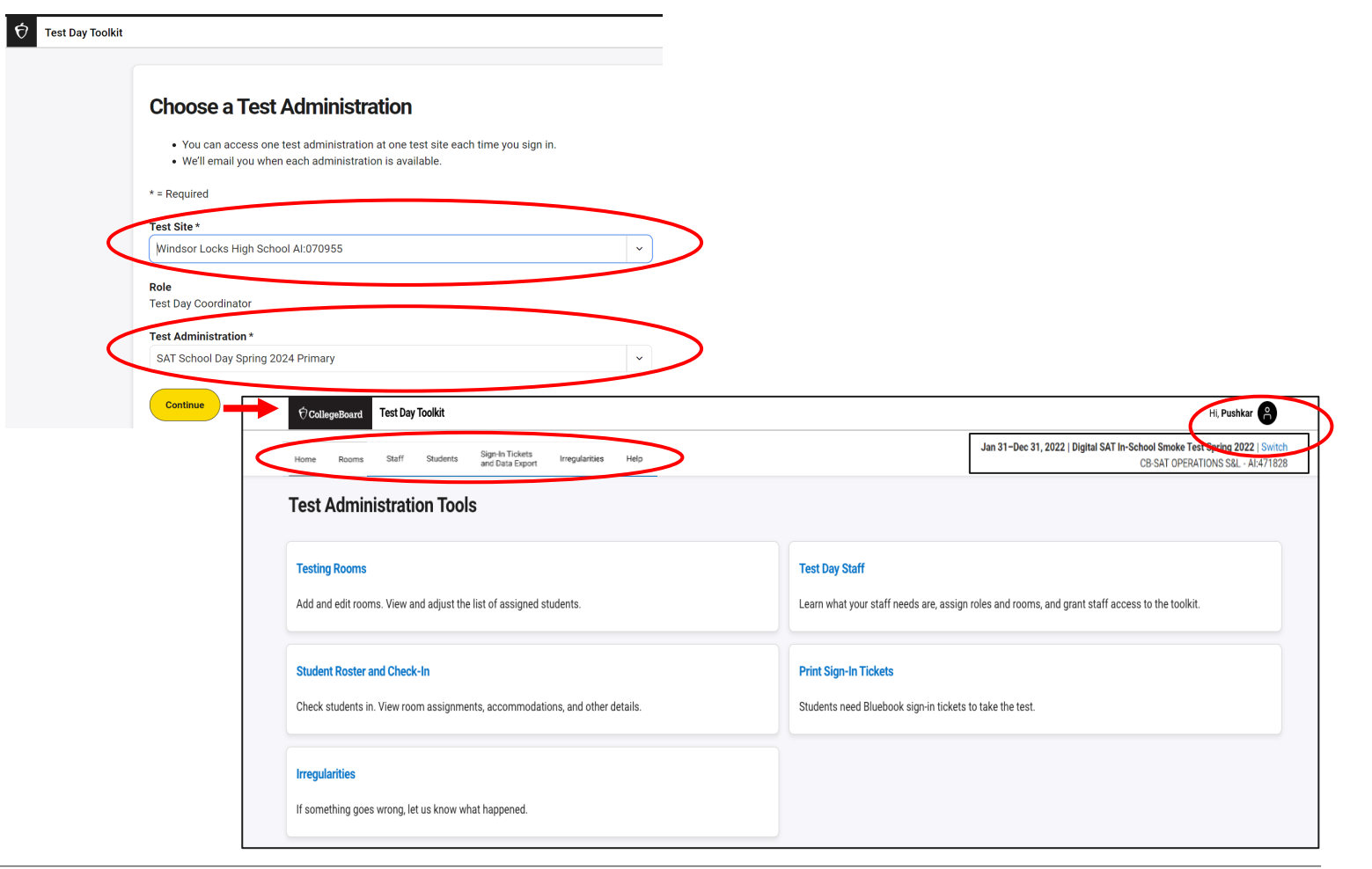

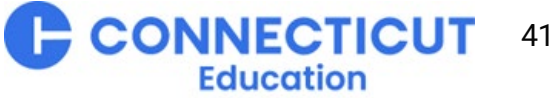

# View, Add, and Edit Staff

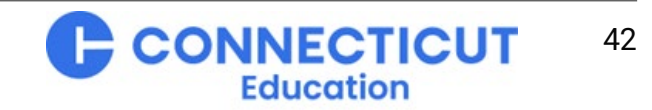

 $\mathbf{\hat{\nabla}}$  CollegeBoard

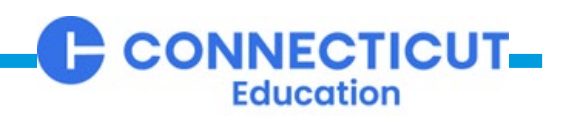

# View, Add, and Edit Staff in Test Day Toolkit

#### **General Functions and Features**

- 1. View details under "Test Day Staff"
  - Entered Names, Role, and Phone
  - Room assignment
  - Access and Sign-in Status
- 2. Click "Add Staff" to either:
  - Import staff into this test administration from a prior test administration your school conducted
  - Add staff individually or bulk upload (new feature), demonstrated on following three slides
- 3. Click any staff name and then the button *Coordinator Tools* to edit that staff member's details, including:
  - Proctor room re-assignment \*
  - Designating another staff member as a second Test Coordinator (new feature)

| ∲ Colleg    | eBoard Test Day Toolkit                     |                                  |              |                 |                                        | Hi, <b>{userl</b>   | Name} 🤗                 |
|-------------|---------------------------------------------|----------------------------------|--------------|-----------------|----------------------------------------|---------------------|-------------------------|
| Home        | Rooms Staff Students Printable<br>Student F | Rosters Irregularities           | Voucher Data | Help Nov 16, 20 | D <b>22-Dec 31, 2023</b>   D<br>CB-SAT | Digital 2023 Smoke  | T   Switc<br>Code: 2214 |
| <b>Fest</b> | Day Staff                                   |                                  |              |                 |                                        | 2                   |                         |
| ( ∀ F       | Room 303 X Proctor X                        | Confirmed X                      | *            | Q Sea           | rch assigned staff                     | f Add Sta           | uff 🗸                   |
|             | Staff Name 🔷                                | Phone                            | Role         | Room            | Sign-In<br>Success Ad                  | port staff from CSV | a list                  |
|             | Elisabeth Assareh<br>EAssareh@proctor.edu   | <b>Mobile</b><br>+1 760-737-0284 | Proctor      | Room 303        | Unconfirm Ma                           | anually add staff   |                         |
|             | Nate Cheng<br>boo0330+proctor@gmail.com     | <b>Mobile</b><br>+1 760-737-0284 | Proctor      | Room 303        | Unconfirmed                            | Not Granted         | ÷                       |
|             | Mary Blanche<br>coord2123@yahoo.com         | <b>Mobile</b><br>+1 760-737-0284 | Proctor      | Room 303        | Unconfirmed                            | Not Granted         | :                       |
|             | Lane Bryant<br>execss@gmail.com             | <b>Mobile</b><br>+1 760-737-0284 | Proctor      | Room 303        | Unconfirmed                            | Not Granted         | :                       |
| ole         | •                                           |                                  |              |                 |                                        |                     |                         |
| Not ass     | signed                                      |                                  |              |                 | ~                                      |                     |                         |
| Not assi    | gned                                        |                                  |              |                 |                                        |                     |                         |
| Coordina    | ator                                        |                                  |              |                 |                                        |                     |                         |
| Proctor     |                                             |                                  |              |                 |                                        |                     |                         |
| Hall Mon    | itor                                        |                                  |              |                 |                                        |                     |                         |
| Room Me     | onitor                                      |                                  |              |                 |                                        |                     |                         |
| Technolo    | ogy Coordinator                             |                                  |              |                 |                                        |                     |                         |

### Import Staff into Test Day Toolkit

#### NEW FEATURE: Test Coordinators can now upload a .csv file of staff info directly into Test Day Tool Kit

|                                                                                                    | ÓC                                                        | llegeBoard Test Day Toolkit              |                                                                                                    | Hi, {userName} 🤗                                                                       |
|----------------------------------------------------------------------------------------------------|-----------------------------------------------------------|------------------------------------------|----------------------------------------------------------------------------------------------------|----------------------------------------------------------------------------------------|
| ⑦CollegeBoard     Test Day Toolkit                                                                                         | Hi, {userName}                                            | e Rooms Staff Students Printab<br>Studen | ble Irregularities Voucher Data Help Nov 16, 202<br>nt Rosters Irregularities Voucher Data Help    | 22-Dec 31, 2023   Digital 2023 Smoke T   Switch<br>CB-SAT OPERATIONS S&L - Code: 22148 |
| Home Rooms Staff Students Printable Irregularities Voucher Data Help CB-SAT O                                              | ital 2023 Smoke T   Switch<br>PERATIONS S&L - Code: 22148 | t Day Staff                              |                                                                                                    |                                                                                        |
| Test Day Staff                                                                                                    |                                                           | t Day Starr                              |                                                                                                    |                                                                                        |
| Filter     Room 303 X     Proctor X     Confirmed X         Q     Search assigned staff                                    | Add Staff                                                 | Filter Room Import Staff Fr              | rom CSV                                                                                            | X Add Staff V                                                                          |
| Staff Name $\Diamond$ Phone Role Room Sign-In Success                                                                      | rt staff from CSV                                         | Staff Name                               |                                                                                                    | lkit<br>ess Actions                                                                    |
| Elisabeth Assareh<br>EAssareh@proctor.edu     Mobile<br>+1 760-737-0284     Proctor     Room 303     Unconfirm     Manu    | ually add staff                                           | Elisabeth .<br>EAssareh(                 |                                                                                                    | Granted                                                                                |
| Nate Cheng<br>boo0330+proctor@gmail.com     Mobile<br>+1 760-737-0284     Proctor     Room 303     Unconfirmed             | Not Granted                                               | Nate Cher<br>boo0330+                    | Drag & drop or click to browse                                                                     | Granted                                                                                |
| Mary Blanche<br>coord2123@yahoo.com         Mobile<br>+1 760-737-0284         Proctor         Room 303         Unconfirmed | Not Granted                                               | Mary Blan                                |                                                                                                    | Granted                                                                                |
| Lane Bryant Mobile<br>execss@gmail.com +1 760-737-0284 Proctor Room 303 Unconfirmed                                        | Not Granted                                               | Lane Brya                                | ple .csv template                                                                                  | Granted                                                                                |
|                                                                                                    |                                                           | execss@g                                 |                                                                                                    | Upload                                                                                 |
|                                                                                                    |                                                           | Jane Smith<br>teststaff1111@yahoo.com    | Mobile         Proctor         Room 303           +1 760-737-0284         Proctor         Room 303 | Unconfirmed Not Granted                                                                |
|                                                                                                    |                                                           | Rabbit, Roger                            | Mobile Proctor Room 303                                                                            | Unconfirmed Not Granted                                                                |

# Add Staff from Existing List

#### Test Coordinators can still add staff to their current test administration from past administrations

|        |                                           |                           |                 |           |                                 |                                      |                             | ∲ Colle  | geBoard Test               | t Day Toolkit    |                            |                                     |        |                  | Hi, <b>{userNa</b>                                                            | me} 🔒                            |
|--------|-------------------------------------------|---------------------------|-----------------|-----------|---------------------------------|--------------------------------------|-----------------------------|----------|----------------------------|------------------|----------------------------|-------------------------------------|--------|------------------|-------------------------------------------------------------------------------|----------------------------------|
| -      |                                           |                           |                 |           |                                 |                                      |                             | Home     | Rooms Staff                | fStudents        | Printable<br>Student Roste | Irregularitie                       | s Vouc | her Data Help    | lov 16, 2022-Dec 31, 2023   Digital 2023 Smoke T<br>CB-SAT OPERATIONS S&L - C | .   Switch<br>ode: 22148         |
| (Colle | geBoard Test Day Toolkit                  |                           |                 |           |                                 | Hi, <b>{user</b>                     | rName} 🤗                    | <b>—</b> |                            |                  |                            |                                     | Add S  | taff Members     |                                                                               | ×                                |
| Home   | Rooms Staff Students Printabl             | e Irregularities          | Voucher Data He | Nov 16, 2 | 2022-Dec 31, 2023   I<br>CB-SAT | Digital 2023 Smoke<br>OPERATIONS S&L | e T   Switch<br>Code: 22148 | lest     | Day Sta                    | ITT              |                            |                                     |        | Staff Name       | Email                                                                         | Phone                            |
| Test   | Day Staff                                 |                           |                 |           |                                 |                                      |                             |          | Filter Room 3              | 803 X Proct      | ctor X Co                  | nfirmed X                           |        | Jane Smith       | teststaff1111@yahoo.com                                                       | <b>Mobile</b><br>+1 760-737-0284 |
|        | Filter Room 303 X Proctor X               | Confirmed X               |                 | Q Sea     | arch assigned staf              | f Add St                             | taff 🗸                      |          | Staff Name<br>Elisabeth As | ssareh           | Pho     Mc                 | one                                 |        | Rabbit, Roger    | RRabbit@gmail.com                                                             | <b>Mobile</b><br>+1 760-737-0284 |
|        | Staff Name 🗘                              | Phone                     | Role            | Room      | Sign-In<br>Success Ad           | ld Staff from existin                | ng list                     |          | EAssareh@p                 | proctor.edu      | +1                         | 760-737-0284                        |        | Rabbit, Jessica  | JRabbit@gmail.com                                                             | Mobile<br>+1 760-737-0284        |
|        | Elisabeth Assareh<br>EAssareh@proctor.edu | Mobile<br>+1 760-737-0284 | Proctor         | Room 303  | Unconfirm Ma                    | anually add staff                    |                             |          | boo0330+pr                 | roctor@gmail.c   | .com +1                    | 760-737-0284                        |        | Logborn Fogborn  | El ophorn@gmail.com                                                           | Mobile                           |
|        | Nate Cheng                                | Mobile                    | Proctor         | Room 303  | Unconfirmed                     | Not Granted                          | :                           |          | Mary Blanch<br>coord2123@  | he<br>@yahoo.com | Mc<br>+1                   | <b>obile</b><br>760-737-0284        |        | Legnorn, Fognorn | rLegnon@gmail.com                                                             | +1 760-737-0284                  |
|        | Mary Blanche                              | +1760-737-0284            |                 |           |                                 |                                      |                             |          | Lane Bryant                | t                | Mo                         | obile                               |        | Coyote, Wiley    | WCoyote@yahoo.com                                                             | Mobile<br>+1 760-737-0284        |
|        | coord2123@yahoo.com                       | +1 760-737-0284           | Proctor         | Room 303  | Unconfirmed                     | Not Granted                          | :                           |          | execss@gm                  | nail.com         | +1                         | 760-737-0284                        |        | Rabbit. Buster   | BRabbit@vahoo.com                                                             | Mobile                           |
|        | Lane Bryant                               | <b>Mobile</b>             | Proctor         | Room 303  | Unconfirmed                     | Not Granted                          | :                           |          | Jane Smith<br>teststaff111 | 11@yahoo.com     | Mo<br>m +1                 | o <mark>bile</mark><br>760-737-0284 |        | Hubbit, Buster   | Drabbriaganeo.com                                                             | +1 760-737-0284                  |
|        | excession                                 | 117007070204              |                 |           |                                 |                                      |                             |          | Rabbit, Roge               | er               | Mc                         | obile                               |        | Gold, Alyssa     | AGold@gmail.com                                                               | Mobile<br>+1 760-737-0284        |
|        |                                           |                           |                 |           |                                 |                                      |                             |          | RRabbit@gn                 | mail.com         | +1                         | 760-737-0284                        |        |                  |                                                                               | Mahila                           |

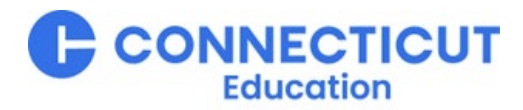

# Add Staff Individually

### Test Coordinators can always one-off add a new staff member individually

| (†)Colle | geBoard Test Day Toolkit                  |                                  |                  |            | Hi, {use                                                       | rName} 🔗     |       | €Colles    | eBoard Test              | t Day Toolkit                   |                           |                 |             |                           | Hi, <b>(user</b>                        | 'Name} 🤗                    |
|----------|-------------------------------------------|----------------------------------|------------------|------------|----------------------------------------------------------------|--------------|-------|------------|--------------------------|---------------------------------|---------------------------|-----------------|-------------|---------------------------|-----------------------------------------|-----------------------------|
| Home     | Rooms Staff Students Student              | e<br>Rosters Irregularities      | Voucher Data Hel | Nov 16, 2  | 2022-Dec 31, 2023   Digital 2023 Smok<br>CB-SAT OPERATIONS S&I | e T   Switch |       | Home       | Rooms Staff              | Students Printable<br>Student R | osters Irregularities     | Voucher Data He | Nov 16, :   | 2022-Dec 31, 2023<br>CB-S | Digital 2023 Smoke<br>AT OPERATIONS S&L | e T   Switch<br>Code: 22148 |
| Test     | Day Staff                                 |                                  |                  |            |                                                                |              | Add N | ew Staff   |                          |                                 |                           |                 |             |                           |                                         |                             |
|          |                                           |                                  |                  |            |                                                                |              |       | First Name | •                        | Last Name*                      | Email*                    | Phone*          | Role        | :                         | aff Add St                              | taff 🗸                      |
| Y        | Filter Room 303 X Proctor X               | Confirmed X                      |                  | Q Sea      | arch assigned staff Add S                                      | taff 🗸       | Û     | Elisabeth  |                          | Assareh                         | EAssareh@p<br>r.edu       | +1 760-73       | 7-0284 Proc | tor ~                     | Colkit                                  | Actions                     |
|          | Staff Name 🗘                              | Phone                            | Role             | Room       | Success Add Staff from existi                                  | ng list      | Û     |            |                          |                                 |                           |                 | Not G       | iranted 🗸                 | Not Granted                             | :                           |
|          | Elisabeth Assareh<br>EAssareh@proctor.edu | <b>Mobile</b><br>+1 760-737-0284 | Proctor          | Room 303   | Unconfirm Manually add statt                                   | 4            |       |            |                          |                                 |                           |                 |             |                           | Not Granted                             | •                           |
|          | Nate Cheng                                | Mobile                           | Dreater          | Doom 202   | Unconfirmed Not Crented                                        | :            | + Ad  | d Row      |                          |                                 |                           |                 | Add         | Staff to Roster           | Not Granted                             | :                           |
|          | boo0330+proctor@gmail.com                 | +1 760-737-0284                  | PIOCIOI          | R00III 303 | Not Granted                                                    | :            |       |            | Mary Blanch              | 10                              | Mobile                    | Proctor         | Room 303    | Unconfirmed               | Not Granted                             | :                           |
|          | Mary Blanche                              | Mobile                           | Proctor          | Room 303   | Unconfirmed Not Granted                                        | :            |       |            | coord2123@               | yanoo.com                       | +1 /60-/3/-0284           |                 |             |                           |                                         | •                           |
|          | coord2123@yahoo.com                       | +1 760-737-0284                  |                  |            |                                                                | •            |       |            | Lane Bryant<br>execss@gm | ail.com                         | Mobile<br>+1 760-737-0284 | Proctor         | Room 303    | Unconfirmed               | Not Granted                             | :                           |
|          | Lane Bryant<br>execss@gmail.com           | Mobile<br>+1 760-737-0284        | Proctor          | Room 303   | Unconfirmed Not Granted                                        | :            |       |            | Jane Smith               |                                 | Mobile                    |                 |             |                           |                                         |                             |

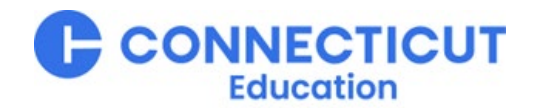

# View, Add, and Edit Rooms

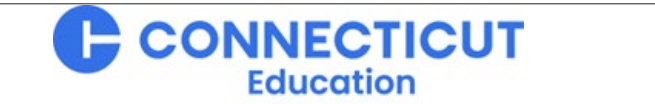

47

## View, Add, and Edit Staff in Test Day Toolkit – 3 Clicks

#### **General Functions and Features**

- 1. View details under "All Rooms"
  - Created rooms' names
  - Testing groups
  - Assigned staff
  - Seating capacity
- 2. Click "Add Rooms" to either (see next slide):
  - Import rooms into this test administration from another test administration your school created
  - Create a new room
- 3. Click any room name and then the button Coordinator Tools to edit that room's details

| Q Search All Rooms  |                                    | Add Rooms V                                   |
|---------------------|------------------------------------|-----------------------------------------------|
| Room Name           | Seats Taken                        | Staff Create New Rooms                        |
| Room 101 AP English | 0 / 20 C1 - Center (Standard Time) | Proctor: Click to Add     Proctor: John Smith |
| Cafeteria           | 0 / 20 C1 - Center (Standard Time) | Proctor: Click to Add                         |
|                     |                                    |                                               |
|                     |                                    |                                               |
|                     |                                    |                                               |
|                     |                                    |                                               |

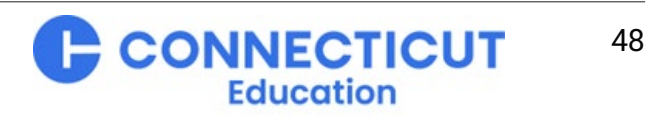

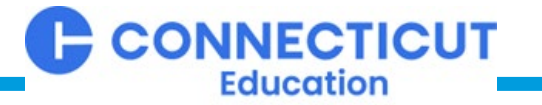

### **Import Rooms from another Test Administration**

**NEW FEATURE:** Import rooms from current, not just past, test administrations (e.g., SAT, PSAT10, PSAT8/9)

| Home Rooms Staff Students | Printable<br>Student Rosters | egularities Voucher Data Help I | Nov 16, 2022-Dec 31, 2023   Digital 2023 Smoke T   Switch<br>CB-SAT OPERATIONS S&L - Code: 22148 | €CollegeBoard        | × Impo                | ort Rooms                               |                                |          |                               |           |              |
|---------------------------|------------------------------|---------------------------------|--------------------------------------------------------------------------------------------------|----------------------|-----------------------|-----------------------------------------|--------------------------------|----------|-------------------------------|-----------|--------------|
| All Rooms                 |                              |                                 |                                                                                                  |                      | Select an ev          | rent to import rooms from               |                                |          |                               |           |              |
| Q Search All Rooms        |                              |                                 | Add Rooms V                                                                                      | NG                   | US Histi<br>2024 - AP | P US History                            | ~                              |          |                               |           |              |
| Room Name                 | 🗘 Seats Taken 🔇              | Testing Groups                  | Staff Create New Rooms                                                                           | All Rooms            | 2023 – AP             | P US History                            |                                |          |                               |           |              |
| Room 101 AP English       | 0 / 20                       | C1 - Center (Standard Time)     | Proctor: Click to Add                                                                            |                      |                       | لالم                                    |                                |          |                               |           |              |
| Room 102 AP Math          | 0 / 20                       | C1 - Center (Standard Time)     | Proctor: John Smith                                                                              | Q Search All Ro      |                       | $\Box$                                  |                                |          |                               |           |              |
| Cafeteria                 | 0/20                         | C1 - Center (Standard Time)     | Proctor: Click to Add                                                                            | Room Name            |                       | ÔCollegeBoard Test Day Toolki           | t                              | × Im     | nport Rooms                   |           |              |
|                           |                              |                                 |                                                                                                  | Room 101 AP Engli    |                       | Home Rooms Staff Students               | Student Rosters Irregularities | Select a | an event to import rooms from |           |              |
|                           |                              |                                 |                                                                                                  | D 100 AD M           |                       |                                         |                                | 2023     | - AP US History               |           | ×.           |
|                           |                              |                                 |                                                                                                  | Room TU2 AP Mat      |                       | All Rooms                               |                                | Shov     | w Testing Groups              |           | O Undo       |
|                           |                              |                                 |                                                                                                  | Cafeteria            |                       | Q Search All Rooms                      |                                |          | Room N                        | Capacity* |              |
|                           |                              |                                 |                                                                                                  |                      |                       | Room Name                               |                                | Û        | Room 1                        | 20        |              |
|                           |                              |                                 |                                                                                                  |                      |                       | Room 101 AP English<br>Room 102 AP Math | 0 / 20 C1 - Cent               | Û        | Room 2                        | 10        |              |
|                           |                              |                                 |                                                                                                  |                      |                       | Cafeteria                               | 0 / 20 C1 - Cent               | Û        | Room 3                        | 5         |              |
|                           |                              |                                 |                                                                                                  |                      |                       |                                         |                                | Û        | Room 4                        | 15        |              |
|                           |                              |                                 |                                                                                                  | Showing: 1-20 of 200 |                       |                                         |                                | Û        | Room 5                        | 20        |              |
|                           |                              |                                 |                                                                                                  |                      |                       |                                         |                                |          |                               |           |              |
|                           |                              |                                 |                                                                                                  |                      |                       |                                         |                                |          |                               |           |              |
|                           |                              |                                 |                                                                                                  |                      |                       |                                         |                                |          |                               |           |              |
|                           |                              |                                 |                                                                                                  |                      |                       | Showing: 1-20 of 200                    | < 1 2                          |          |                               |           |              |
|                           |                              |                                 |                                                                                                  |                      |                       |                                         |                                |          |                               |           | Import Rooms |

 $\circ$  CollegeBoard Note: These features are still under development. Design may change slightly and the content is not yet final.

### **Create New Rooms**

NEW FEATURE: Newly created rooms can be immediately imported into other current, not just future, test administrations (e.g., SAT, PSAT10, PSAT8/9)

| Home Rooms Staff Students Printable Irregularities Voucher Data Help Nor                                                                             | / 16, 2022-Dec 31, 2023   Digital 2023 Smoke T   Switch<br>CB-SAT OPERATIONS S&L - Code: 22148 | CollegeBoard Test Day Too | olkit                                                                                                    | × Create New Rooms  |              |
|----------------------------------------------------------------------------------------------------|------------------------------------------------------------------------------------------------|---------------------------|----------------------------------------------------------------------------------------------------|---------------------|--------------|
| All Rooms                                                                                                    |                                                                                                | Home Rooms Staff Studen   | ts Printable Irregularities Student Rosters                                                                                                    | Show Testing Groups |              |
| Q Search All Rooms                                                                                                    | Add Rooms V                                                                                    | All Rooms                 |                                                                                                    | Room Name*          | Capacity*    |
| Room Name 🗘 Seats Taken 💠 Testing Groups                                                                                                    | Staff                                                                                          |                           |                                                                                                    | <u>а</u> "Ми        | 1            |
| Room 101 AP English         0 / 20         C1 - Center (Standard Time)           Boom 102 AP Math         0 / 20         C1 - Center (Standard Time) | Proctor: Click to Add     Proctor: John Smith                                                  |                           |                                                                                                    | t C                 |              |
| Cafeteria 0 / 20 C1 - Center (Standard Time)                                                                                                    | Proctor: Click to Add                                                                          | Room Name                 |                                                                                                    | Û                   |              |
|                                                                                                    |                                                                                                | Room 101 AP English       | 0 / 20 C1 - Cent                                                                                                    | n<br>               |              |
|                                                                                                    |                                                                                                | Cafeteria                 | 0/20 C1 - Cent                                                                                                    |                     |              |
|                                                                                                    |                                                                                                |                           | and a set of the set of the set o | Ŭ                   |              |
|                                                                                                    |                                                                                                |                           |                                                                                                    | + Add Row           |              |
|                                                                                                    |                                                                                                |                           |                                                                                                    |                     |              |
|                                                                                                    |                                                                                                |                           |                                                                                                    |                     |              |
|                                                                                                    |                                                                                                |                           |                                                                                                    |                     |              |
|                                                                                                    |                                                                                                |                           | _                                                                                                    |                     |              |
|                                                                                                    |                                                                                                | Showing: 1-20 of 200      | < 1 2                                                                                                    |                     | Create Rooms |

CONNECTICUT

Education

# **View Student Roster and Details**

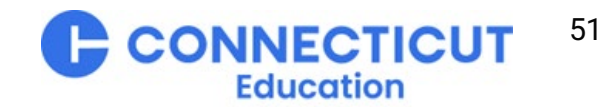

 $\mathbf{\hat{\nabla}}$  CollegeBoard

## View Student Roster and Details in Test Day Toolkit

#### Most schools will be able to see their entire roster and access all student details from a single screen

- 1. View details under "All Students"
  - A. Search for individual students
  - B. New: The number and type of details shown can be edited by clicking the "columns" button, which also has the added detail "grade level"
  - c. The number of rows shown on screen can be edited to 30, 60, 90, or 120 per page by clicking the number to the right of the columns button (new)
- Click the box next to student names then "choose an action" from the drop down above (2a; label hidden by "select columns" pop-up here) to move students to rooms
- 3. Click on any student name to see and edit select details for that student.

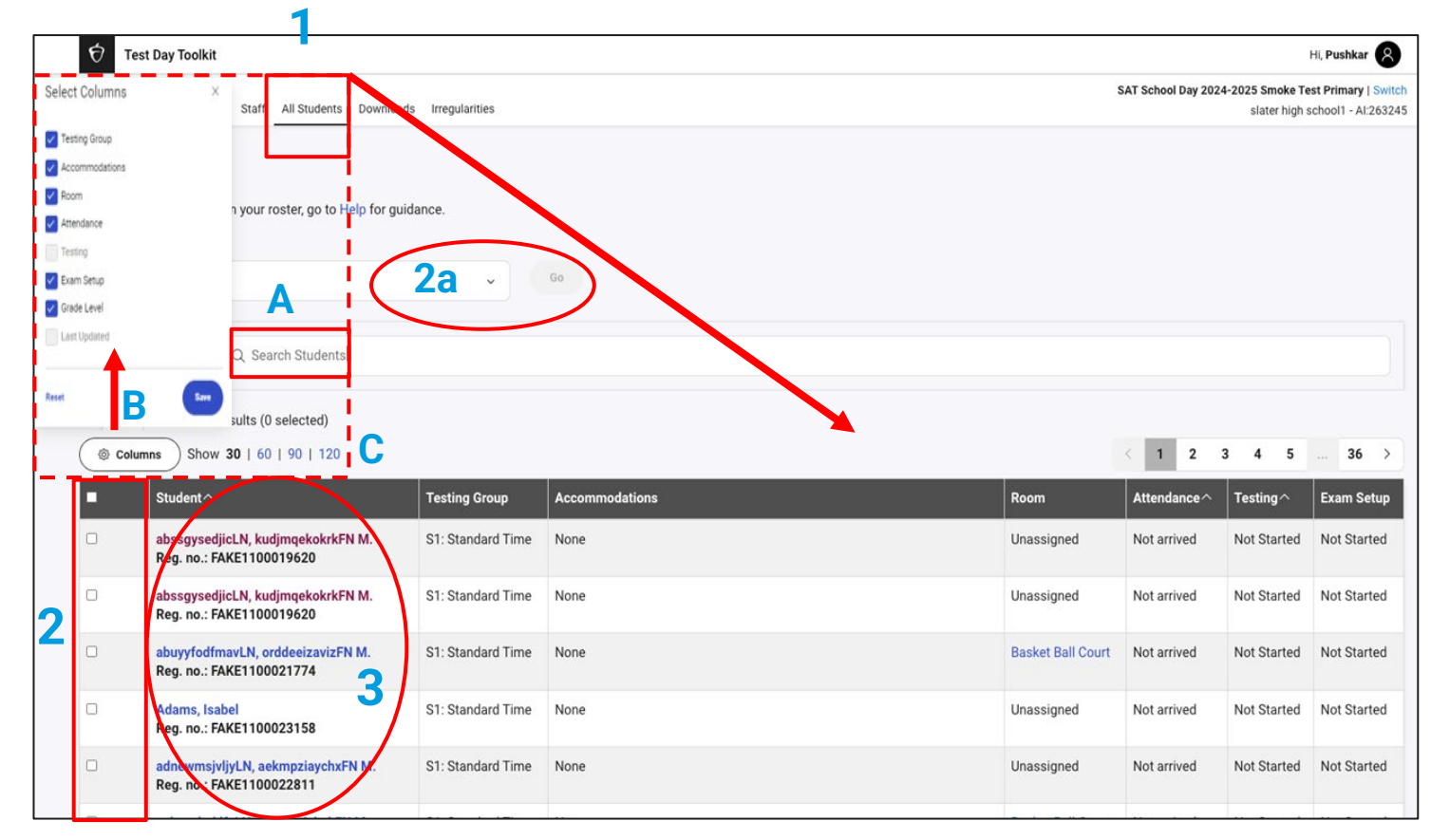

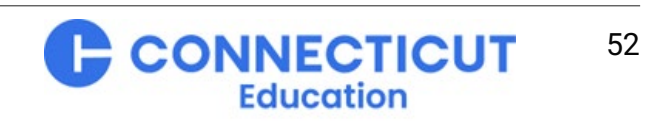

#### $otin \mathbf{O}$ CollegeBoard

# Download & Print: Sign-In Tickets, Roster, Room Directory

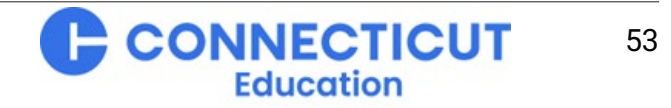

## **Test Day Toolkit Downloads**

### **Printing Sign-In Tickets**

- Click "Downloads" in the masthead
- Click "Print Tickets"
- Tick your chosen sorting option
- New: Use the "Layout Options" drop-down to choose to print either 1, 2, or 4 tickets per page (view these choices' output on the next slide)

| 😚 Test Day Toolkit                                                                                                    |
|----------------------------------------------------------------------------------------------------|
| Home Help All Rooms Staff All Students Downloads Irregularities                                                                                                    |
| Downloads                                                                                                    |
| Print Tickets Export Data Print Room Directory                                                                                                    |
| <ul> <li>Students need sign-in tickets to use the Bluebook<sup>™</sup> testing app. They'll use them:</li> <li>On test day, to start testing.</li> <li>Before test day, to participate in the digital readiness check and to preview Bluebook on their own.</li> </ul> Sort Options <ul> <li>Sort Options</li> <li>Sort tickets by room (includes a cover sheet for each proctor).</li> </ul> |
| Last accessed by Admin, CHOIBOY37 on Sep 22, 2023 7:20 PM O Sort tickets alphabetically. Last accessed by Admin, CBURKES2018 on Apr 24, 2024 11:47 AM                                                                                                    |
| Layout Options         4 tickets per page         1 ticket per page         2 tickets per page         4 tickets per page                                                                                                    |

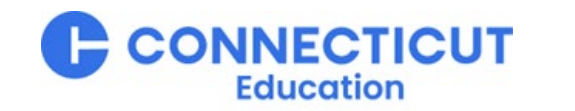

### 4, 2, and 1 per page PDF layouts for printing

 $\mathbf{\hat{\nabla}}$  CollegeBoard

| Sign-In Ticket * Bluebook<br>Test: Test Automation In-School SAT Digital<br>Room: Room 10: Monitoring Dashboard Tests<br>Name: Laurie M. Abbott<br>Date of Birth: 12/15/2004                                                                   | Sign-In Ticket • KBluebook<br>Test: Test Automation In-School SAT Digital<br>Room: Room 10: Monitoring Dashboard Tests<br>Name: Daisha K. Dach<br>Date of Birth: 04/23/2004                                                                       | Sign-In Ticket KBluebook<br>Test: Test Automation In-School SAT Digital<br>Room: Room 10: Monitoring Dashboard Tests<br>Name: Laurie M. Abbott<br>Date of Birth: 12/15/2004                                                                                               |                                                                                                    |
|----------------------------------------------------------------------------------------------------|----------------------------------------------------------------------------------------------------|----------------------------------------------------------------------------------------------------|----------------------------------------------------------------------------------------------------|
| STUDENT INSTRUCTIONS Before test day, sign in to Bluebook during the digital readness check. Vou dorit need to en a room code or start code. On test day, as soon as you're seated, sign in and complete check-viv. User ID                    | STUDENT INSTRUCTIONS Before test day, sign in to Bluebook during the digital readiness check. You don't need to enter a room code or start code. On test day, as soon as you're seated, sign in and complete check-v. User ID                     | STUDENT INSTRUCTIONS         Before test day, sign in to Bluehook during the dipital readiness code.         On test day, as soon as you're seated, sign in and complete check-in.         User ID         Registration Number                                            | Sign-In Ticket                                                                                                    |
| Sign-In Ticket KBluebook<br>Test: Test Automation In-School SAT Digital<br>Room: Room 10: Monitoring Dashboard Tests<br>Name: Erick S. Emmerich<br>Date of Birth: 08/07/1998                                                                   | Sign-In Ticket<br>Test: Test Automation In-School SAT Digital<br>Room: Room 10: Monitoring Dashboard Tests<br>Name: Sterling R. Emmerich<br>Date of Birth: 09/11/2001                                                                             | Sign-In Ticket ★Bluebook <sup>™</sup><br>Test: Test Automation In-School SAT Digital<br>Room: Room 10: Monitoring Dashboard Tests<br>Name: Daisha K. Dach<br>Date of Birth: 04/23/2004                                                                                    | Before test day, sign in to Bluebook during the digital readiness<br>check. You don't need to enter a room code or start code.<br>On test day, as soon as you're seated, sign in and complete<br>check-in.<br>User ID<br> |
| STUDENT INSTRUCTIONS Before test day, sign in to Bluebook during the digital readness check. You don't need to ent a room code or start code. On test day, as soon as you're seated, sign in and complete check-in. Uer ID Registration Number | STUDENT INSTRUCTIONS  Before test day, sign in to Bluebook during the digital readiness check. Vok don't need to entire a room code or start code. On test day, as soon as you're seated, sign in and complete check User ID  Registration Number | STUDENT INSTRUCTIONS         Before test day, sign in to Bluebook during the digital readmess check. You don't need to enter a room code or start code. On test day, as soon as you're seated, sign in and complete check-in.         User ID         Registration Number |                                                                                                    |

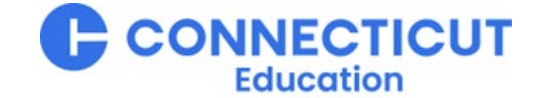

## **Test Day Toolkit Exports**

#### **Export Data**

- Click "Downloads" in the masthead
- Click "Export Data"
- Click the yellow "Download Excel File" button to download student data, including room assignment, exam setup and test status, etc.

| Print Tickets              |                                                                                                    |                                                                                                    |                                                                    |                                                                                                    |                                                                                                    |
|----------------------------|----------------------------------------------------------------------------------------------------|----------------------------------------------------------------------------------------------------|--------------------------------------------------------------------|----------------------------------------------------------------------------------------------------|----------------------------------------------------------------------------------------------------|
| Print Tickets Export Da    | <u>`</u>                                                                                                    |                                                                                                    |                                                                    |                                                                                                    |                                                                                                    |
| Print Tickets Export Da    |                                                                                                    |                                                                                                    |                                                                    |                                                                                                    |                                                                                                    |
|                            | ata Print Room Directory                                                                                                    |                                                                                                    |                                                                    |                                                                                                    |                                                                                                    |
|                            |                                                                                                    |                                                                                                    |                                                                    |                                                                                                    |                                                                                                    |
|                            |                                                                                                    |                                                                                                    |                                                                    |                                                                                                    |                                                                                                    |
| Export student room assign | nments and test type. If you entered code                                                                                                    | es for special reporting use, they'll                                                                                                    | export as well.                                                    |                                                                                                    |                                                                                                    |
|                            |                                                                                                    |                                                                                                    |                                                                    |                                                                                                    |                                                                                                    |
| Download Excel File 🕹      |                                                                                                    |                                                                                                    |                                                                    |                                                                                                    |                                                                                                    |
|                            |                                                                                                    |                                                                                                    |                                                                    |                                                                                                    |                                                                                                    |
|                            |                                                                                                    |                                                                                                    |                                                                    | D                                                                                                    | -                                                                                                    |
|                            | 1 Student Name                                                                                                    | Boom                                                                                                    | Test Name                                                          | Exam Setup Status                                                                                                    | Testing Status                                                                                                    |
|                            | 2 Abbot, Adalia M                                                                                                    | lan 24 SAT Rm 1                                                                                                    | SAT                                                                | Complete                                                                                                    | Not Started                                                                                                    |
|                            | 3 Adams, Harvey M                                                                                                    | Unassigned                                                                                                    | SAT                                                                | Complete                                                                                                    | Not Started                                                                                                    |
|                            | 4 Adams, Logan M.                                                                                                    | Jan 25 SAT Room 1                                                                                                    | SAT                                                                | Not Started                                                                                                    | Not Started                                                                                                    |
|                            | , manney cogar in                                                                                                    | Jan 25 SAT Poom 1                                                                                                    | SAT                                                                | Complete                                                                                                    | Submitted                                                                                                    |
|                            | 5 Allcott, Nick M.                                                                                                    | Jali 23 SAT NUULI 1                                                                                                    |                                                                    |                                                                                                    | Jubilliced                                                                                                    |
|                            | 5 Allcott, Nick M.<br>6 Alldridge, Caleb M.                                                                                                    | Unassigned                                                                                                    | SAT                                                                | Not Started                                                                                                    | Not Started                                                                                                    |
|                            | 5 Allcott, Nick M.<br>6 Alldridge, Caleb M.<br>7 Alldridge, Carmen M.                                                                                                    | Unassigned<br>Unassigned                                                                                                    | SAT                                                                | Not Started<br>Not Started                                                                                                    | Not Started<br>Not Started                                                                                                    |
|                            | 5 Allcott, Nick M.<br>6 Alldridge, Caleb M.<br>7 Alldridge, Carmen M.<br>8 Alldridge, Liam M.                                                                                                    | Unassigned<br>Unassigned<br>Unassigned                                                                                                    | SAT<br>SAT<br>SAT                                                  | Not Started<br>Not Started<br>Not Started                                                                                                    | Not Started<br>Not Started<br>Not Started                                                                                                    |
|                            | 5 Allcott, Nick M.<br>6 Alldridge, Caleb M.<br>7 Alldridge, Carmen M.<br>8 Alldridge, Liam M.<br>9 Allen, Chris M.                                                                                                    | Unassigned<br>Unassigned<br>Unassigned<br>Jan 24 SAT Rm 1                                                                                                    | SAT<br>SAT<br>SAT<br>SAT                                           | Not Started<br>Not Started<br>Not Started<br>Not Started                                                                                                    | Not Started<br>Not Started<br>Not Started<br>Not Started                                                                                                    |
|                            | 5 Allcott, Nick M.<br>6 Alldridge, Caleb M.<br>7 Alldridge, Carmen M.<br>8 Alldridge, Liam M.<br>9 Allen, Chris M.<br>10 Allen, Liliana M.                                                                                                    | Unassigned<br>Unassigned<br>Jan 24 SAT Rm 1<br>Unassigned                                                                                                    | SAT<br>SAT<br>SAT<br>SAT<br>SAT<br>SAT                             | Not Started<br>Not Started<br>Not Started<br>Not Started<br>Not Started                                                                                                    | Not Started<br>Not Started<br>Not Started<br>Not Started<br>Not Started<br>Not Started                                                                                                    |
|                            | 5 Allcott, Nick M.<br>6 Alldridge, Caleb M.<br>7 Alldridge, Carmen M.<br>8 Alldridge, Liam M.<br>9 Allen, Chris M.<br>10 Allen, Liliana M.<br>11 Andrews, Gwenyth M.                                                                                                    | Unassigned<br>Unassigned<br>Unassigned<br>Jan 24 SAT Rm 1<br>Unassigned<br>Jan 24 SAT Rm 1                                                                                                    | SAT<br>SAT<br>SAT<br>SAT<br>SAT<br>SAT<br>SAT                      | Not Started<br>Not Started<br>Not Started<br>Not Started<br>Not Started<br>Not Started                                                                                                    | Not Started<br>Not Started<br>Not Started<br>Not Started<br>Not Started<br>Not Started                                                                                                    |
|                            | <ul> <li>5 Allcott, Nick M.</li> <li>6 Alldridge, Caleb M.</li> <li>7 Alldridge, Carmen M.</li> <li>8 Alldridge, Liam M.</li> <li>9 Allen, Chris M.</li> <li>10 Allen, Liliana M.</li> <li>11 Andrews, Gwenyth M.</li> <li>12 Antcliff, Chadwick M.</li> </ul>                                                                                                    | Unassigned<br>Unassigned<br>Unassigned<br>Jan 24 SAT Rm 1<br>Unassigned<br>Jan 24 SAT Rm 1<br>Unassigned                                                                                                    | SAT<br>SAT<br>SAT<br>SAT<br>SAT<br>SAT<br>SAT<br>SAT               | Not Started<br>Not Started<br>Not Started<br>Not Started<br>Not Started<br>Not Started<br>Not Started                                                                                           | Not Started<br>Not Started<br>Not Started<br>Not Started<br>Not Started<br>Not Started<br>Not Started                                                                                                    |
|                            | <ol> <li>Allcott, Nick M.</li> <li>Alldridge, Caleb M.</li> <li>Alldridge, Carmen M.</li> <li>Alldridge, Liam M.</li> <li>Allen, Chris M.</li> <li>Allen, Liliana M.</li> <li>Antcliff, Chadwick M.</li> <li>Antcliff, Jack M.</li> </ol>                                                                                                    | Jan 25 SAT Room 1<br>Unassigned<br>Unassigned<br>Jan 24 SAT Rm 1<br>Unassigned<br>Jan 24 SAT Rm 1<br>Unassigned<br>Jan 25 SAT Room 1                                                                                     | SAT<br>SAT<br>SAT<br>SAT<br>SAT<br>SAT<br>SAT<br>SAT               | Not Started<br>Not Started<br>Not Started<br>Not Started<br>Not Started<br>Not Started<br>Not Started<br>Not Started                                                                            | Not Started<br>Not Started<br>Not Started<br>Not Started<br>Not Started<br>Not Started<br>Not Started<br>Not Started                                                                                                    |
|                            | 5 Allcott, Nick M.<br>6 Alldridge, Caleb M.<br>7 Alldridge, Carmen M.<br>8 Alldridge, Liam M.<br>10 Allen, Chris M.<br>11 Andrews, Gwenyth M.<br>12 Antcliff, Chadwick M.<br>13 Antcliff, Jack M.<br>14 Ashwell, Dorothy M.                                                                                                    | Jan 2 SAT Room 1<br>Unassigned<br>Unassigned<br>Jan 24 SAT Rm 1<br>Unassigned<br>Jan 24 SAT Rm 1<br>Unassigned<br>Jan 25 SAT Room 1<br>Jan 25 SAT Room 1                                                                 | SAT<br>SAT<br>SAT<br>SAT<br>SAT<br>SAT<br>SAT<br>SAT<br>SAT        | Not Started<br>Not Started<br>Not Started<br>Not Started<br>Not Started<br>Not Started<br>Not Started<br>Complete                                                                               | Not Started<br>Not Started<br>Not Started<br>Not Started<br>Not Started<br>Not Started<br>Not Started<br>Not Started<br>Started                                                                                                    |
|                            | 5 Allcott, Nick M.<br>6 Alldridge, Caleb M.<br>7 Alldridge, Carmen M.<br>8 Alldridge, Liam M.<br>9 Allen, Chris M.<br>10 Allen, Chris M.<br>11 Andrews, Gwenyth M.<br>12 Antcliff, Chadwick M.<br>13 Antcliff, Jack M.<br>14 Ashwell, Dorothy M.<br>15 Avery, Tony M.                                                                                                    | Unassigned<br>Unassigned<br>Unassigned<br>Jan 24 SAT Rm 1<br>Unassigned<br>Jan 24 SAT Rm 1<br>Unassigned<br>Jan 25 SAT Room 1<br>Jan 25 SAT Room 1<br>Jan 25 SAT Room 1                                                  | SAT<br>SAT<br>SAT<br>SAT<br>SAT<br>SAT<br>SAT<br>SAT<br>SAT<br>SAT | Not Started<br>Not Started<br>Not Started<br>Not Started<br>Not Started<br>Not Started<br>Not Started<br>Ot Started<br>Complete<br>Not Started                                                  | Not Started<br>Not Started<br>Not Started<br>Not Started<br>Not Started<br>Not Started<br>Not Started<br>Not Started<br>Not Started<br>Not Started<br>Not Started                                                                                         |
|                            | <ul> <li>5 Allcott, Nick M.</li> <li>6 Alldridge, Caleb M.</li> <li>7 Alldridge, Carmen M.</li> <li>8 Alldridge, Liam M.</li> <li>9 Allen, Chris M.</li> <li>10 Allen, Liliana M.</li> <li>11 Andrews, Gwenyth M.</li> <li>12 Antcliff, Chadwick M.</li> <li>13 Antcliff, Chadwick M.</li> <li>14 Ashwell, Dorothy M.</li> <li>15 Avery, Tony M.</li> <li>16 Baker, Brooklyn M.</li> </ul>                                                                                       | Unassigned<br>Unassigned<br>Unassigned<br>Jan 24 SAT Rm 1<br>Unassigned<br>Jan 24 SAT Rm 1<br>Unassigned<br>Jan 25 SAT Room 1<br>Jan 25 SAT Room 1<br>Jan 25 SAT Room 1<br>Jan 25 SAT Room 1                             | SAT<br>SAT<br>SAT<br>SAT<br>SAT<br>SAT<br>SAT<br>SAT<br>SAT<br>SAT | Not Started<br>Not Started<br>Not Started<br>Not Started<br>Not Started<br>Not Started<br>Complete<br>Not Started<br>Not Started<br>Not Started<br>Not Started                                  | Not Started<br>Not Started<br>Not Started<br>Not Started<br>Not Started<br>Not Started<br>Not Started<br>Submitted<br>Not Started<br>Not Started<br>Not Started<br>Not Started                                                                            |
|                            | <ul> <li>Allcott, Nick M.</li> <li>Alldridge, Caleb M.</li> <li>Alldridge, Carmen M.</li> <li>Alldridge, Carmen M.</li> <li>Allen, Chris M.</li> <li>Allen, Chris M.</li> <li>Allen, Chris M.</li> <li>Andrews, Gwenyth M.</li> <li>Antcliff, Chadwick M.</li> <li>Antcliff, Jack M.</li> <li>Ashwell, Dorothy M.</li> <li>Ashwell, Dorothy M.</li> <li>Baker, Brooklyn M.</li> <li>Barrett, Barry M.</li> </ul>                                                                 | Jan 25 SAT Room 1<br>Unassigned<br>Unassigned<br>Jan 24 SAT Rm 1<br>Unassigned<br>Jan 24 SAT Rm 1<br>Unassigned<br>Jan 25 SAT Room 1<br>Jan 25 SAT Room 1<br>Jan 25 SAT Room 1<br>Jan 25 SAT Room 1<br>Unassigned        | SAT<br>SAT<br>SAT<br>SAT<br>SAT<br>SAT<br>SAT<br>SAT<br>SAT<br>SAT | Not Started<br>Not Started<br>Not Started<br>Not Started<br>Not Started<br>Not Started<br>Complete<br>Not Started<br>Not Started<br>Complete<br>Complete                                        | Not Started<br>Not Started<br>Not Started<br>Not Started<br>Not Started<br>Not Started<br>Not Started<br>Not Started<br>Not Started<br>Not Started<br>Not Started<br>Not Started<br>Not Started                                                           |
|                            | <ul> <li>Allcott, Nick M.</li> <li>Alldridge, Caleb M.</li> <li>Alldridge, Carmen M.</li> <li>Alldridge, Liam M.</li> <li>Allen, Chris M.</li> <li>Allen, Chris M.</li> <li>Allen, Chris M.</li> <li>Anterliff, Chadwick M.</li> <li>Antoliff, Jack M.</li> <li>Antwell, Dorothy M.</li> <li>Ashwell, Dorothy M.</li> <li>Barrett, Barry M.</li> <li>Barrett, Barry M.</li> <li>Bayliss, Doug M.</li> </ul>                                                                      | Jan 2 SAT Room 1<br>Unassigned<br>Unassigned<br>Jan 24 SAT Rm 1<br>Unassigned<br>Jan 24 SAT Rm 1<br>Unassigned<br>Jan 25 SAT Room 1<br>Jan 25 SAT Room 1<br>Jan 25 SAT Room 1<br>Jan 25 SAT Room 1<br>Unassigned         | SAT<br>SAT<br>SAT<br>SAT<br>SAT<br>SAT<br>SAT<br>SAT<br>SAT<br>SAT | Not Started<br>Not Started<br>Not Started<br>Not Started<br>Not Started<br>Not Started<br>Not Started<br>Complete<br>Not Started<br>Complete<br>Complete<br>Complete                            | Not Started<br>Not Started<br>Not Started<br>Not Started<br>Not Started<br>Not Started<br>Not Started<br>Submitted<br>Not Started<br>Not Started<br>Not Started<br>Not Started<br>Not Started<br>Not Started                                              |
|                            | <ul> <li>5 Allcott, Nick M.</li> <li>6 Alldridge, Caleb M.</li> <li>7 Alldridge, Carmen M.</li> <li>8 Alldridge, Liam M.</li> <li>9 Allen, Chris M.</li> <li>10 Allen, Chris M.</li> <li>11 Andrews, Gwenyth M.</li> <li>12 Antcliff, Chadwick M.</li> <li>13 Antcliff, Jack M.</li> <li>14 Ashwell, Dorothy M.</li> <li>15 Avery, Tony M.</li> <li>16 Baker, Brooklyn M.</li> <li>17 Barrett, Barry M.</li> <li>18 Bayliss, Doug M.</li> <li>19 Benfield, Darlene M.</li> </ul> | Unassigned<br>Unassigned<br>Unassigned<br>Jan 24 SAT Rm 1<br>Unassigned<br>Jan 24 SAT Rm 1<br>Unassigned<br>Jan 25 SAT Room 1<br>Jan 25 SAT Room 1<br>Jan 25 SAT Room 1<br>Jan 25 SAT Room 1<br>Unassigned<br>Unassigned | SAT<br>SAT<br>SAT<br>SAT<br>SAT<br>SAT<br>SAT<br>SAT<br>SAT<br>SAT | Not Started<br>Not Started<br>Not Started<br>Not Started<br>Not Started<br>Not Started<br>Complete<br>Not Started<br>Not Started<br>Not Started<br>Complete<br>Complete<br>Complete<br>Complete | Not Started<br>Not Started<br>Not Started<br>Not Started<br>Not Started<br>Not Started<br>Not Started<br>Submitted<br>Not Started<br>Not Started<br>Not Started<br>Not Started<br>Not Started<br>Not Started<br>Not Started<br>Not Started<br>Not Started |

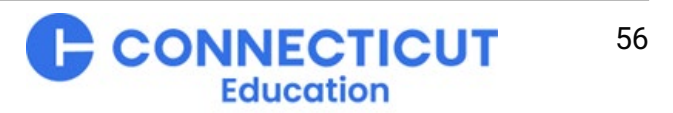

## **Test Day Toolkit Print**

#### Print Room Directory to help direct students to testing room during check-in on test day

- Click "Downloads" in the masthead
- Click "Print Room Directory"
- Click the yellow "Print Room Directory" button

| e Help All Rooms Staff All Students Downloads Irregularities                              |                   |                                           |                                              |
|-------------------------------------------------------------------------------------------|-------------------|-------------------------------------------|----------------------------------------------|
| wnloads                                                                                   |                   |                                           |                                              |
| Print Tickets Export Data Print Room Directory                                            | Root              | Digital SA<br>CB HI<br>Directory          | 1 2023 Smoke Test Primary<br>3H SCH (001230) |
|                                                                                           | Cou               | nt Name                                   | Room                                         |
|                                                                                           | 1                 | Abbey, Angelica M.                        | Unassigned                                   |
|                                                                                           | 2                 | Abbey, Kurt M.                            | Unassigned                                   |
| et students know which room they're testing in.                                           | 3                 | Abbey, Kurt M.                            | Unassigned                                   |
| - Post the room directory where students can see it                                       | 4                 | Abbey, Rhea M.                            | Unassigned                                   |
| Post the room directory where students can see it.                                        | 5                 | Abbot, Ally M.                            | 6.18.24 - Room 320                           |
| <ul> <li>Students are listed alphabetically along with their room assignments.</li> </ul> | 6                 | Abbot, Aurelia M.                         | 6.18.24 - Room 3.25                          |
| <ul> <li>No sensitive student information is shared.</li> </ul>                           | 7                 | Abbot, Camellia M.                        | 6.18.24 - Room 327                           |
|                                                                                           | 8                 | Abbot, Liv M.                             | Unassigned                                   |
|                                                                                           | 9                 | Abbot, Ron M.                             | 6.18.24 - Room 331                           |
| Print Room Directory                                                                      | 10                | Adams, Celia M.                           | Unassigned                                   |
|                                                                                           | 11                | Adams, Domenic M.                         | Unassigned                                   |
|                                                                                           | 12                | Adams, Jazmin M.                          | Unassigned                                   |
|                                                                                           | 13                | Adams, Jazimin M.<br>Adams, Kavlee M      | Unassigned                                   |
|                                                                                           | 15                | Adams, Mary M.                            | 6.18.24 - Room 321                           |
|                                                                                           | 16                | Adams, Nate M.                            | Unassigned                                   |
|                                                                                           | 17                | Adams, Ramon M.                           | 6.18.24 - Room 323                           |
|                                                                                           | 18                | Addis, Kieth M.                           | Unassigned                                   |
|                                                                                           | 19                | Addis, Kieth M.                           | Unassigned                                   |
|                                                                                           | 20                | Addis, Sadie M.                           | Unassigned                                   |
|                                                                                           | 21                | Addison, Carl M.                          | Unassigned                                   |
|                                                                                           | 22                | Adele, Destiny M.                         | 6.18.24 - Room 319                           |
|                                                                                           | 23                | Adler, Barry M.                           | Unassigned                                   |
|                                                                                           | 24                | Adler, Liam M.                            | Unassigned                                   |
|                                                                                           | 25                | Adler, Martin M.                          | 6.18.24 - Room 317                           |
|                                                                                           | 26                | Ainsworth, Nina M.                        | Unassigned                                   |
|                                                                                           | Page 1<br>Lait up | of 83<br>dated: June 11, 2024 at 01:48 PM | @ 2024 College Bo                            |

INECTICUT

Education

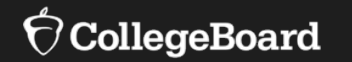

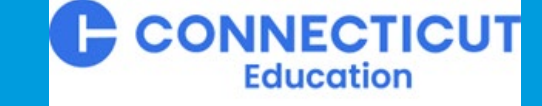

# Tech Spec for Test Day Readiness (Review\*)

\* Full Webinar for Tech Coordinators available on the CT SAT website at <u>Connecticut SAT School Day--Related Resources</u>

### **General Requirements**

Acceptable Devices, Power Requirements, Wi-Fi Accessibility

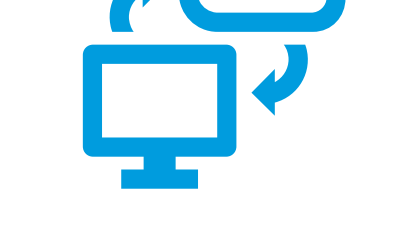

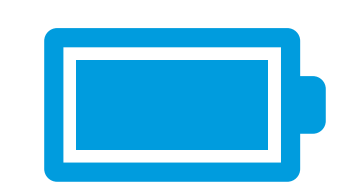

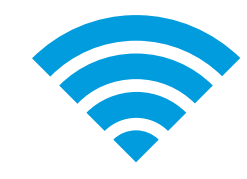

https://bluebook.collegeboard.org/students/approved-devices

https://bluebook.collegeboard.org/technology/networks

Desktops, Laptops, Chromebooks, Full-Sized Tablets

Chromebooks must be school managed

External mice permitted

Tablets may use external keyboard (keyboard is required for Window tablets)

Must be charged for **3 hours of battery operation** (4 is preferred) or be plugged into a power source

Testing devices for students testing with extended time, extended breaks, or breaks as needed must have access to power Must be able to connect to the internet via ethernet or Wi-Fi; internet required only to start the test and submit responses

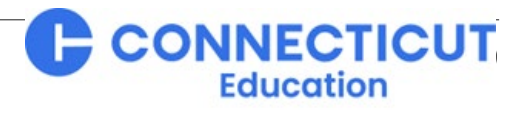

# **Installing and Maintaining Bluebook**

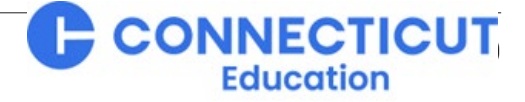

 $\mathbf{\hat{\nabla}}$ CollegeBoard

## Installing Bluebook™ on Students' Testing Devices

#### **General Information**

- Install Bluebook **on any individual device other than a Chromebook** at: <u>https://bluebook.app.collegeboard.org/</u>. The webpage will read your device type and automatically provide access to the corresponding application.
- Install Bluebook on multiple devices through your school technology professional's management platform (required for Chromebook) by following the additional instructions provided for each operating system listed here: <u>Chromebook</u>, <u>Windows</u>, <u>iPad</u>, <u>Mac</u>.
- Bluebook can be installed on devices that are school managed or student owned, **except** for student owned Chromebooks (student personal desktops should **not** be used for practical reasons).
- Ideally, Bluebook should be installed on the same device the student will use on test day. However, shared devices (e.g., laptops from a laptop cart) are permitted and common **except** that students testing with embedded accommodations and/or assistive technology should have a dedicated device that they will use:
  - When your school conducts its digital readiness check.
  - If they take full-length practice exams with their accommodations by signing into Bluebook with their test ticket credentials.
  - On test day.

CollegeBoard

# After Installing Bluebook™

Staying Up to Date

**CollegeBoard** 

If deployed properly, Bluebook performs routine updates as necessary when students launch the application, but releases occasionally do require a new deployment. If Bluebook cannot auto-update, a message will display stating that reinstallation is needed before that device can be used to test.

• The latest information on Bluebook updates is available at:

https://bluebook.collegeboard.org/technology/updates.

 To receive email updates about Bluebook releases, please complete the form available at: <u>https://form.collegeboard.org/f/opt-In-for-bluebook-emails</u>.

For the many schools using Chromebooks, please note:

 Bluebook is always aligned to the ChromeOS stable channel. Any version available on the stable channel is supported. The person that manages your Google Admin Console will be able to verify this within the admin console.

All devices' operating system technical requirements, how they are determined, and the frequency of Bluebook updates, are available at: <u>https://bluebook.collegeboard.org/help-center/when-are-technical-requirements-bluebook-updated</u>.

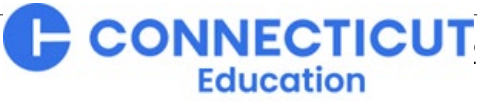

### After Installing Bluebook™

Applying Accessibility Technology: Review our Fall SSD Coordinator Training available here.

Bluebook provides technology-afforded accommodations for students through:

- <u>Universal accessibility features</u> available directly in Bluebook to all students without any additional request or configuration.
- Embedded additional accessibility tools available directly in Bluebook to students with a corresponding approved accommodation.
- External assistive technology available on the computer of a student if they have an approved accommodation that requires that non-embedded tool to remain provided on their computer after they log into Bluebook .

Please click on the links above and as well as the link for your specific operating system's installation instructions (<u>Chromebook</u>, <u>Windows</u>, <u>iPad</u>, <u>Mac</u>) for complete details on what accessibility resources are available and how to ensure they are provided to the students who need them.

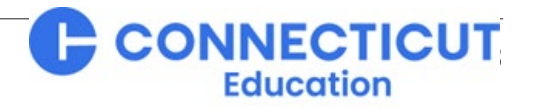

## After Installing Bluebook™

### **Checking Devices**

School's **must** use Bluebook to conduct a Digital Readiness Check on each testing device:

- A device cannot test until the Digital Readiness Check is completed.
- Although the most basic purpose of the Digital Readiness Check ensuring device readiness and proper Bluebook installation – takes only a few minutes, it is recommended that schools perform their check at least 1 – 2 weeks prior to testing to provide enough time before test day to:
  - Repair, reconfigure, or replace devices that do not pass the Digital Readiness Check.
  - Ensure devices' operating systems and installed versions of Bluebook are up-to-date before test day.
  - Enable students with accommodations to verify their appearance and configuration in Bluebook and gain access to full-length practice tests with those accommodations.
  - Enable all students to verify their information in Bluebook , have time to familiarize themselves with the platform and its features, as well as gain access to full-length practice tests if they do not have a College Board account.

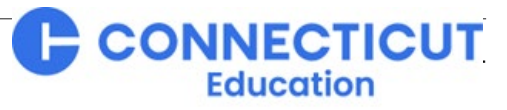

# Troubleshooting

### **Prevention and Problem Solving**

- Technology Coordinators should work together with their Test and SSD Coordinators to ensure technical readiness for all rooms, all students (with particular attention to student accommodations), and their devices in advance of test day. To be certain, conduct a Digital Readiness Check 1 – 2 weeks before testing.
- Stay abreast of:
  - Bluebook updates either on our webpage or by opting-in to email updates.
  - Updates to device operating system requirements and network requirements
- For test day, establish a help room staffed by a technology monitor equipped in advance with the SAT Suite Proctor Manual's technical troubleshooting guide. Online Bluebook Troubleshooting Q & A is also available at <u>https://bluebook.collegeboard.org/technology/help/bluebook-troubleshoot</u> and through the "Help Page" within Test Day Toolkit. Remember, internet connection is only required to start and submit the test. Once started, students may continue testing in Bluebook<sup>™</sup> even if the internet is lost and their proctor loses Test Day Toolkit access.

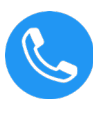

If further support is needed, call the Connecticut SAT Help Desk at 866-609-2205 or email (n non-time sensitive situations) ctsat@collegeboard.org

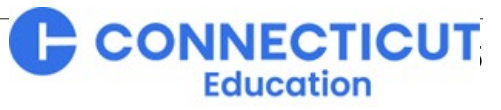

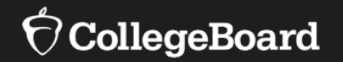

# **The Digital Readiness Check**

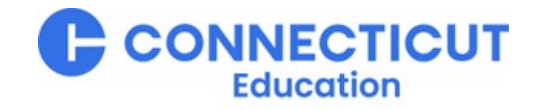

#### Purpose

- Ensure testing devices meet technical requirements.
- Ensure Bluebook<sup>TM</sup> is installed correctly.
- Complete Exam Set-Up process.
  - Review privacy policy and use of this app statement.
  - Provide (optional) test taker information.
  - Opt into BigFuture School and Connections opportunities if desired.
  - Add Free Score Sends for SAT.
- Explore platform functions and universal accessibility features.
- Receive Test Preview with sample questions and see how to access Full-Length Practice Tests equipped with student's specific accommodations if applicable.

5 – 10 Minutes Required before testing

Recommended 20 Minutes - Optional

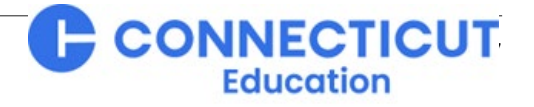

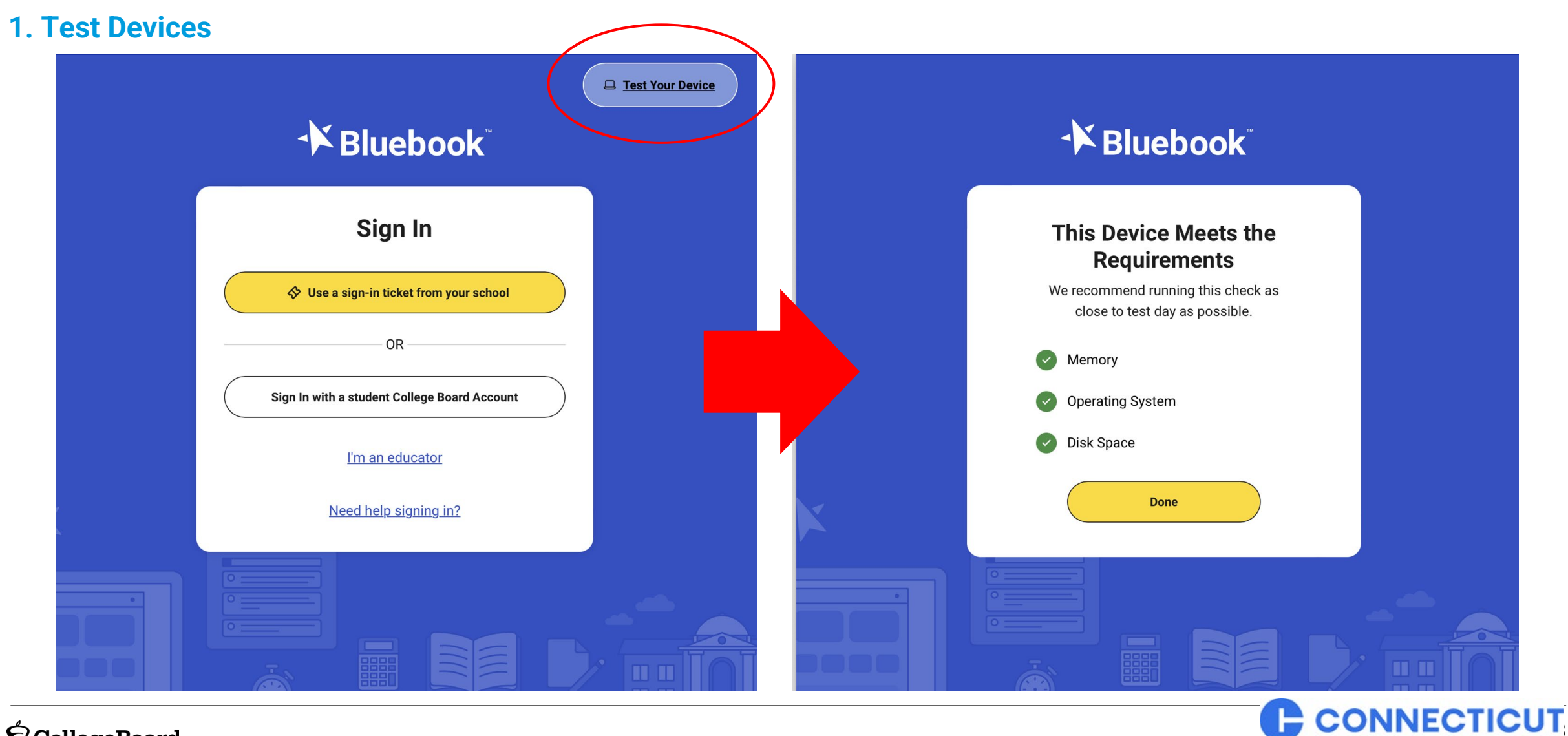

Education

 $\mathcal{O}$  CollegeBoard

#### 2. Distribute Sign-In Tickets

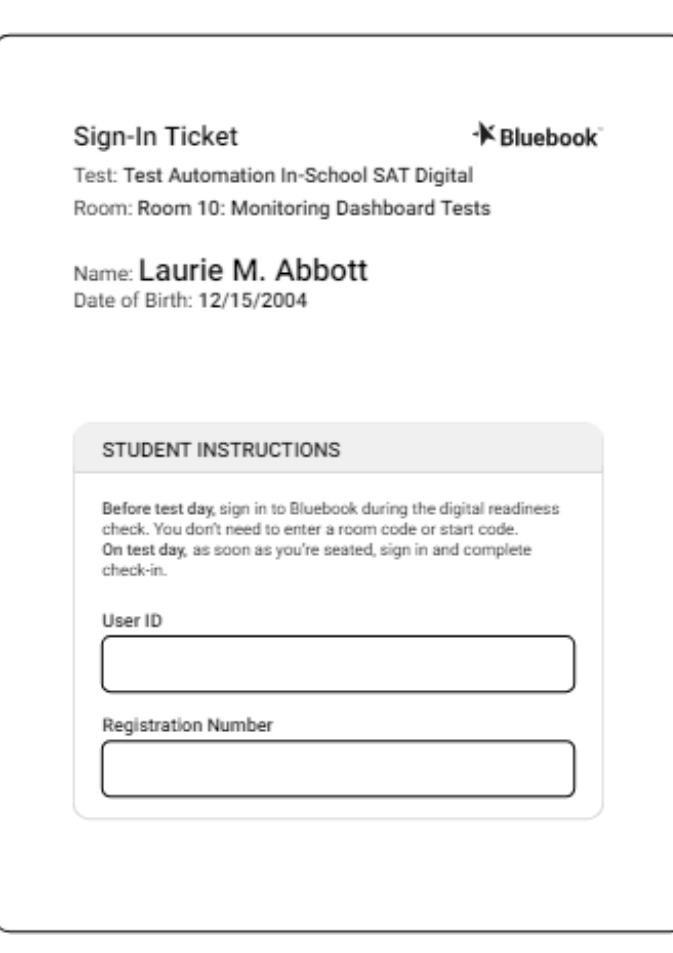

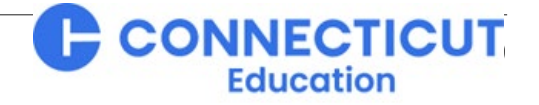

3. Student signs into Bluebook<sup>™</sup> using Sign-In Ticket Credentials

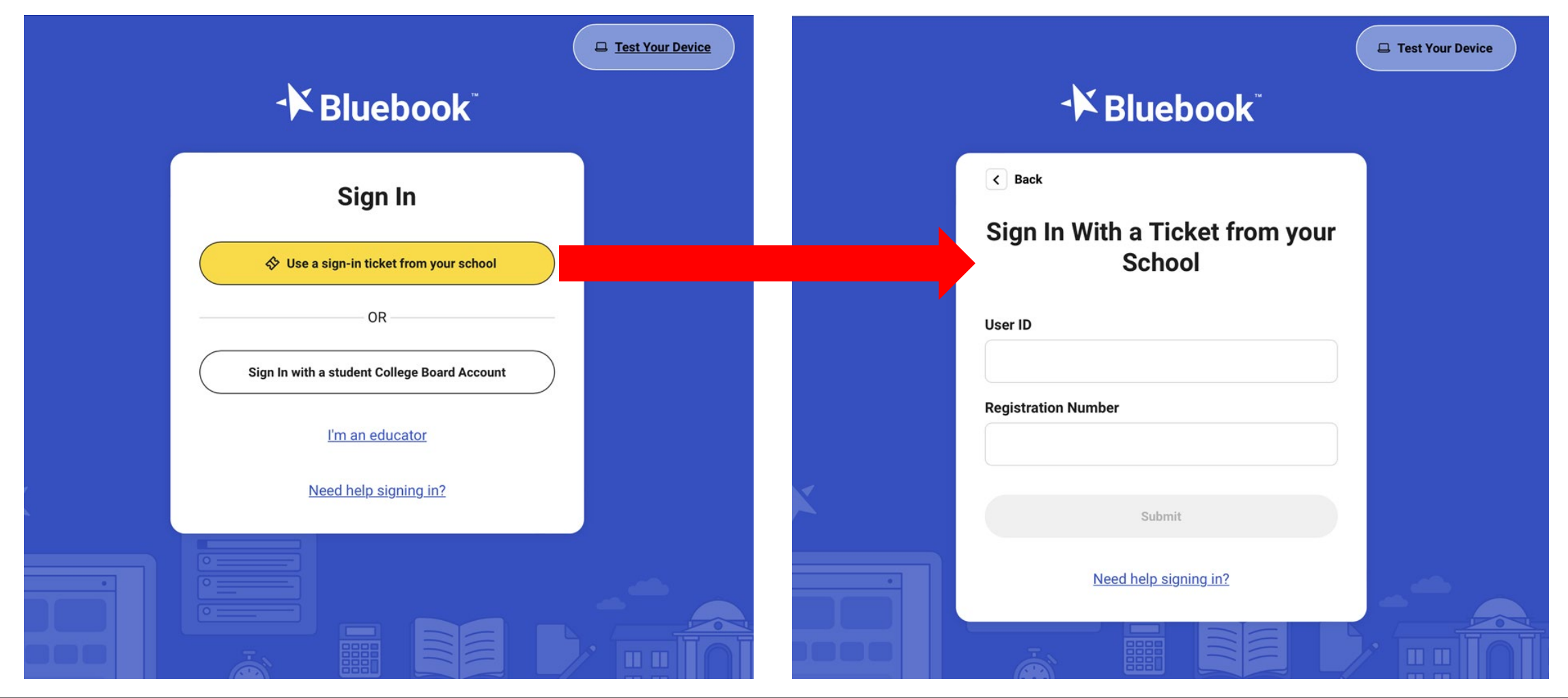

#### 4. Review privacy policy and use of this app statement

| Welcome to Bluebook" (the "Exam App").                                        |  |
|-------------------------------------------------------------------------------|--|
| This Exam App and all of its content, features and functionality are property |  |
| of College Board and/or its licensors and are protected by copyright          |  |
| laws. You may only use the Exam App for its intended purposes. You are        |  |
| prohibited from taking screenshots in the Exam App and from attempting to     |  |
| reverse engineer, decompile, or otherwise attempt to reproduce, tamper        |  |
| with, or compromise the security of the Exam App in any way.                  |  |
| We (College Board) are committed to protecting your privacy. Please review    |  |
| our Privacy Policies at privacy.collegeboard.org. You can also read the       |  |
| Privacy Statement under Help on the Bluebook homepage.                        |  |
| Device Data: When you download and use the Exam App, College                  |  |
| Board will receive certain information about your device, including           |  |
| device type, operating system type and version, applications and              |  |
| processes running on your device, Internet Protocol (IP) address,             |  |
| screen size and resolution, number of screens, available memory,              |  |
| starses and disk butos disk mount tune and size batton loval and              |  |

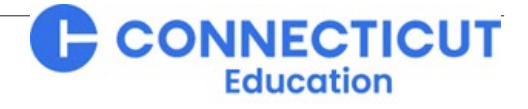

 $\mathbf{\hat{\nabla}}$ CollegeBoard

#### 5. Start Exam Set-Up

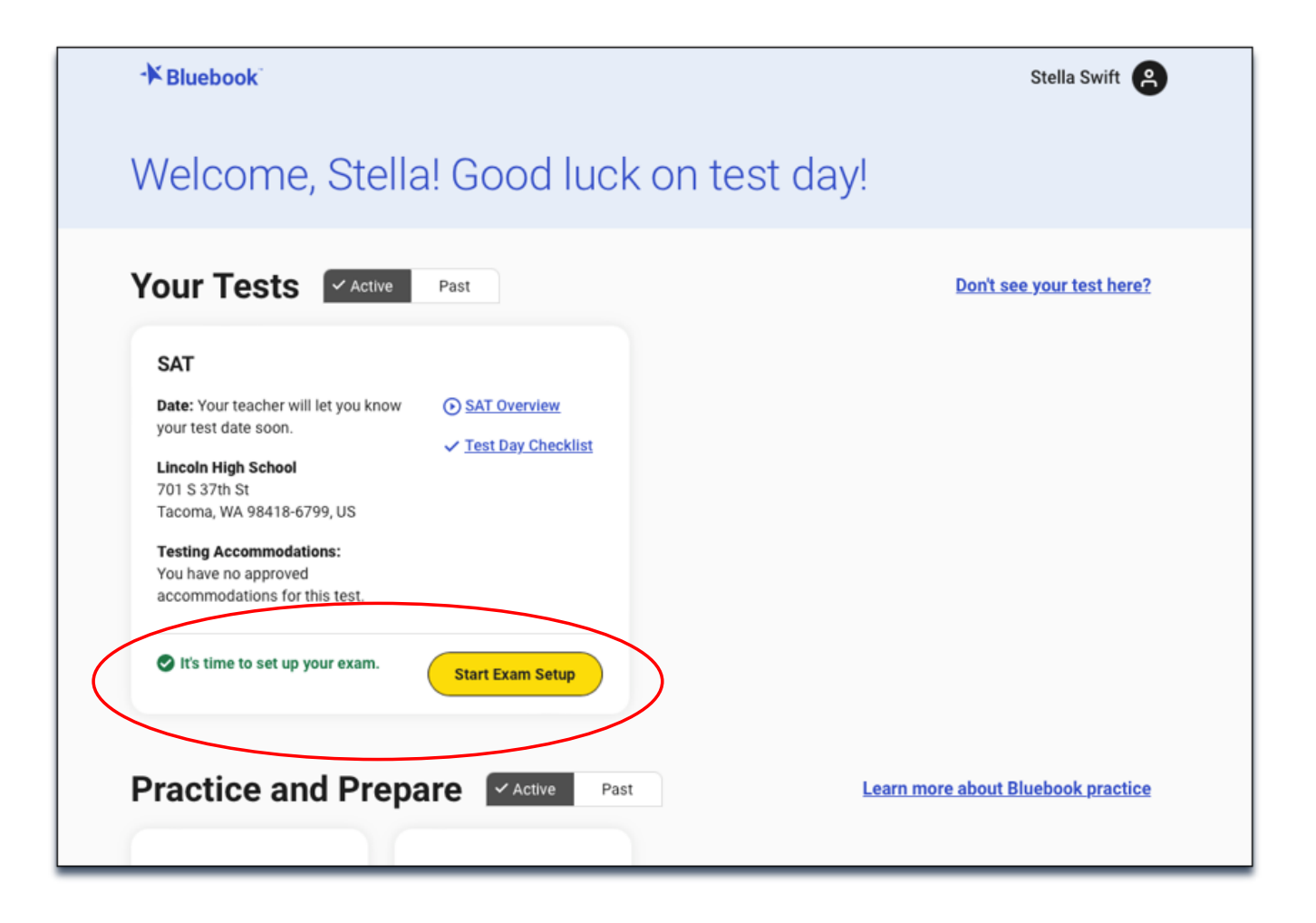

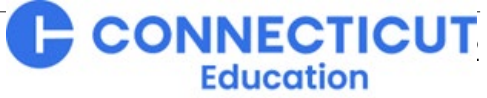
#### 6. Students Confirm Personal Information

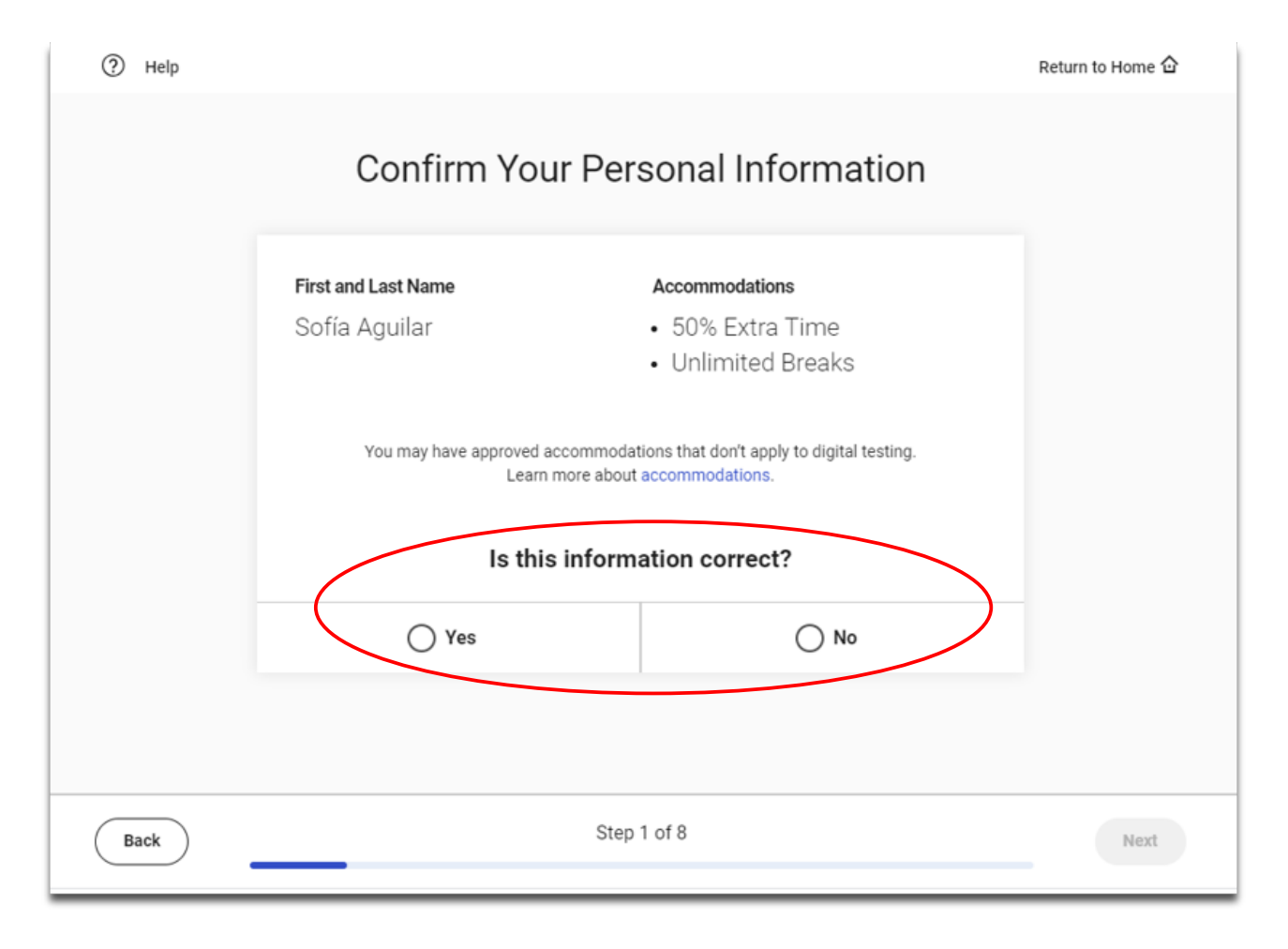

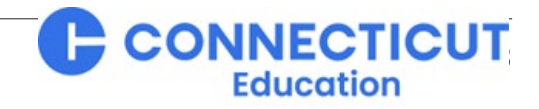

 $\mathbf{\hat{\nabla}}$ CollegeBoard

#### 7. Review & Agree to Test Taker Rules

**NOTE:** Students taking PSAT 10 and PSAT 8/9 will see the rules for those assessments.

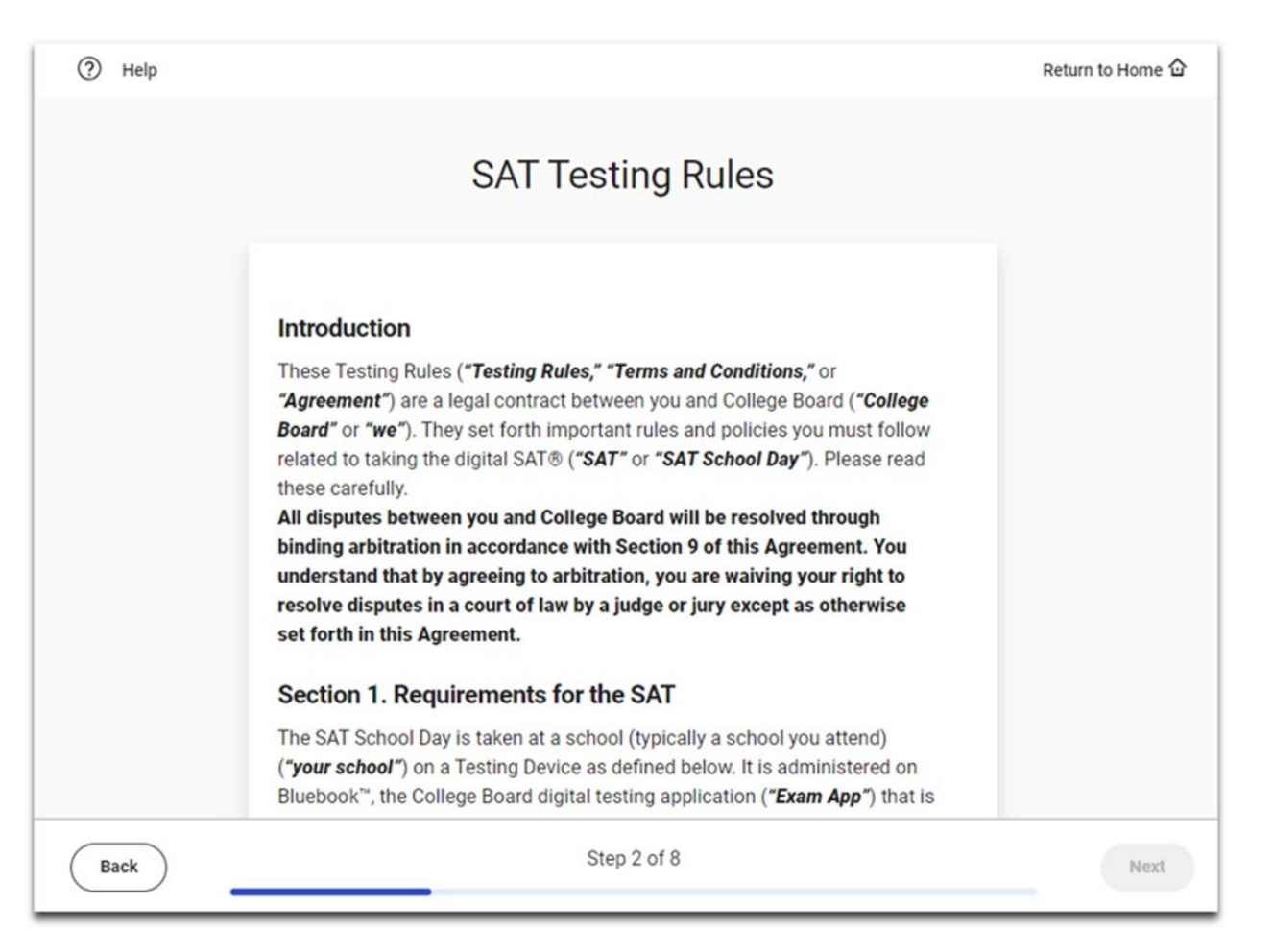

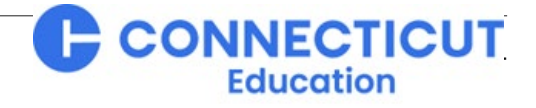

8. BigFuture School Participation (Opt-In Opportunity)

**NOTE:** Students taking PSAT 8/9 will not see this screen.

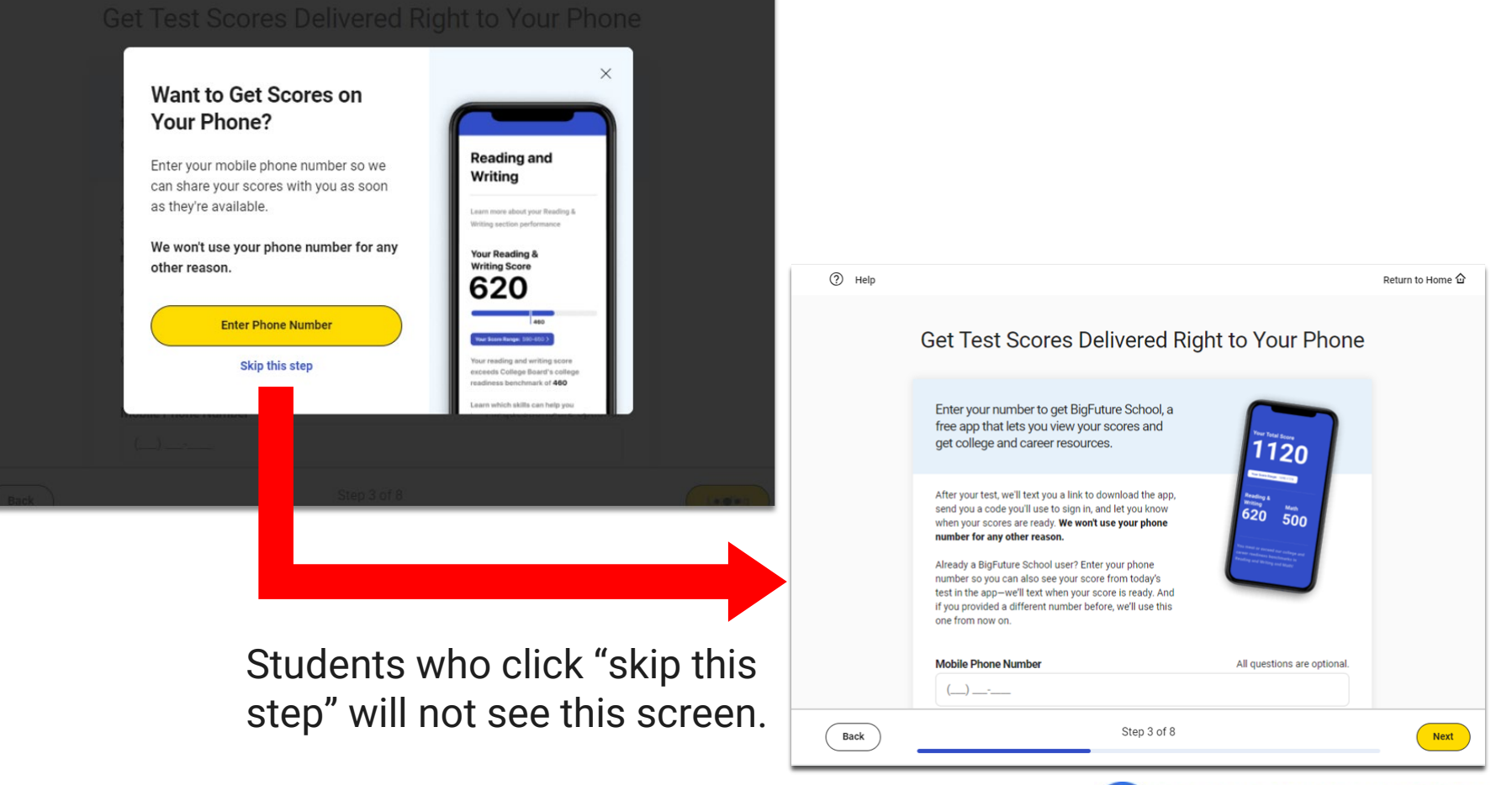

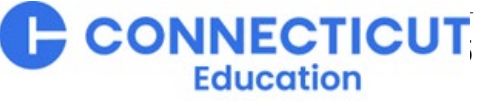

#### 9. Connections Opt-In- THIS IS OPTIONAL FOR STUDENTS

**NOTE:** Students taking PSAT 8/9 will not see this screen.

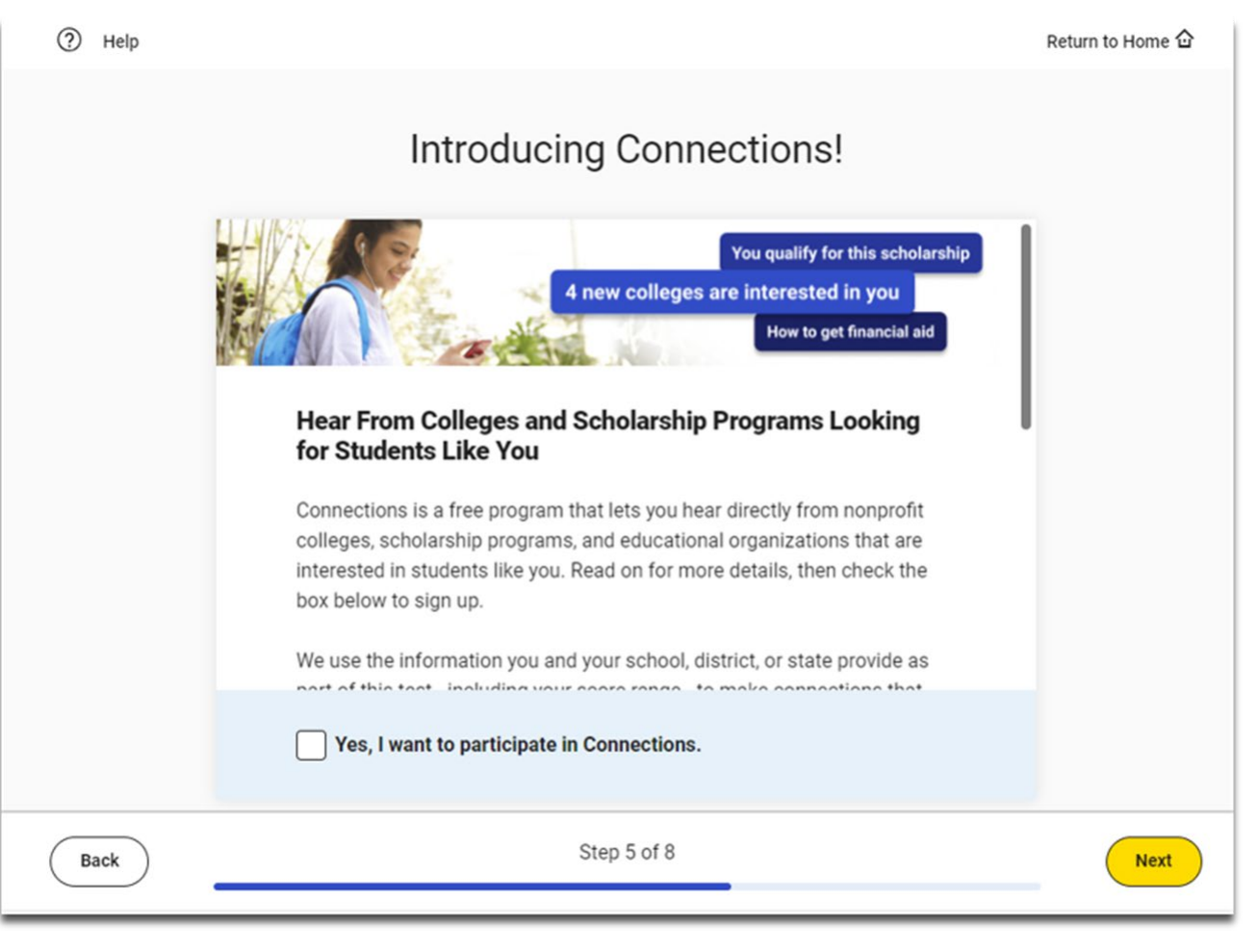

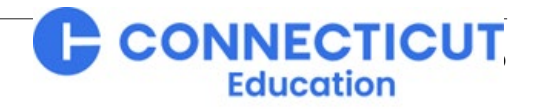

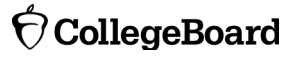

#### **10. SAT Free Score Sends**

Students can change - Bluebook Alexander Adjiashvili whether and where Hi, Alexander! Take a practice test and get ready for test their scores are sent **up NOTE:** Students taking PSAT 8/9 and dav. to 3 days after testing PSAT 10 will not see this screen. Your Tests Active Yeast Don't see your test here? by using their sign-in Students can request up to 4 free sends. SAT **ticket** credentials to Date: The spring 2024 digital Bat 1 1 SAT Score Send log back into Bluebook. (?) Help Return to Home 🏠 Springfield High School 100 Main Street, Springfield, NJ 07012, United States Send Your SAT Score for Free Testing Accommodations: You have no approved accommodations for this test Your answers have been submitted! See score release date. Choose up to four institutions to send your score to. This step is optional Select four colleges or scholarship programs to send your score to for free. You can Practice and Prepare <a>Active</a> Past Learn more about Bluebook practice change your selections up to three days after your test. You Haven't Made All of Your Selections Go to sat.org/scores to find out what you can do with your SAT score. You can select four programs to send your SAT score to for free Q Search by name or location (select up to 4) Test Full-Lenati I'm Done Preview Practice Your Score Recipients (0/4) Students will be prompted to **Explore BigFuture** You have not added any score recipients yet. confirm if they skip this service. Plan for Life After High School Whether you're interested in a four-year university, community college, or career training, BigFuture has what you need to start planning your future, your way. Go to BigFuture Step 6 of 8 Back Next

#### otin CollegeBoard

#### **11. Review Test Day Checklist**

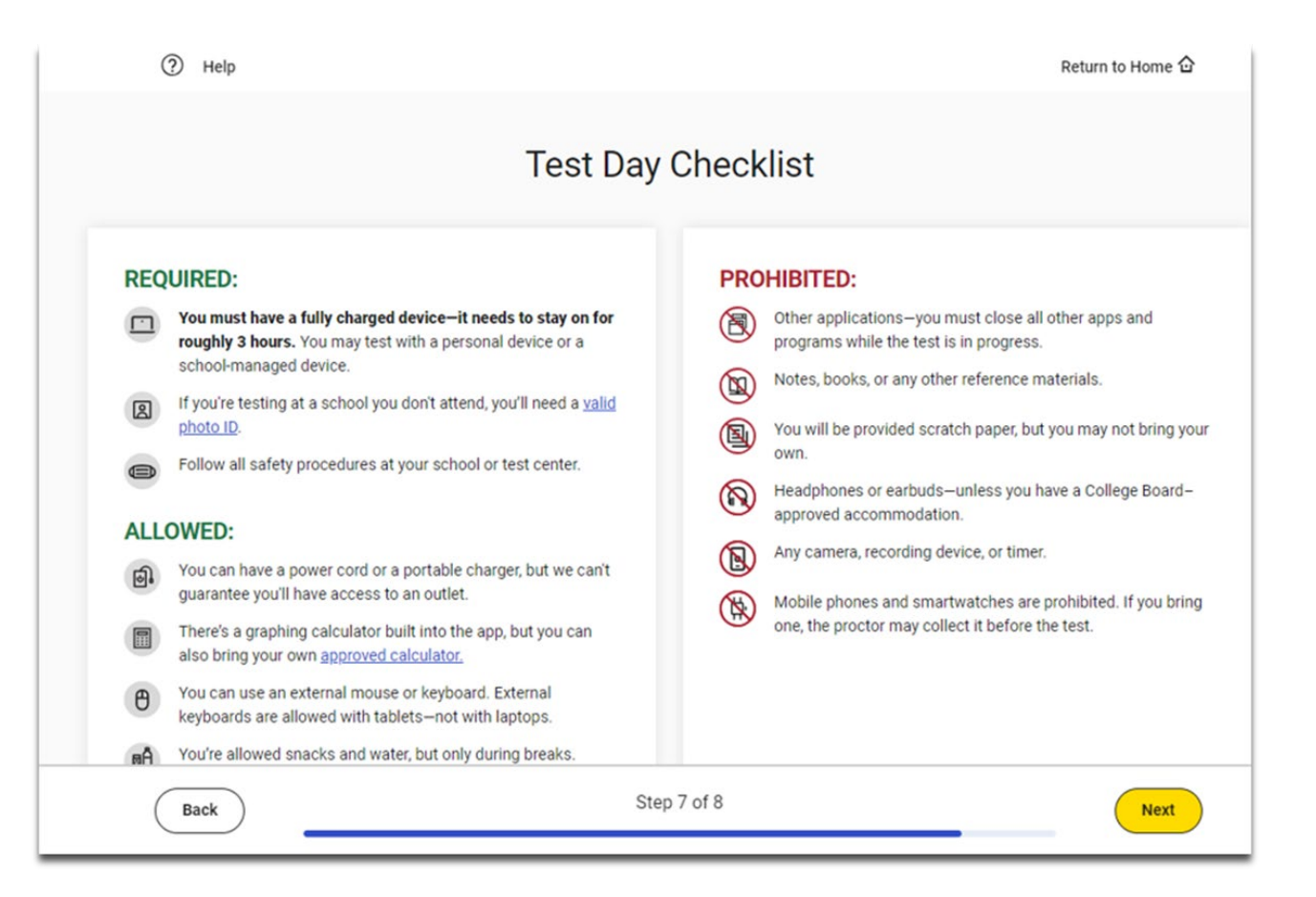

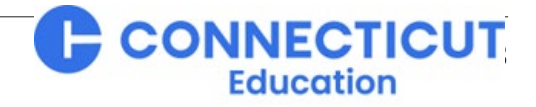

#### Exam Set-Up Complete

#### **Recommended:**

Take 20 minutes after exam set-up is complete to enable students to use the Test Preview provided in Bluebook<sup>TM</sup> with your support and/or guidance.

Be certain to point out the full-length practice tests that are available.

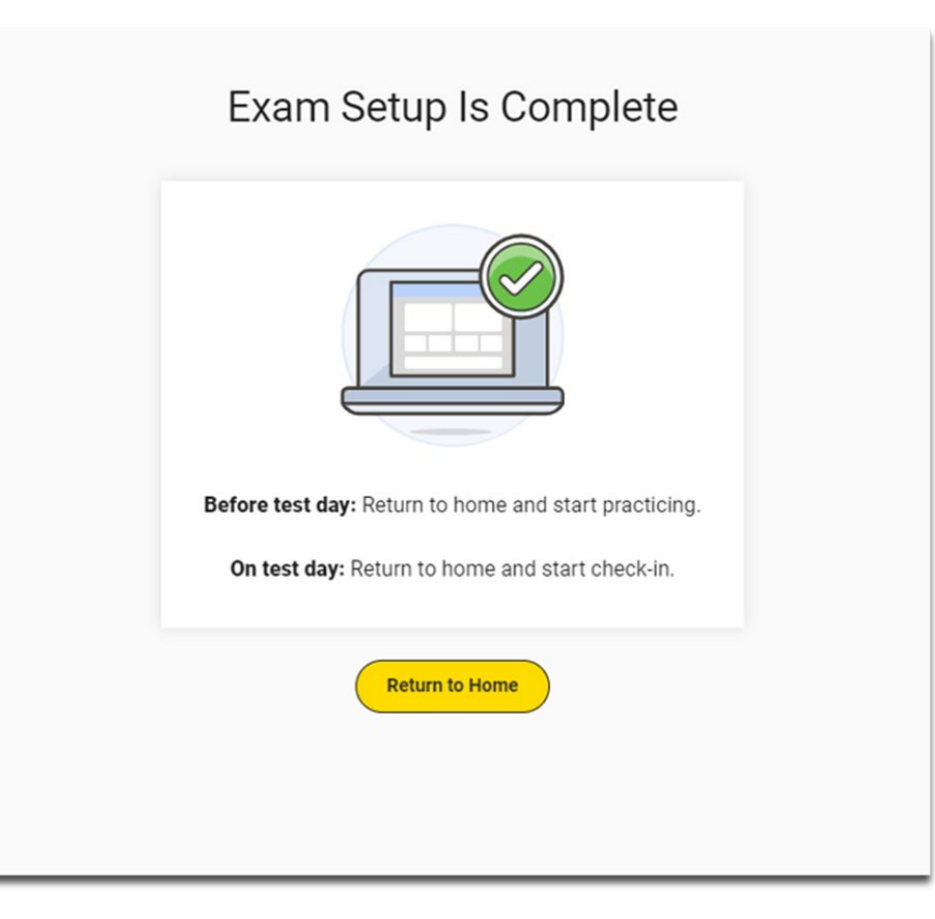

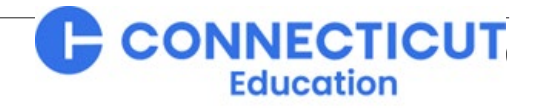

### **SAT Bluebook<sup>TM</sup> Practice Tests**

#### Accessing Full-Length Practice Tests

- Four full-length practice tests are available <u>anytime of the year</u> by signing into Bluebook<sup>™</sup> with College Board account credentials (anyone can create a College Board account at <u>www.collegeboard.org</u>), and are also available <u>Spring 2025</u> by signing into Bluebook<sup>™</sup> with that student's Sign-In Ticket credentials printed out by you from Test Day Toolkit.
- Single-click access is always from the student's home screen in Bluebook<sup>™</sup>.
- No time lost for exiting and coming back.
- Retake as often as you want.

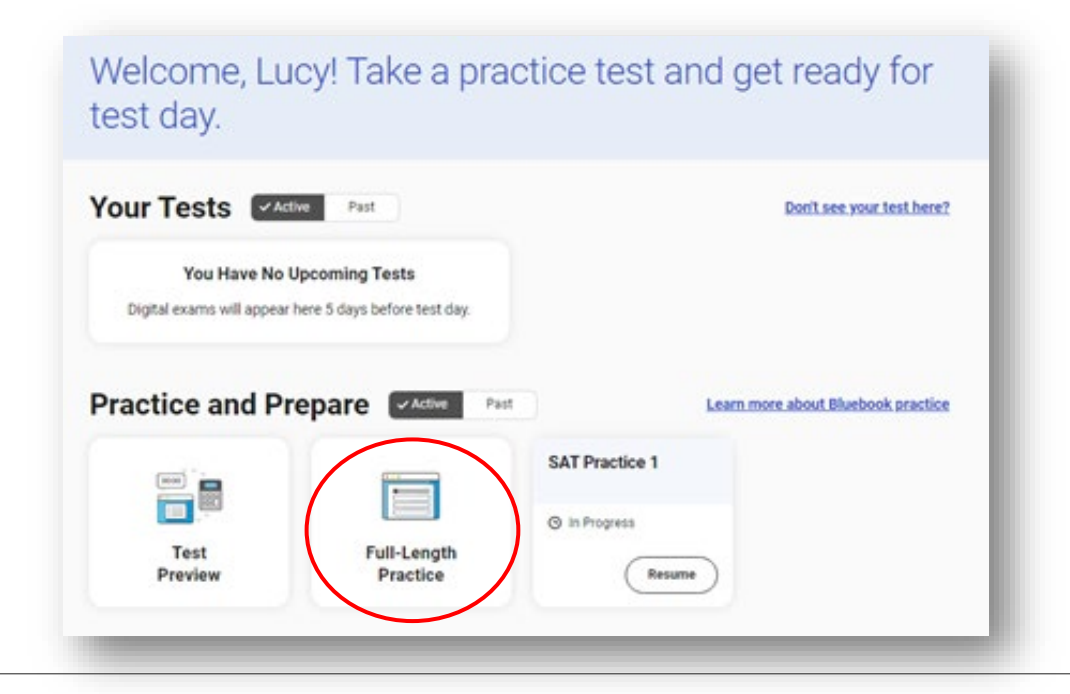

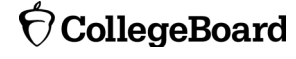

Education

### **SAT Bluebook<sup>TM</sup> Practice Tests**

#### Accessing Full-Length Practice Test Scores

After completing the full-length practice test, students can sign in to My Practice to:

- View practice score results and practice exam questions, answers, and explanations.
- Access progress bars representing knowledge of all the content domains on the test.
- Use practice test scores to inform the following activities in College Board's <u>Question Bank</u>:
  - Filter questions by domain, skill, and difficulty, allowing targeted practice in areas with the most opportunity to grow.
  - Generate a set of Practice Specific Questions based on practice test results to provide additional review in the areas with the greatest opportunities for improvement.
- Similarly, use scores to inform you official College Board test prep with Khan Academy.

To provide your students with a full tour of all these resources, please share this QR Code:

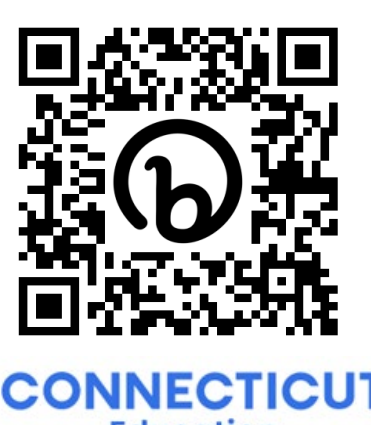

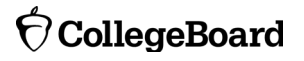

### **SAT Bluebook<sup>TM</sup> Practice Tests**

#### Khan Academy Official College Board SAT Prep

- Once students have identified the knowledge and skills they need the most support on in <u>My Practice</u>, they can also start Official Digital SAT Prep on Khan Academy®.
- Khan Academy® includes thousands of practice questions, videos, lessons, and hints to help students build the skills needed.

| Dfficial Digital                   | SAT | ® Prep                                         | 🛇 Khan Academy                              |
|------------------------------------|-----|------------------------------------------------|---------------------------------------------|
| Course summary<br>Digital SAT Math | -   | 📖 Digital SAT Math                             |                                             |
| Digital SAT Reading and Writing    |     | About the digital SAT                          | Medium: Problem solving and data analysis   |
|                                    |     | Foundations: Algebra                           | Medium: Advanced math                       |
| 4                                  |     | Foundations: Problem solving and data analysis | Medium: Geometry and trigonometry           |
|                                    | *   | Foundations: Advanced math                     | Advanced: Algebra                           |
|                                    |     | Foundations: Geometry and trigonometry         | Advanced: Problem solving and data analysis |
|                                    |     | Medium: Algebra                                | Advanced: Advanced math                     |
|                                    |     |                                                | Advanced: Geometry and trigonometry         |
|                                    |     | Digital SAT Reading and Writing                |                                             |
|                                    |     | About the digital SAT                          | Advanced: SAT Reading and Writing           |
|                                    |     | Foundations: SAT Reading and Writing           |                                             |
|                                    |     | Medium: SAT Reading and Writing                |                                             |

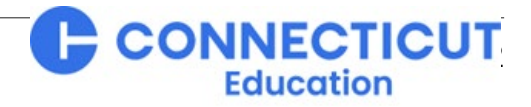

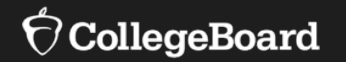

# **Proctors' Test Day Screen-by-Screen**

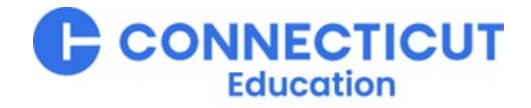

1. Proctor Home Page: Select Test Site and Test Administration

- After logging in, use the drop downs to select the Test Site (match your Al Code) and Test Administration you wish to manage, then the yellow button to "Continue."
- 🔊 Test Day Toolkit **Choose a Test Administration**  You can access one test administration at one test site each time you sign in · We'll email you when each administration is available \* = Required est Site \* Windsor Locks High School AI:070955 Role Test Day Coordinator Test Administration \* SAT School Day Spring 2024 Primary Continu Hi, Ao 🔗 Test Day Toolkit Jan 31-Dec 31, 2022 | Digital SAT In-School Smoke Test Spring 2022 | Switch My Room Help All Rooms All Student CB-SAT OPERATIONS S&L - AI:47182 Skin to Attendance Welcome! Room 101 As a proctor, you'll prepare your room, take attendance, Digital SAT In-School Smoke Test Spring 2022 start the test, and monitor students to keep testing fair and secure. Thank you for making this test possible Capacity: 50 (50 students assigned) Staff: AO Shared (Proctor) Get Started ? Help Get Started INECTICUT

Education

 Verify your assignment using the information on the proctor home page.

CollegeBoard

#### 2. Confirm Room Setup (5 Screens)

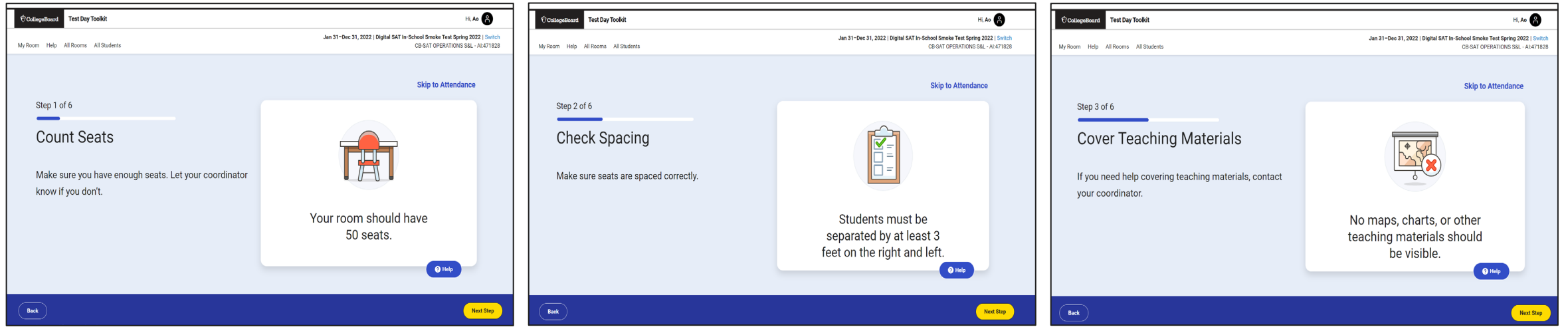

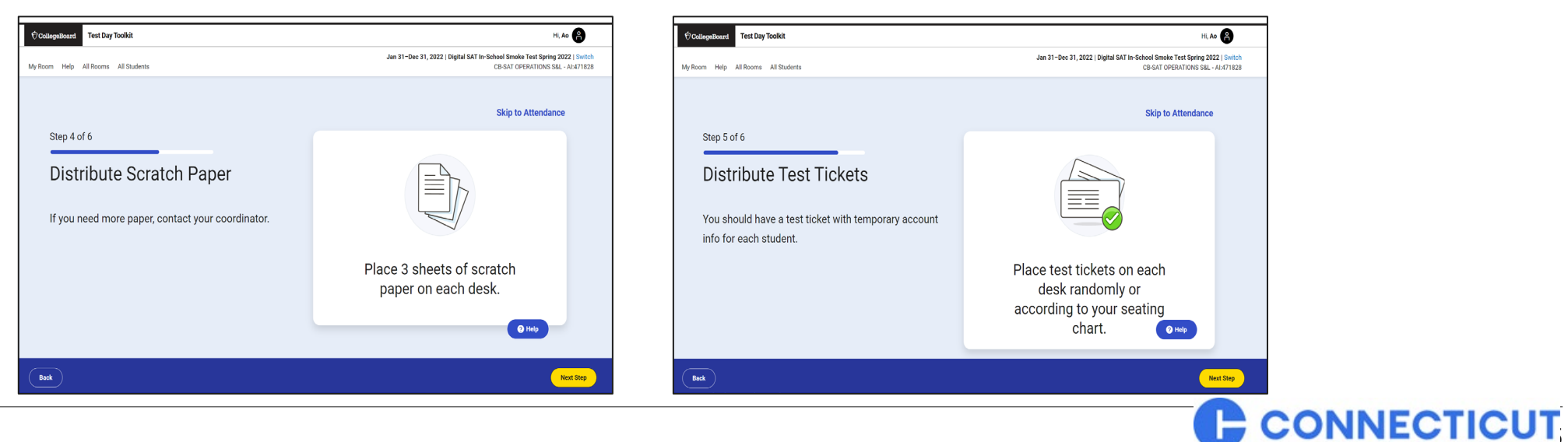

Education

 $\mathbf{\hat{\nabla}}$  CollegeBoard

#### 3. Write Instructions on Board and Provide Room Code

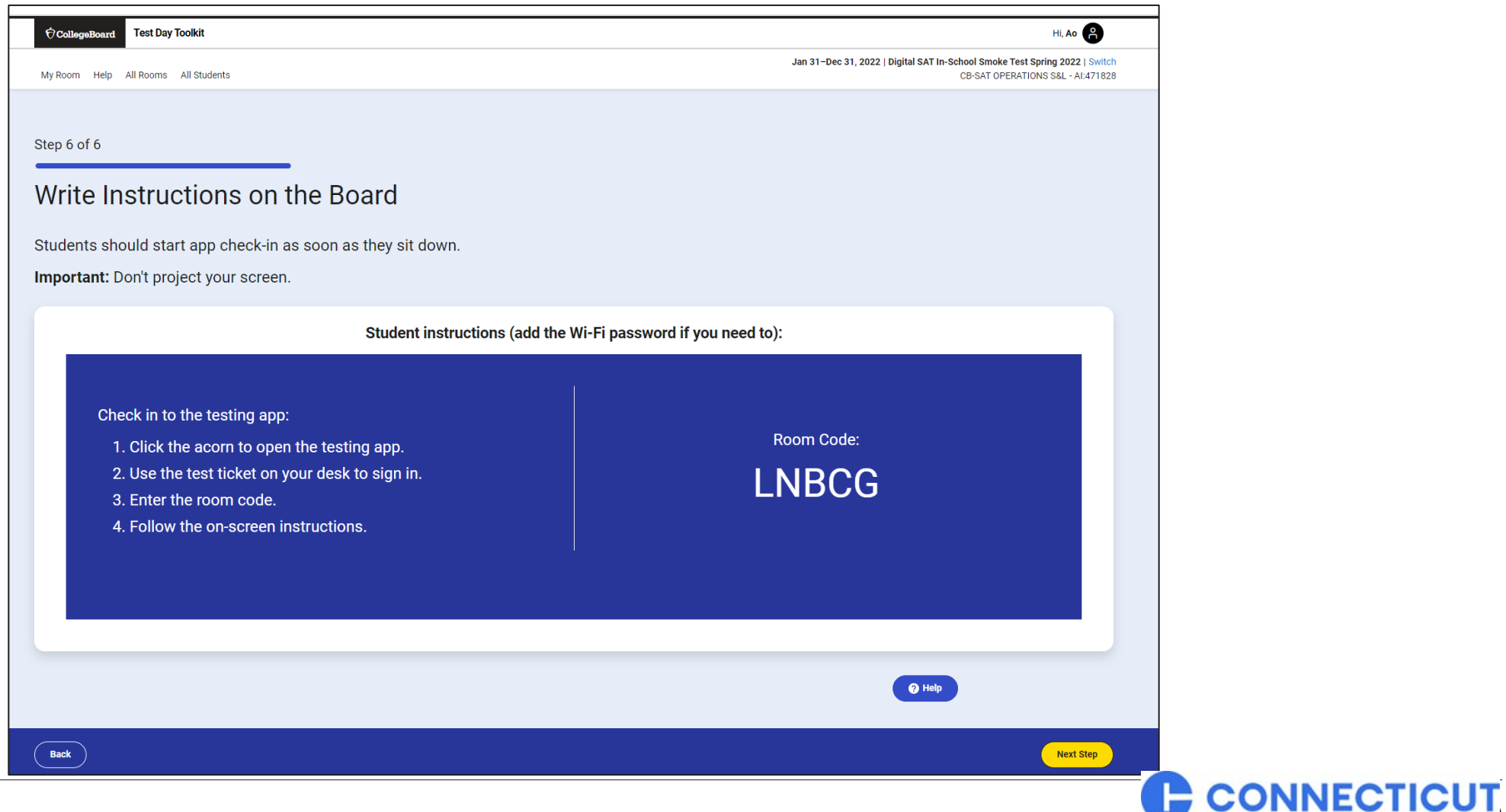

Education

#### 4. Take Attendance

- Only students pre-assigned to this room (optional) will appear here.
- All students (pre-assigned or not) who enter this room's code will appear here. Mark them as present once you visually confirm they are there.
- As soon as students complete all pre-test activities in BluebookTM they will appear under "ready to test."

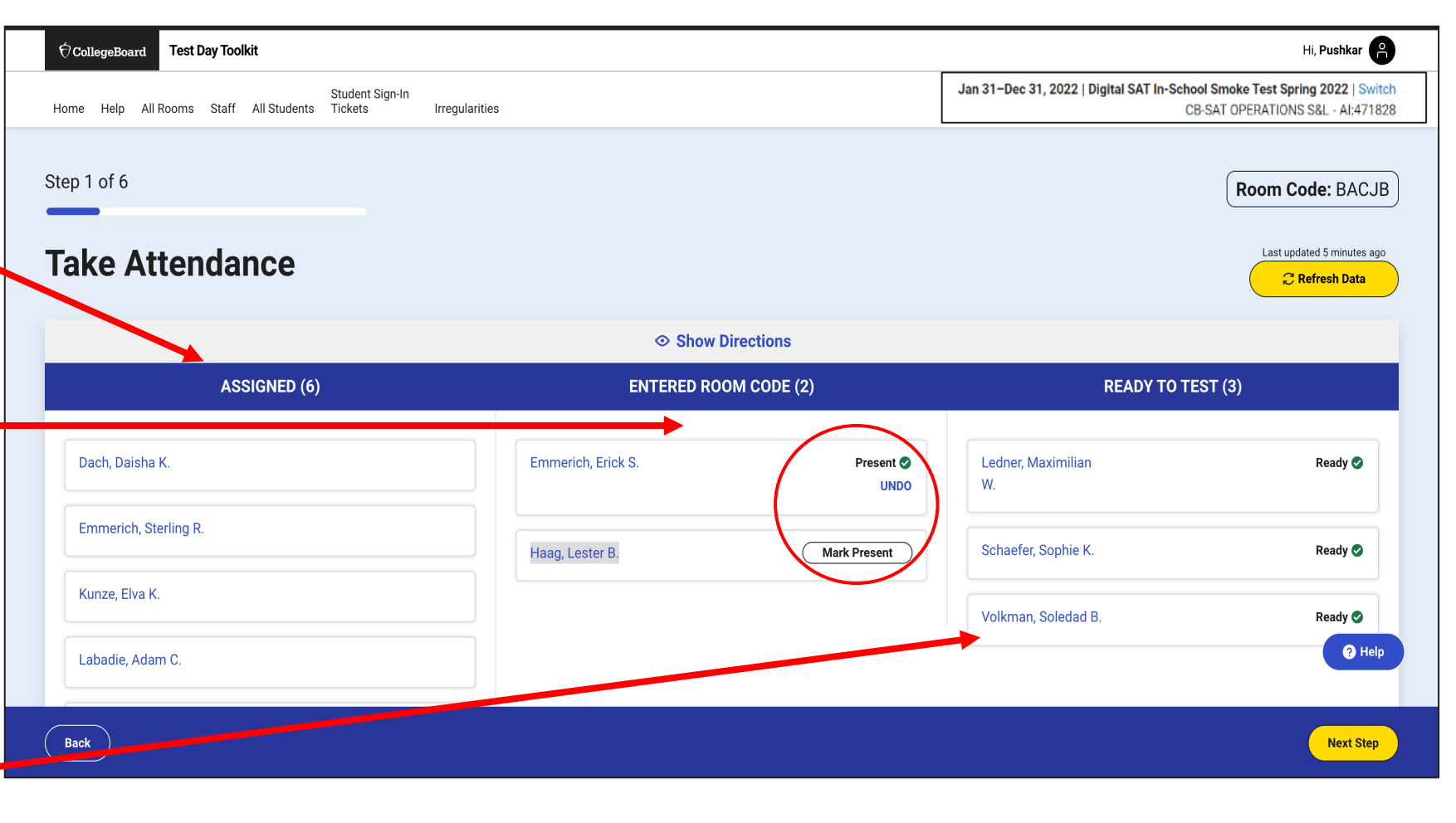

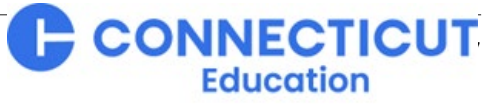

#### 5. Read the Script and Provide Start Code

| At the Affree of the Affree Affree Af | CollegeBoard Test Day Toolkit                                                                                                    | Hi, Ao 🤗                                                                                                    |                                                                    |                                                                                                    |
|----------------------------------------------------------------------------------------------------|----------------------------------------------------------------------------------------------------|----------------------------------------------------------------------------------------------------|--------------------------------------------------------------------|----------------------------------------------------------------------------------------------------|
| by both Altendance and View Student In<br>the pc of 6<br>The construction of the students.<br>Hello, today you're participating in the SAT Suite study. We'll start soon.<br>You test experience will be smoother, and your battery will last noger, if the testing app is the only thing open on your device.<br>If you haven't already closed everything else, do so now. You might need to exit the testing app first and reopen it when you finish.<br>Next, mute your testing device and position it so that it's hard for other students to see your screen.<br>If icome around now to make sure you cleared your desk as instructed in the testing app. If you brought a calculator, I'll check that, too.<br>You should have 3 sheets, let me know when I come by your desk.<br>The the test me know when I come by your desk.                                                                                                    | Room Help All Rooms All Students                                                                                                    | Jan 31-Dec 31, 2022   Digital SAT In-School Smoke Test Spring 2022   Switch<br>CB-SAT OPERATIONS S&L - AI:471828                                                                                                    |                                                                    |                                                                                                    |
| Start Code:   Start Code:   Start Code:   Start Code:   If you haven't already closed everything else, do so now. You might need to exit the testing app is the only thing open on your device.   If you haven't already closed everything else, do so now. You might need to exit the testing app isrt and reopen it when you finish.   Next, mute your testing device and position it so that it's hard for other students to see your screen.   I'll come around now to make sure you cleared your desk as instructed in the testing app. If you brought a calculator, I'll check that, too.   You should have 3 sheets, let me know when 1 come by your desk.                                                                                                    | p 2 of 6                                                                                                    | Update Attendance and View Student Info                                                                                                    | Collegellourd Test Day Tookit  My Room Help All Rooms All Students | Hi Ao<br>Jan 31-Dec 31, 2022   Digital SAT In-School Smoke Test Spring 2022   S<br>CB-SAT OPERATIONS SSL - AUX7 |
| Read aloud to students.   Hello, today you're participating in the SAT Suite study. We'll start soon. Your test experience will be smoother, and your battery will last longer, if the testing app first and reopen it when you finish. Next, mute your testing device and position it so that it's hard for other students to see your screen. I'll come around now to make sure you cleared your desk as instructed in the testing app. If you brought a calculator, I'll check that, too. You should have 3 sheets, let me know when I come by your desk. Start the Test Start the Test Start the Test Start Code: 067771 Start the Test Start Code: 067771 Start Code: 067771 Start Code: 0771 Start Code: 0771 Start Code: 0771 Start Code: 0771 Start Code: 0771 Start Code: 0771 Start Code: 0771 Start Code: 0771 Start Code: 0771 Start Code: 0771 Start Code: 0771 Start Code: 0771 Start Code: 0771 Start Code: 0771 Start Code: 0771 Start Code: 0771                                                                                                    | heck Desks                                                                                                    |                                                                                                    | Step 6 of 6                                                        | Update Attendance and View Student I                                                                            |
| Hello, today you're participating in the SAT Suite study. We'll start soon.<br>Your test experience will be smoother, and your battery will last longer, if the testing app is the only thing open on your device.<br>If you haven't already closed everything else, do so now. You might need to exit the testing app first and reopen it when you finish.<br>Next, mute your testing device and position it so that it's hard for other students to see your screen.<br>I'll come around now to make sure you cleared your desk as instructed in the testing app. If you brought a calculator, I'll check that, too.<br>You should have 3 sheets, let me know when I come by your desk.<br>It is the know when I come by your desk.                                                                                                    | Read aloud to s                                                                                                    | tudents.                                                                                                    | Start the Test                                                     |                                                                                                    |
|                                                                                                    | Hello, today you're participating in the SAT Suite study. We'll start soon.<br>Your test experience will be smoother, and your battery will last longer, in<br>If you haven't already closed everything else, do so now. You might need<br>Next, mute your testing device and position it so that it's hard for other so<br>I'll come around now to make sure you cleared your desk as instructed in<br>You should have 3 sheets of scratch paper, which I'll collect after the test<br>you don't have 3 sheets, let me know when I come by your desk. | i the testing app is the only thing open on your device.<br>to exit the testing app first and reopen it when you finish.<br>tudents to see your screen.<br>In the testing app. If you brought a calculator, I'll check that, too.<br>It. Write your full name at the top right corner of each sheet. If | Read this star                                                     | t code aloud, write it on the board, and click "Next Step" to monitor testing.<br>Start Code:<br>067771         |

Education

#### $\mathbf{\hat{\nabla}}$ CollegeBoard

#### 6. Monitor Student Progress – Test Day Toolkit troubleshooting

Note that there has been a help tab on every \_ screen, which provides technical FAQs and tips for troubleshooting.

However, Test Day Toolkit has rarely demonstrated technical issues.

More common are unresolved pre-test registration and accommodations issues only being noticed on test day, or test-day loss of internet.

Please use Test Day Toolkit before test day to ensure all information therein is correct, and remember, students can continue testing even with the loss of the internet and connection to Test Day Toolkit.

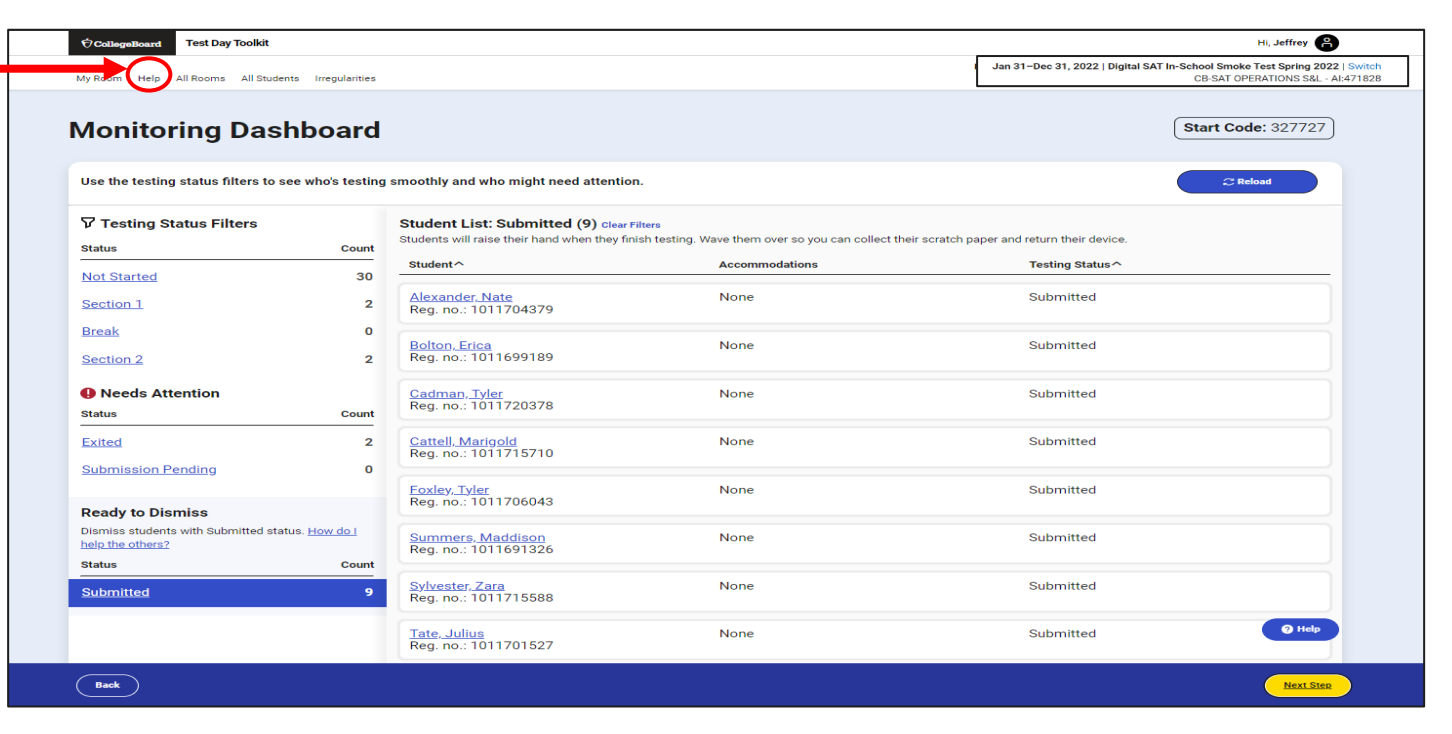

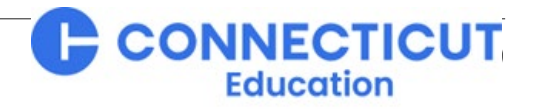

#### 7. Dismiss Students at the End of Testing

|                                                             | Jan 31-Dec 31, 2022   Digital SAT In-School Smoke Test Spring 2022   Swit |
|-------------------------------------------------------------|---------------------------------------------------------------------------|
| /ly Room Help All Rooms All Students                        | CB-SAT OPERATIONS S&L - AI:4718                                           |
|                                                             |                                                                           |
| Step 1 of 2                                                 |                                                                           |
| Dismiss Students                                            |                                                                           |
| When testing ends:                                          |                                                                           |
| 1. Collect all scratch paper.                               |                                                                           |
| 2. Click <b>Back</b> to check each student's testing status | Complete all dismissal                                                    |
| on the dashboard.                                           | steps before allowing                                                     |
| 3. Dismiss students with a <b>Submitted</b> status.         | students to leave.                                                        |
| 4. If students have any other testing status, follow the    |                                                                           |
| instructions on the <b>Help</b> page.                       |                                                                           |
|                                                             | <b>?</b> Help                                                             |
|                                                             |                                                                           |
| Back                                                        | Next Step                                                                 |
|                                                             | CONNE                                                                     |
| Board                                                       | Educ                                                                      |

#### 8. Report Irregularities

- Click circled box at right.
- Click the "+" sign next to the best general description of the problem.
- Click the best specific description of the problem and then complete the prompts.

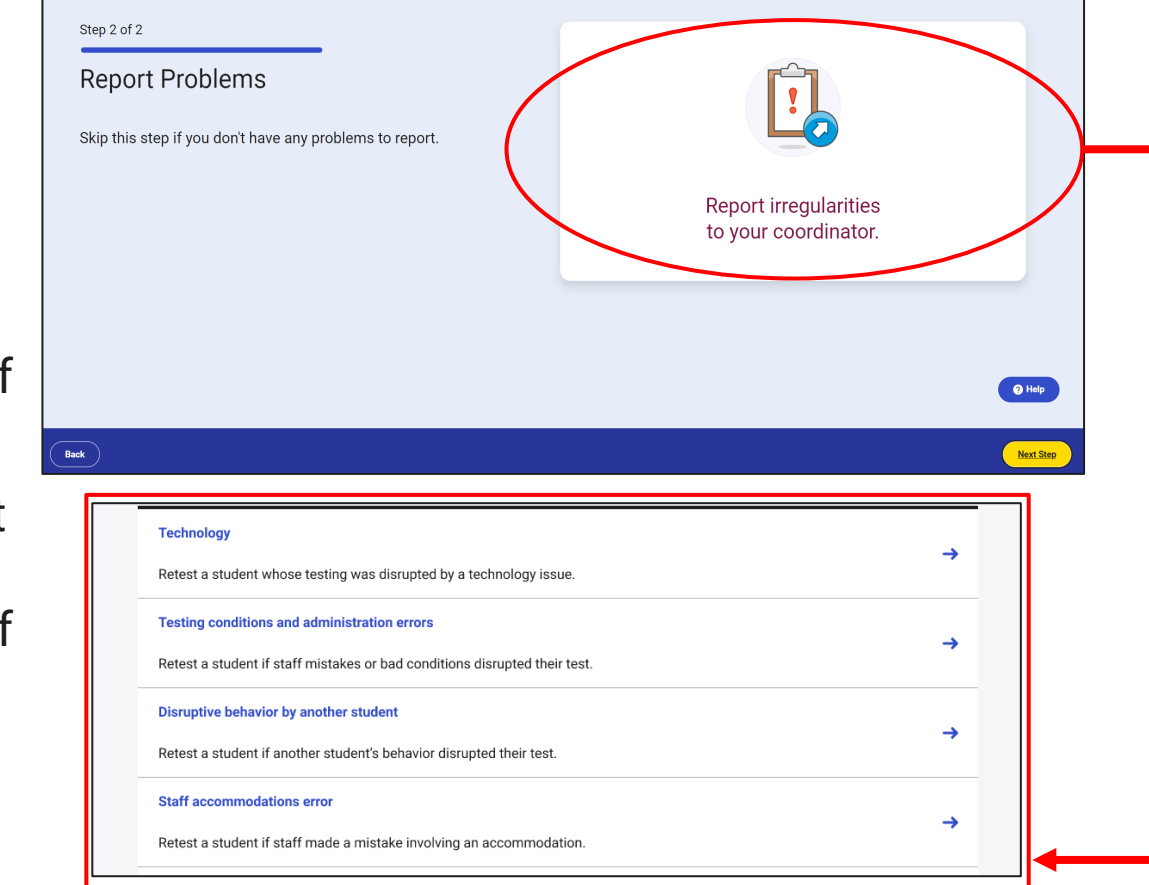

| ,                                                                               |                                                                                                    |
|---------------------------------------------------------------------------------|----------------------------------------------------------------------------------------------------|
| dd Irregularity                                                                 |                                                                                                    |
| he Room Code Was Not Entered                                                    |                                                                                                    |
| tudents couldn't start the test, follow the instructions for Rescheduling Tests | . Don't submit an irregularity.                                                                                                    |
| te Doom Code Was Estared                                                        |                                                                                                    |
| Select one of the 4 options below to tell us why you need to report an irregula | arity.                                                                                                    |
| Choose the most appropriate form.                                               |                                                                                                    |
|                                                                                 |                                                                                                    |
| Help Me Davide                                                                  | Expand All Collanse All                                                                                                    |
|                                                                                 | and an and a second second sec |
| I need to retest students who started the test.                                 |                                                                                                    |
| Hea one of these forms to retest students who experienced a disruction aft      | er they entered the man code                                                                                                    |
| use one or usas rorms to receat students who experienced a usrupnon and         | er mey entered the room code.                                                                                                    |
| I need to report a security issue or rule violation.                            |                                                                                                    |
| Use one of these forms to report a violation.                                   | +                                                                                                    |
|                                                                                 |                                                                                                    |
| I need to report something else (no retest needed).                             |                                                                                                    |
| Report a non-security irregularity without triggering a retest.                 | +                                                                                                    |
|                                                                                 |                                                                                                    |
| I need to cancel a score on hebalf of the students                              |                                                                                                    |

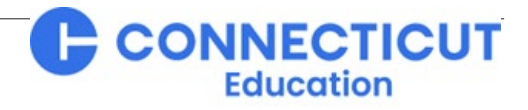

### **Test Day Toolkit**

**Proctor Approval of Student Re-Entry into Testing** 

• The student will see this pop-up that requires them to give a reason if they click to exit the test, which will also alert the proctor.

• After exiting the test, the student will see this pop-up

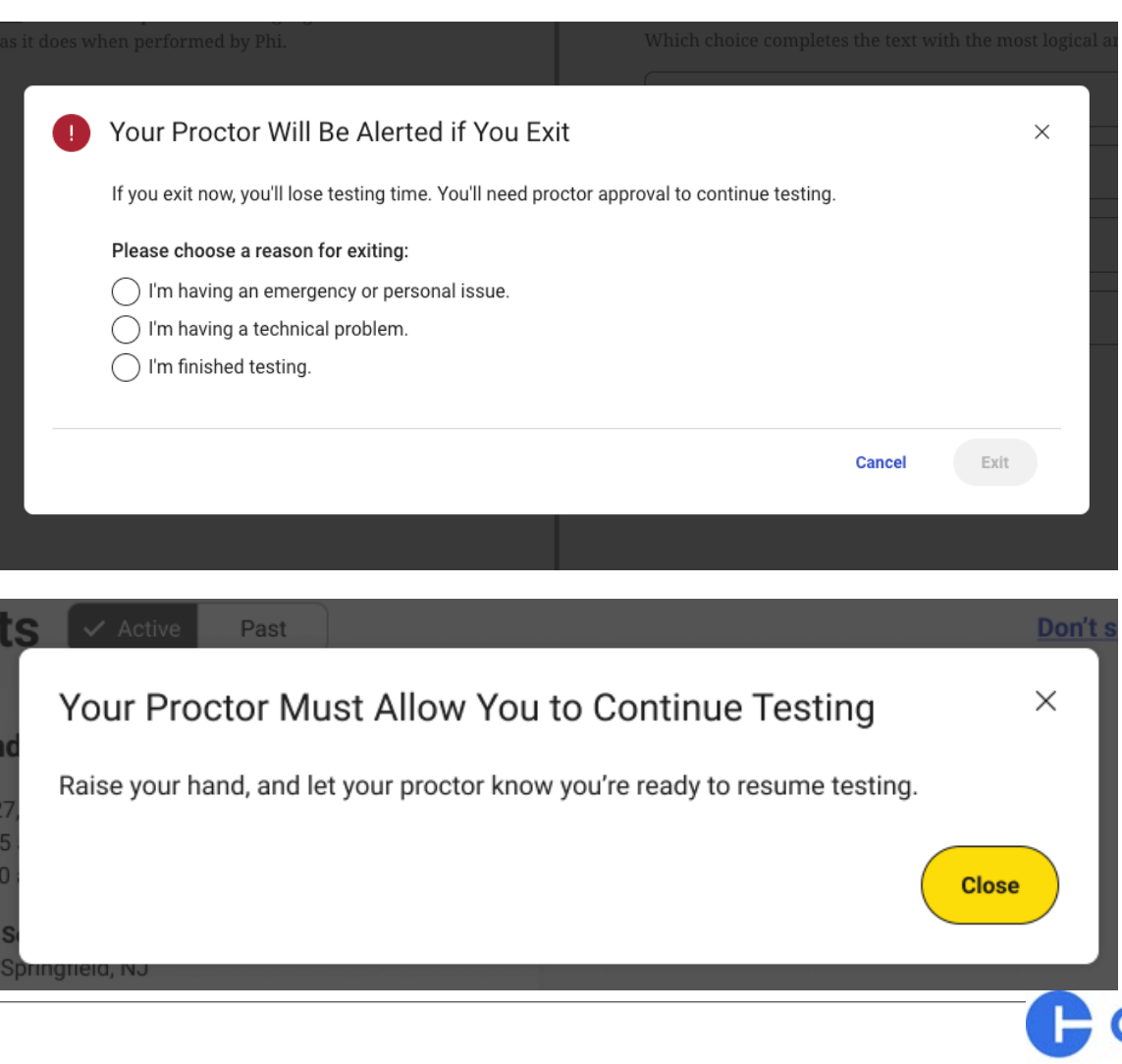

Educatio

 $\mathfrak{O}$ CollegeBoard

### **Test Day Toolkit**

**Proctor Approval of Student Re-Entry into Testing** 

 The proctor would then have to click on that student's name in Test Day Toolkit to see their profile, and then click "Let Student Continue Testing" based on whether their continuing the test is both requested and permitted under the circumstances.

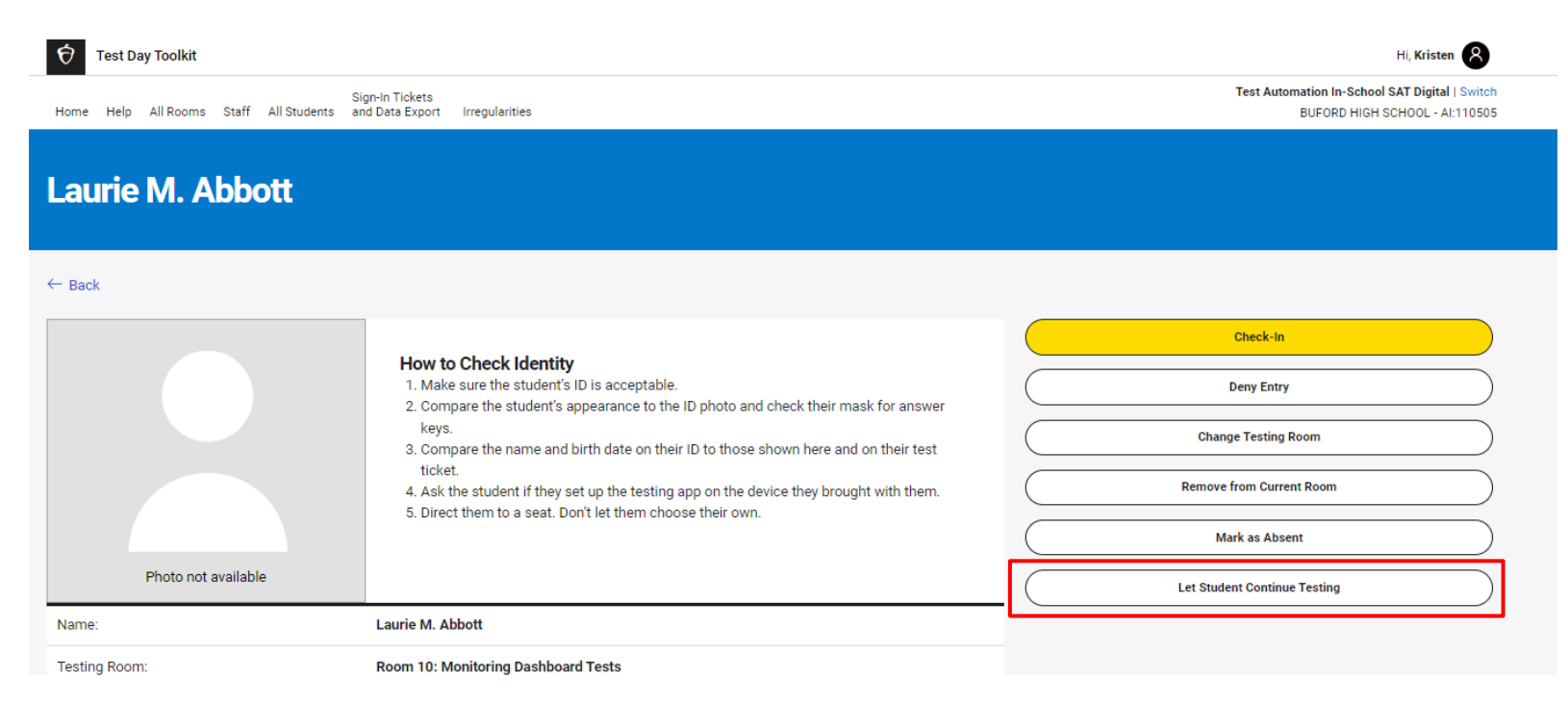

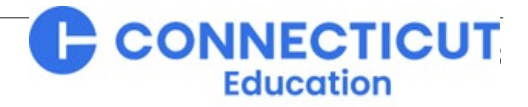

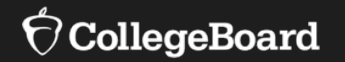

# Students' Test Day Screen-by-Screen

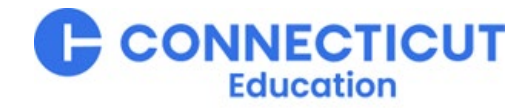

#### **Overview**

- If a Digital Readiness Check was not performed before test day, that screen-by-screen process will be required first.
  - 5 10 minutes to complete, unless you also provide the optional test preview (additional 20 minutes)
- Sign-in with ticket (same credentials as during the Digital Readiness Check).
- Begin check-in.
- Enter proctor-provided room code.
  - This commences the test download.
- Complete check-in.
- Enter proctor-provided start code.
  - Students can continue testing after this point even if the internet is lost and the proctor loses Test Day Toolkit access.
- Test.
- Submit responses (internet required).

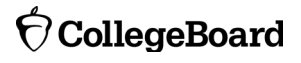

#### **1. Sign-in with ticket-provided credentials**

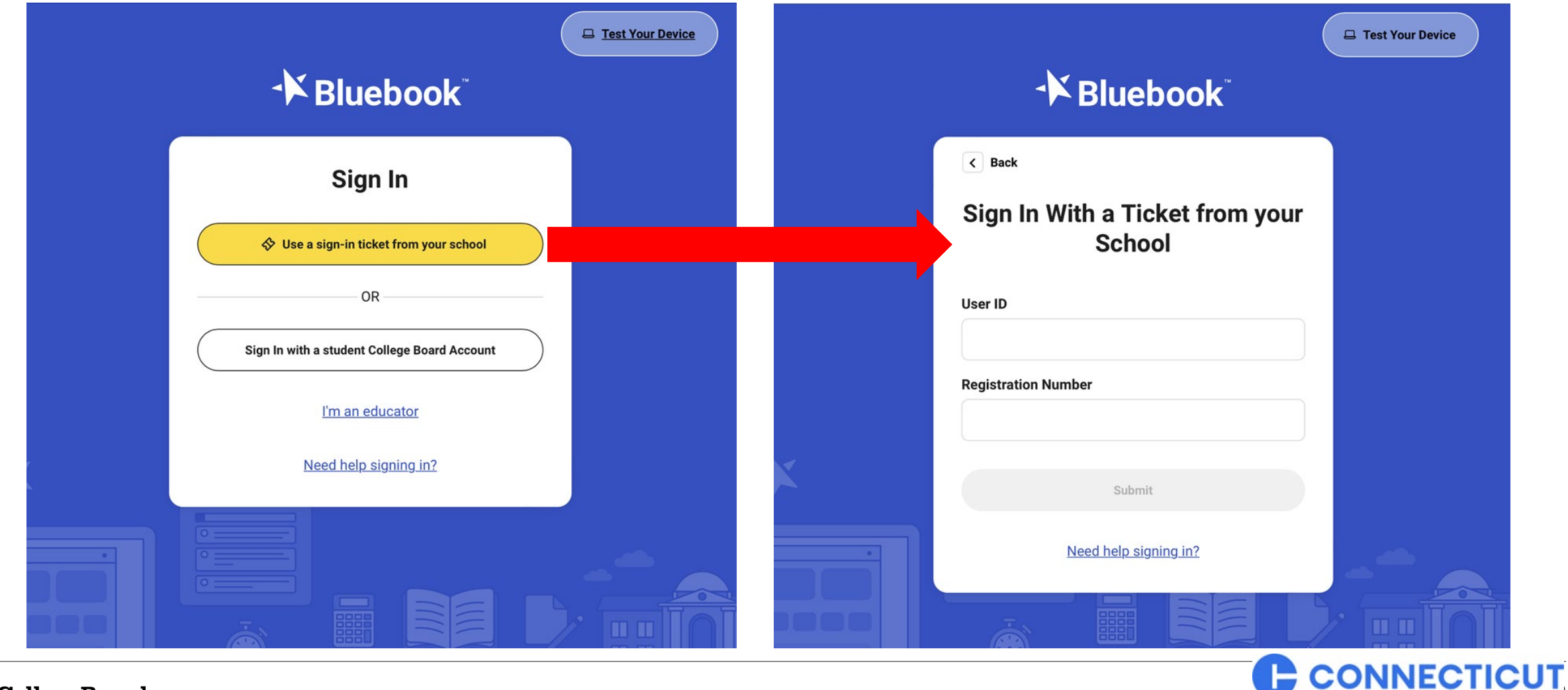

Education

 $\mathbf{\hat{\nabla}}$  CollegeBoard

#### Student Test Day Experience Check Screen-by-Screen ? Help Return to Home 🕼 2. Begin Check-in **Confirm Your Personal Information** First and Last Name Accommodations Alexander Agarwal Accessible Form Bluebook Alexander Adjiashvili Breaks 50% Extended Time Hi, Alexander! Take a practice test and get ready for test You may have approved accommodations that don't apply to digital testing Learn more about accommodation day. Is this information correct? O No Yes Your Tests V Active on't see your test here? Past SAT Step 2 of 11 Next Back Date: Your teacher will let you know Exam Overview your test date soon. ✓ Test Day Checklist **Confirm Device Information** SAT Score Sends Springfield High School 100 Main Street, Springfield, NJ 07012, United States Who owns this device? Testing Accommodations: You have no approved I own this device (or I borrowed it from someone I know). accommodations for this test. My school or test center owns this device. On test day, don't wait for your **Check In Now** This information helps us resolve issues faster if you have a problem with your device. proctor. Check in right away. Practice and Prepare Past Learn more about Bluebook practice 00:00 Step 2 of 10 Back CONNECTICUT

Education

 $\mathbf{\hat{
abla}}$ CollegeBoard

#### **3. Enter proctor-provided room code – Test Downloads**

|                                                                                                    |      | (?) Help |                                                               | Return to Home 合 |
|----------------------------------------------------------------------------------------------------|------|----------|---------------------------------------------------------------|------------------|
| Pelp     Return to Home      Code     Code     Enter your room code now to complete check-in.     The room code contains letters only.     Output     Output |      | () Help  | Exam Downloaded your exam. This device is ready to test with. | Return to Home 🙆 |
| Join Room<br>Back Step 3 of 10                                                                                                    | Next | Back     | Step 5 of 11                                                  | Next             |

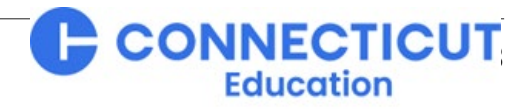

#### 4. Completing Check-in: Security Pledge & Getting Desk Ready

| ③ Help                                                                                                    | Return to Home 🏠                                              | ⑦ Help                                                                                                    | Return to Home û                                                                                                    |
|----------------------------------------------------------------------------------------------------|---------------------------------------------------------------|----------------------------------------------------------------------------------------------------|----------------------------------------------------------------------------------------------------|
| Digital Test Security                                                                                                    |                                                               | Get Your                                                                                                    | Desk Ready                                                                                                    |
| You're bound by the following rules for today's exam:                                                                                                    |                                                               | Put these items on your desk:                                                                                                    | Put these items under your desk:                                                                                                    |
| <ul> <li>You may not give or receive help during the exam. You may not sharelated to this exam.</li> <li>Your answers must be entirely your own. College Board will review</li> <li>If you attempt to cheat, your score will be canceled, college admised</li> </ul> | re or post anything<br>your responses.<br>ions offices may be | Your testing device           Image: Wour personal calculator if you brought one. There's also a graphing calculator built into the app.      | <ul> <li>Power cord/portable charger. But if you need to plug in during testing, you may.</li> <li>Food and drink. You can eat and drink during the break but not in the test room (unless you have an integration).</li> </ul> |
| notified, and you will be disqualified from taking any AP Exams, SA<br>assessments, or CLEP exams.<br>Test Security Pledge Retype the Test                                                                                                    | F or PSAT-related Security Pledge:                            | <ul> <li>An external mouse or keyboard. You can use an external keyboard with a tablet—not with a laptop.</li> <li>A pencil or pen</li> </ul> | Put these items in your bag:                                                                                                    |
| I am the person who is supposed to<br>take this exam. I agree to follow the<br>rules above and understand what will<br>happen if I break them.                                                                                                    |                                                               | The scratch paper your proctor provided you. Write your full name at the top of each sheet.                                                   | Mobile phone, smartwatch, or any other devices including cameras, recording devices, or timers. Your proctor may collect these items before testing.           Image: Notes, books, or any other reference materials            |
| Back Step 5 of 10                                                                                                    | Next                                                          | Back                                                                                                    | p 6 of 10                                                                                                    |

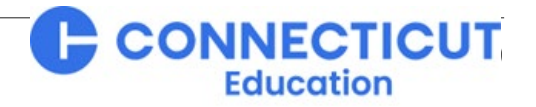

5. Completing Check-in: Video reminder of in-platform tools and written "test overview"

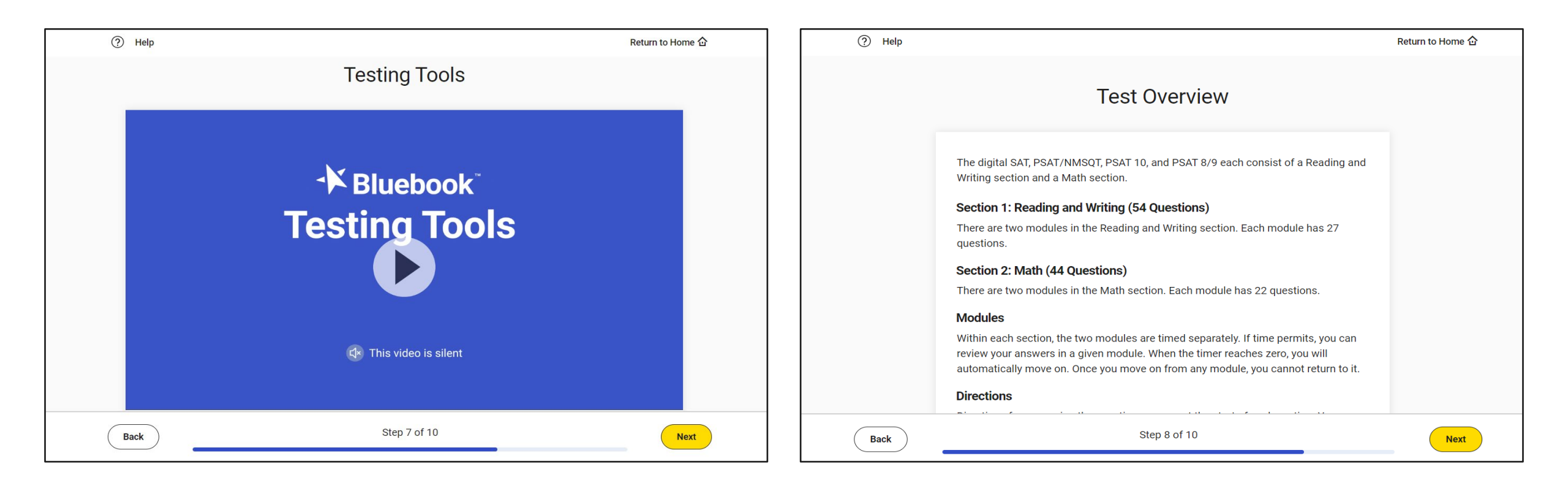

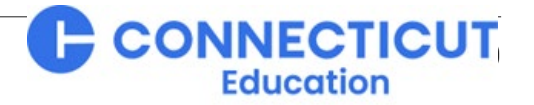

#### 6. Enter proctor-provided start code

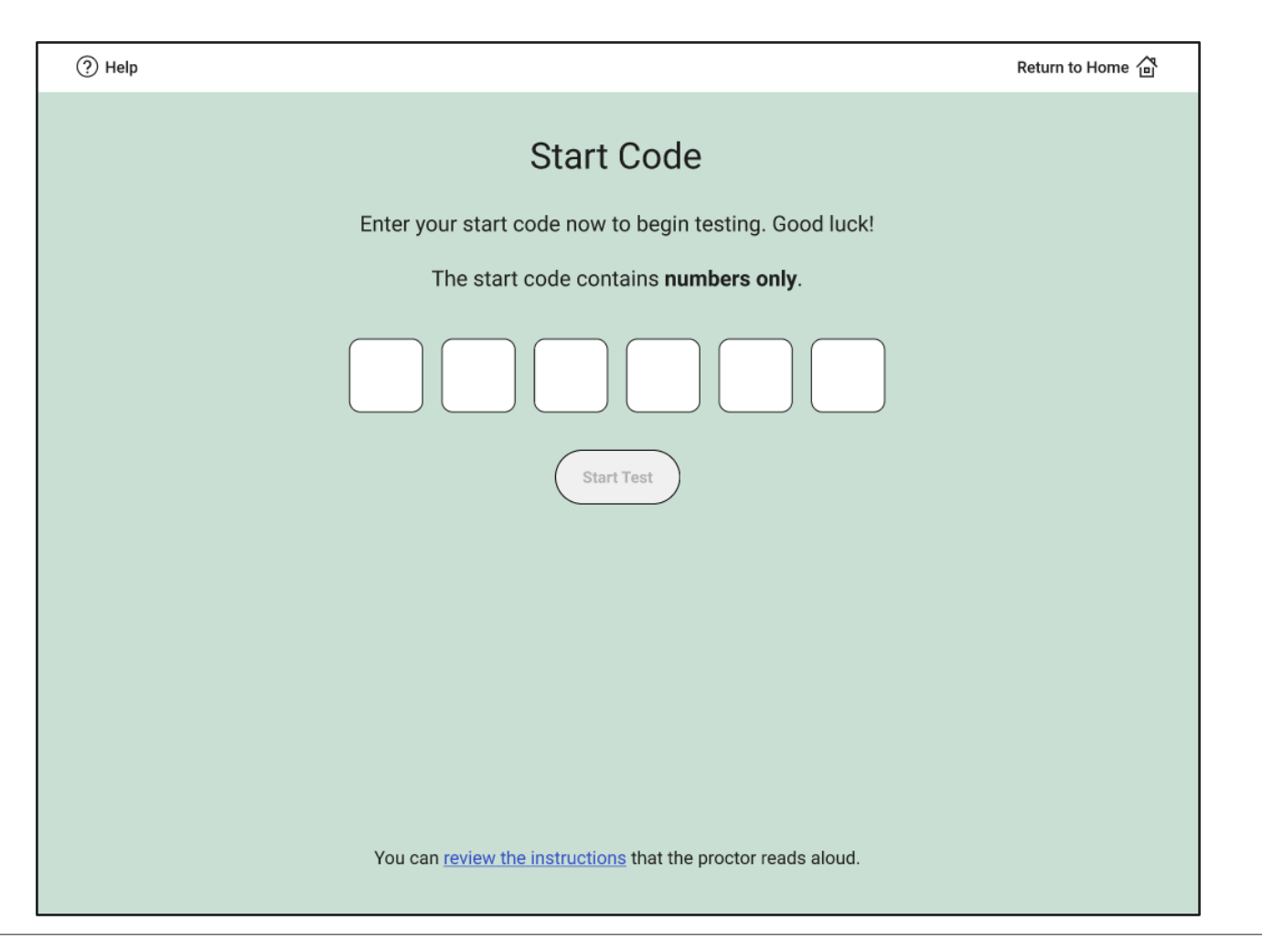

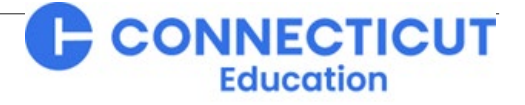

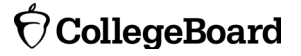

#### 7. Testing

| Bluebook                 |                                                             |     |            | -                     |              |
|--------------------------|-------------------------------------------------------------|-----|------------|-----------------------|--------------|
| Section 2, Module 1: Mat | h 34:06                                                     |     |            | <b>X</b> <sup>2</sup> | :<br>932 939 |
| Directions V             | Hide                                                        |     | Calculator | Reference             | More         |
|                          |                                                             |     |            |                       |              |
|                          |                                                             |     |            |                       |              |
|                          | Mark for Review                                             | ABC |            |                       |              |
|                          | 4x + 6 = 18                                                 |     |            |                       |              |
| N                        | Which equation has the same solution as the given equation? |     |            |                       |              |
| [                        | (A) $4x = 108$                                              |     |            |                       |              |
|                          | <u></u>                                                     |     |            |                       |              |
|                          | (B) $4x = 24$                                               |     |            |                       |              |
| ſ                        | (c) $4x = 12$                                               |     |            |                       |              |
| L                        | 0                                                           |     |            |                       |              |
| (                        | (b) $4x = 3$                                                |     |            |                       |              |
| C                        |                                                             |     |            |                       |              |
|                          |                                                             |     |            |                       |              |
|                          |                                                             |     |            |                       |              |
|                          |                                                             |     |            |                       |              |
|                          |                                                             |     |            |                       |              |
|                          |                                                             |     |            |                       |              |
| Caryn Isaacs             | Question 1 of 22                                            |     |            | Ne                    | ext          |
|                          |                                                             | 0   | 0          |                       | 1            |
|                          |                                                             |     |            |                       |              |

Education

 $\mathbf{\hat{\nabla}}$  CollegeBoard

#### 8. Submit Responses

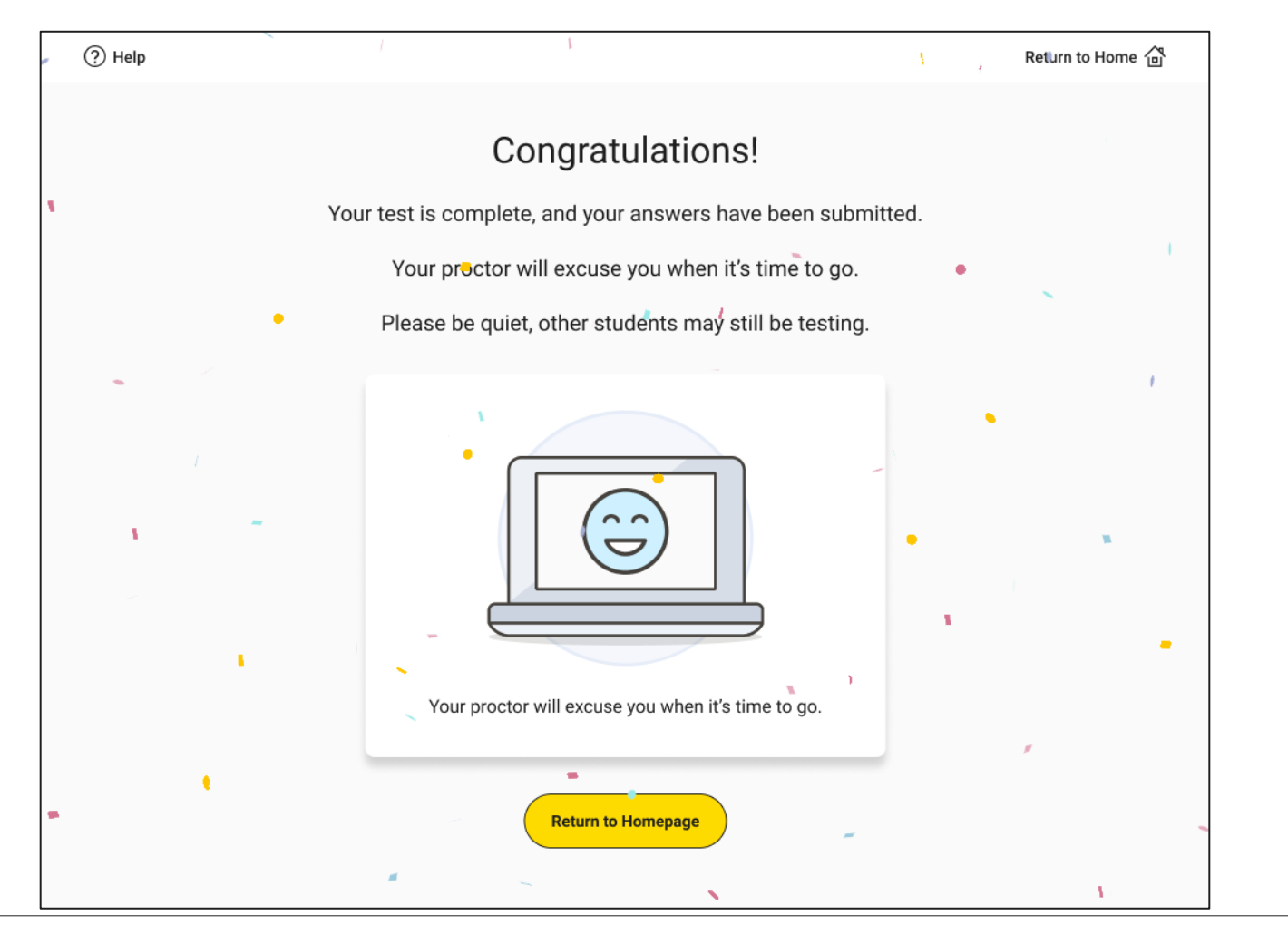

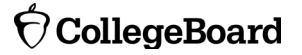

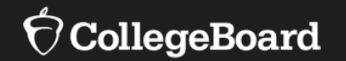

# Physically Preparing Rooms, Staff, and Students

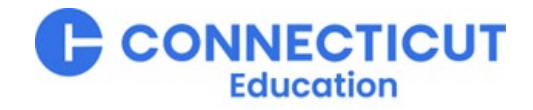

## **Room Readiness**

- All rooms **must**:
  - Be free from noise and distractions (silence bells and announcements, pause drills and construction; good classroom management inside the room and practiced by the hall monitors outside the room; avoid your own distraction with technology – proctoring requires an active presence throughout the room)
  - Be reasonably close to the restrooms
  - Have reasonable lighting, ventilation, and temperature
  - Have a board all students can see
  - Have electrical outlets or power strips (with particular attention to possible access needs during testing by students testing longer due to time and/or break accommodations)
- All rooms **must not**:
  - Have any form of instructional material visible (posters, maps, information on board except as directed by Test Day Toolkit for this test administration, etc.)
  - Be configured in a manner that impedes proctor monitoring whether by line of sight or moving around the room (e.g., poles, dividers, carrels)
- **Recommended**: a proctored "late room" to minimize make-ups without disturbing students already testing and a nearby "help room" with a technology monitor to receive students with more substantial tech needs

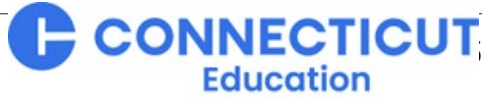

## **Seating Requirements**

- No:
  - Backless chairs
  - Seating less than 3 feet apart as measured by center-screen to center-screen
  - Writing surfaces that are not smooth and stable with a minimum writing surface of 12"x5" (30x38cm), including tablet-arm chairs (lapboards are not stable and therefore not permitted)
  - Students sitting around a table, regardless of shape, and no round tables
  - Sitting in language lab booths, study carrels, or at a non-computer lab partitioned/"divider-ed" desk/table
  - Computer lab partitioned/"divider-ed" desk that prevents proctor seeing student's testing device screen
  - Tripping hazards or overloaded circuits such as unsafe extension cord and power strip arrangements
  - Seating students in predictable or preferred patterns (e.g., alpha order, regularly assigned seats, near friends or as they came into room together, etc.)
- Students must be seated so:
  - They cannot easily see each other's screens (no direct lines of sight)
  - Proctors can move unimpeded amongst them and see students' screens while doing so
- **Recommended**: complete and retain a seating chart in case an irregularity occurs later during testing

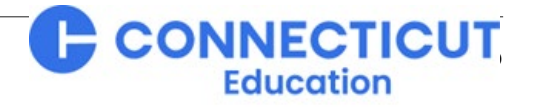

### **Proctor Supplies**

#### • Required:

- Personal sign-in ticket for each student assigned to the room (printed in advance from Test Day Toolkit)
- Wi-Fi name and password
- Minimum 3 sheets of scratch paper per student (only 1 per student needs to be distributed before testing)
- Sufficient extension cords and power outlets to meet room and seating requirements
- Individual print outs of translated test directions for each multi-lingual learner who needs one
- Recommended:
  - A bin(s), bag(s), or large envelope(s) to hold prohibited devices collected in the testing room
  - A seating chart completed/corrected after testing begins as a record in case an irregularity occurs during testing

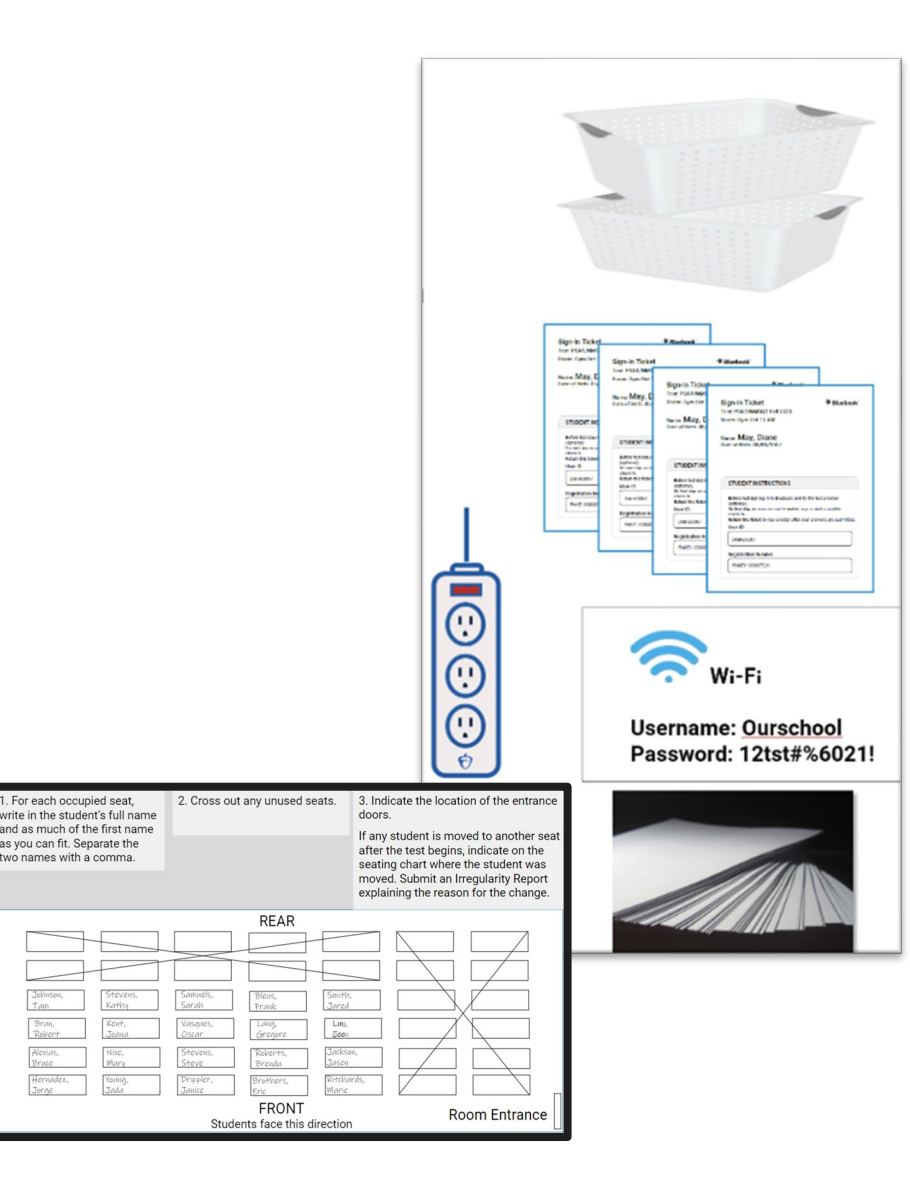

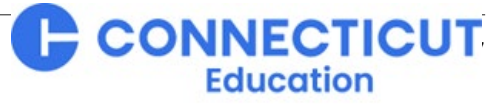

### **Students' Required & Permitted Items**

#### • Required:

- Sign-in ticket
- -1 testing device
- Scratch paper provided by the proctor
- For multi-lingual learners, translated test directions provided by the proctor

### Permitted <u>on</u> the desk:

- Pen or pencil
- 1 approved calculator optional (calculator covers must be kept under students' desks)
- External mouse and mouse pad
- External keyboard for tablets
- For multi-lingual learners, an approved word-to-word dictionary
- Permitted <u>under</u> the desk:
  - Power cord
  - Portable charger
  - Backup testing device
  - Backup calculator or batteries
  - Snack or drink for use during the break, away from the testing area

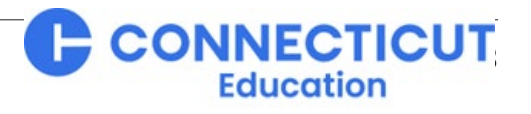
## **Prohibited Items**

#### **Always Prohibited**:

- Any item that would provide an unfair advantage or a way to record, photograph, or remove test content
- Putting the hood of a hooded shirt up during testing
- Having a brimmed hat out during testing (i.e., not just worn, but even not put away)

#### Prohibited (from testing and breaks) without an accommodation:

- Phones, smartwatches, or other electronic devices in addition to testing device
- Detachable privacy screens
- External keyboards for use with laptops or Chromebooks
- Notes, books, or any other reference materials other than those required or permitted for multi-lingual learners
- Scratch paper not provided by the proctor
- Headphones, earbuds, or earplugs
- Any camera, recording device, or separate timer

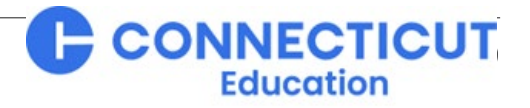

## **Lunch and Nutrition Break Considerations**

- Some students approved for extended time will also receive a 20-minute break instead of a 10-minute break between the Reading and Writing section and the Math section to enable them to consume nutrition.
- During this nutrition break students must:
  - Remain in the testing room (unless going to the restroom or the help room for technical support, if needed).
  - Consume any food or drink away from their desks and testing materials (plan accordingly for space).
  - Observe all other break rules (i.e., not discussing the test, no prohibited items, etc.).
- Testing locations may, but are not required, to provide nutrition for students.
- Commensurately, students may consume non-school provided nutrition, but this remains subject to all other rules regarding prohibited items (e.g., bags, wrapping, containers could not have been used as illicit "scratch paper").

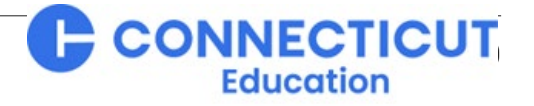

#### Manuals & Guides

Test Coordinator & Proctor Materials for Standard Testing and Testing with Accommodations

- PDFs
- Mostly focused on physically preparing rooms, staff, and students (this last topic of today's presentation, on which it is more detailed), not our focus of State Data Management System, Test Day Toolkit, and technical readiness with Bluebook.
- Available <a href="https://portal.ct.gov/sde/student-assessment/sat/connecticut-sat-school-day/related-resources">https://portal.ct.gov/sde/student-assessment/sat/connecticut-sat-school-day/related-resources</a>

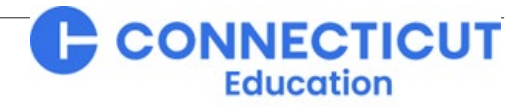

# **Thank You!**

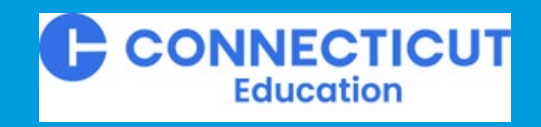

OCollegeBoard